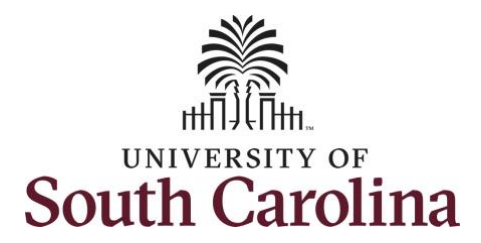

## **Controller's Office**

# Using the HCM Payroll Distribution Reporting Tool

## **Table of Contents**

| Ι.    | Objectives                                                 | 2   |
|-------|------------------------------------------------------------|-----|
| II.   | Tips, Tricks and Reminders                                 | 3   |
| III.  | Navigation                                                 | 4   |
| IV.   | Search Criteria – Date Fields                              | 5   |
| v.    | Returned Data                                              | 6   |
| VI.   | Using HCM Distribution – HR Contacts                       | 7   |
| VII.  | Using HCM Distribution – Business Managers/Budget Officers | .10 |
| VIII. | Using HCM Distribution – PIs/Grant Administrators          | .15 |
| IX.   | Other Ways to View Data                                    | .19 |
| Х.    | Retro Funding Account Changes                              | .31 |
| XI.   | Creating Reports - Export Options                          | .33 |

# I. Objectives

By the end of this procedure, you should be able to:

- Use the reporting tool to verify/reconcile payroll by operating unit, department, project and employee
- Use the output options to show data that meet your needs
- Understand the new Retro Funding process
- Understand the different export options for reporting

## II. Tips, Tricks and Reminders

Here are few tips and tricks that will help when using this tool:

- This is the new payroll reporting tool that is replacing **HCM's View Distributed Data**.
- HCM's View Distributed Data is now decommissioned and no longer accessible.
- Please remember to complete retro account changes within **90 days** of the pay date.
- Be sure to **clear** search criteria fields before submitting a new search.
- Reports can be created by pulling data into an excel spreadsheet but it will require some cleanup. The copy/paste option is much cleaner, just remember to disable the active links.

## **III.** Navigation

To access this new tool, go to <u>https://www.admin.sc.edu/</u>.

Then navigate to: HCM Distribution > HCM Payroll Distribution Search

**Step 1:** Click the **HCM Distribution** link.

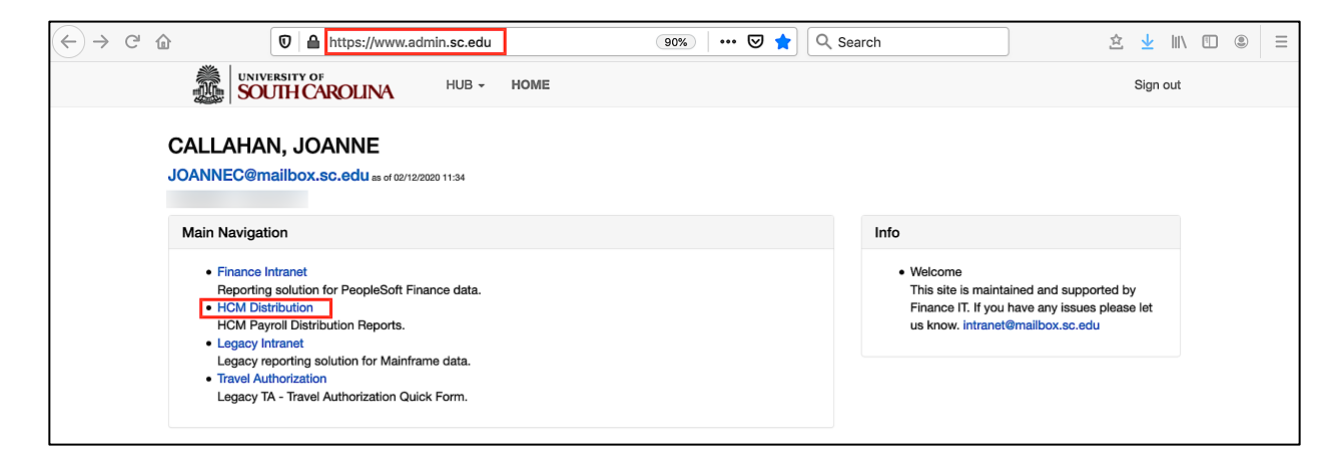

Step 2: Click the HCM Payroll Distribution Search link.

|                                                                                                    | Sign out                                                                       |
|----------------------------------------------------------------------------------------------------|--------------------------------------------------------------------------------|
| CALLAHAN, JOANNE<br>JOANNEC@mailbox.sc.edu as of 02/12/2020 11:34                                                                 |                                                                                |
| Main Navigation                                                                                                    | Info                                                                           |
| HCM Payroll Distribution Search<br>Search displaying HCM Payroll Accounting Distribution Data     Payroll Expenditure Report      | HCM Distribution Group required to view this page.                             |
| Search by Pay Period and Chartfields.  • Fringe Benefit Summary Report Search by Pay Period and Chartfields.  • Employee Analysis | Excel Journal Import                                                           |
| Employee Analysis     Search by Pay Period and Chartfields.     Employee Analysis by USCID     Search by Pay Period and Employee. | HCM Distribution Membership List     HCM Distribution New Membership           |
|                                                                                                    | HCM Distribution Row Level Permission List     HCM Distribution New Permission |

### IV. Search Criteria - Date Fields

As you can see, there are many date field options available on the Search Criteria section of the screen.

The following date fields are mostly used by back office employees in the Controller's Office:

- Check Date: This is the check issue date
- Pay End Date: The end date associated with the pay period for back office use
- Earn End Date: The maximum timesheet date the pay was earned

The following Fiscal date fields are mostly used by HR Contacts, Business Managers/Budget Officers, and PIs/Grant Administrators:

- From/To Pay Period: The 15<sup>th</sup> and last day of each month
- **Fiscal Month:** Follows the GL Fiscal year, July is the 1<sup>st</sup> month in the GL fiscal year
- Fiscal Year: July 1<sup>st</sup> through June 30<sup>th</sup>

| SOUTH CA           | ROLINA HUB - HCM DIS  | STRIBUTION - HCM DIS | TRIBUTION SEARCH |                 | Sign ou                       |
|--------------------|-----------------------|----------------------|------------------|-----------------|-------------------------------|
| USCID              | Pay Group             | Combo                | Project BU       | From Pay Period | Num of Records                |
|                    |                       |                      |                  | ALL             | • 10000                       |
| Name               | Pay End Date (m/d/y)  | Operating Unit       | Project          | To Pay Period   | Order By                      |
|                    | to                    |                      |                  | ALL             |                               |
| Job                | Earn End Date (m/d/y) | Department           | CFDA             | Fiscal Month    |                               |
|                    | to                    |                      |                  | ALL             | <ul> <li>Sub-Total</li> </ul> |
| HCM Dept.          | Dist.Status           | Fund                 | Contract         | Fiscal Year     | Detell                        |
|                    | ALL                   | •                    |                  | 2019-2020       | Detail     Sum Adjustments    |
| Journal.           | Dist.Type             | Class                | Sponsor          | Pay Run ID      | Jum.Adjustments               |
|                    | ALL                   | •                    |                  |                 | Output                        |
| Check              | Dist.Class            | Account              | Costshare        |                 | Fringe-Summary[Horiz( -       |
|                    | ALL                   | •                    |                  |                 |                               |
| Check Date (m/d/y) | Dist.Code             |                      |                  |                 |                               |
| to                 |                       |                      |                  |                 |                               |
|                    |                       |                      |                  |                 |                               |
|                    |                       | Cubartit Class       |                  |                 |                               |

## V. Returned Data

The reporting tool organizes the data in the following way.

**Note:** The output options may change how the data is organized.

| Found: 4,252 |       |                        |      |             |       |            |            |             |             |                             |           |          |        |          |      |      |        |        |            |           |           |
|--------------|-------|------------------------|------|-------------|-------|------------|------------|-------------|-------------|-----------------------------|-----------|----------|--------|----------|------|------|--------|--------|------------|-----------|-----------|
| NAME         | USCID | FISCAL<br>PERIOD :     | JOB  | HCM<br>DEPT | GROUP | PAY        | CHECK      | CHK<br>DATE | сомво       | CHARTFIELD                  | LBR<br>\$ | LBR<br>% | TAX    | RETIRE   | LIFE | LTD  | HEALTH | DENTAL | FRNG<br>\$ | FRNG<br>% | тот<br>\$ |
|              |       | JOURNAL                |      |             |       |            |            |             |             |                             |           |          |        |          |      |      |        |        |            |           |           |
|              |       | 1920-8 :<br>PAY0090889 | UG74 | 155301      | C09   | 12/15/2019 | 8000214711 | 12/13/2019  | A0000005816 | CL040-155001-<br>A0001-101- | 5,383.33  | 100.00%  | 405.68 | 1,174.10 | 0.22 | 2.15 | 268.47 | 8.99   | 1,859.61   | 34.54%    | 7,242.0   |
|              |       | 1920-8 :<br>PAY0091560 | UG74 | 155301      | C09   | 12/31/2019 | 8000230948 | 12/23/2019  | A0000005816 | CL040-155001-<br>A0001-101- | 5,383.33  | 100.00%  | 405.68 | 1,174.10 | 0.22 | 2.15 | 268.47 | 8.99   | 1,859.61   | 34.54%    | 7,242.9   |
|              |       | 1920-8 :<br>PAY0090869 | UG76 | 155301      | C09   | 12/15/2019 | 8000214712 | 12/13/2019  | A0000005816 | CL040-155001-<br>A0001-101- | 654.70    | 10.00%   | 8.94   | 142.80   | 0.02 | 0.22 | 53.18  | 0.90   | 206.08     | 31.47%    | 880.7     |
|              |       | 1920-8 :<br>PAY0091560 | UG76 | 155301      | C09   | 12/31/2019 | 8000230949 | 12/23/2019  | A0000005816 | CL040-155001-<br>A0001-101- | 654.70    | 10.00%   | 8.95   | 142.80   | 0.02 | 0.22 | 53.18  | 0.90   | 208.07     | 31.48%    | 860.7     |
|              |       | 1920-8 :<br>PAY0090869 | AH10 | 155201      | C12   | 12/15/2019 | 8000216463 | 12/13/2019  | A0000001702 | CL040-155001-<br>A0001-101- | 1,819.96  | 100.00%  | 132.42 | 398.93   | 0.16 | 1.61 | 201.35 | 6.74   | 739.21     | 40.62%    | 2,559.1   |
|              |       | 1920-8 :<br>PAY0091560 | AH10 | 155201      | C12   | 12/31/2019 | 8000232703 | 12/23/2019  | A0000001702 | CL040-155001-<br>A0001-101- | 1,819.96  | 100.00%  | 132.43 | 398.93   | 0.16 | 1.61 | 201.35 | 6.74   | 739.22     | 40.62%    | 2,559.18  |
|              |       | 1920-8 :<br>PAY0090869 | AM68 | 155020      | C12   | 12/15/2019 | 8000216393 | 12/13/2019  | A0000001702 | CL040-155001-<br>A0001-101- | 3,449.90  | 100.00%  | 263.81 | 752.43   | 0.16 | 1.81 | 201.35 | 6.74   | 1,228.10   | 35.54%    | 4,676.0   |
|              |       | 1920-8 :<br>PAY0091560 | AM68 | 155020      | C12   | 12/31/2019 | 8000232631 | 12/23/2019  | A0000001702 | CL040-155001-<br>A0001-101  | 3,449.90  | 53.49%   | 263.86 | 402.46   | 0.09 | 0.86 | 107.69 | 3.60   | 778.56     | 22.57%    | 4,228.46  |

| Returned Data Column | Returned Data Defined                                                     |
|----------------------|---------------------------------------------------------------------------|
| Records Found        | Number of records that match the criteria entered                         |
| Name                 | Employee Name                                                             |
| USCID                | A nine (9) character alpha numerical number that can be found on the      |
|                      | back of the Carolina Card.                                                |
| Fiscal Period        | Fiscal Year-Fiscal Month: Journal ID                                      |
| Job                  | Code for faculty and staff positions in PeopleSoft                        |
| HCM Dept             | Employee's home department                                                |
| Group                | Pay code for grouping of like positions (9-month, 12-month, current vs.   |
|                      | lag, etc.)                                                                |
| Pay Period           | The mid-month and end-month payroll                                       |
| Check                | The check number:                                                         |
|                      | 8- Direct Deposit                                                         |
|                      | 7- Live Check                                                             |
| CHK Date             | The check issue date                                                      |
| Combo                | The full chartfield combination that is charged including account         |
|                      | number (Op Unit, Department, Fund, Account, Class, and Project ID)        |
|                      | also commonly referred to as the HCM Combo Code                           |
| Chartfield           | A field that stores information related to the funding for the employee's |
|                      | job at USC                                                                |
| Labor Details        | Payment amount and the percentage of pay charged to a specific            |
|                      | funding source                                                            |
| Fringe Details       | The Employer tax amounts and percentages for all types of fringe          |
| Total                | Labor plus the fringe = Total expense                                     |

## VI. Using HCM Distribution – HR Contacts

A HR Contact may search specifically by:

- Department
- Employee

To search by **Department**:

- Enter the department
- Search by from/to pay periods, fiscal month, and/or fiscal year
- Select the Order By and Output options to organize the data in a way that best meets your needs
- Submit

**Note:** Be sure to increase the Number of Records if you think the number is higher than the defaulted number of 10000.

| SOUTH CAROLI          | NA HUB + HCM DISTRI         | BUTION - HCM DISTRIB | UTION SEARCH |                         | Sign out                   |
|-----------------------|-----------------------------|----------------------|--------------|-------------------------|----------------------------|
| USCID                 | Pay Group                   | Combo                | Project BU   | From Pay Period         | Num of Records             |
| Name                  | Pay End Date (m/d/y)<br>to  | Operating Unit       | Project      | To Pay Period           | Order By Chartfield,Name   |
| Job                   | Earn End Date (m/d/y)<br>to | Department<br>155001 | CFDA         | Fiscal Month ALL        | Total Sub-Total            |
| HCM Dept.             | Dist. Status                | Fund                 | Contract     | Fiscal Year 2019-2020 🗸 | Detail     Sup Adjustments |
| Joumal.               | Dist.Type                   | Class                | Sponsor      | Pay Run ID              | Output                     |
| Check                 | Dist.Class                  | Account              | Costshare    |                         |                            |
| Check Date (m/d/y) to | Dist.Code                   |                      |              |                         |                            |
|                       |                             | Submit Clear         | CSV          |                         |                            |

Use the returned data to identify:

- All employees are being paid from the correct funding source
- All retro funding changes are processed and correct (all retro changes are identified with pink lines)
- Labor and fringe amounts look accurate

| und: 4,252 |       |                            |      |             |       |            |            |            |              |                          |           |          |        |          |      |      |        |        |            |           |           |
|------------|-------|----------------------------|------|-------------|-------|------------|------------|------------|--------------|--------------------------|-----------|----------|--------|----------|------|------|--------|--------|------------|-----------|-----------|
| NAME       | USCID | FISCAL PERIOD :<br>JOURNAL | JOE  | HCM<br>DEPT | GROUP | PAY        | CHECK      | CHIK DATE  | COMBO        | CHARTFIELD               | LBR<br>\$ | LER<br>% | TAX    | RETIRE   | LIFE | LTD  | HEALTH | DENTAL | FRNG<br>\$ | FRNG<br>% | TOT<br>\$ |
|            |       | 1920-6 : PAY0090869        | UG74 | 155301      | C09   | 12/15/2019 | 8000214711 | 12/15/2019 | A0000005816  | CL040-155001-A0001-101-+ | 5,383.33  | 100.00%  | 405.68 | 1,174.10 | 0.22 | 2.15 | 268.47 | 8.99   | 1,859.61   | 34.54%    | 7,242.94  |
|            |       | 1920-6 : PAY0091560        | UG74 | 155301      | C09   | 12/31/2015 | 8000230948 | 12/23/2015 | A0000005816  | CL040-155001-A0001-101   | 5,383.33  | 100.00%  | 405.68 | 1,174.10 | 0.22 | 2.15 | 268.47 | 8.99   | 1,859.61   | 34.54%    | 7,242.94  |
|            |       | 1920-6 : PAY0090869        | UG78 | 155301      | C09   | 12/15/2019 | 8000214712 | 12/13/2019 | A0000005816  | CL040-155001-A0001-101   | 654.70    | 10.00%   | 8.94   | 142.80   | 0.02 | 0.22 | 53.18  | 0.90   | 206.06     | 31.47%    | 800.76    |
|            |       | 1920-6 : PAY0091560        | UG76 | 155301      | C09   | 12/31/2015 | 8000230949 | 12/23/2019 | A0000005816  | CL040-155001-A0001-101   | 654.70    | 10.00%   | 8.95   | 142.80   | 0.02 | 0.22 | 53.18  | 0.90   | 206.07     | 31.48%    | 800.77    |
|            |       | 1920-6 : PAY0090869        | AH10 | 155201      | C12   | 12/15/2019 | 8000216463 | 12/15/2019 | A0000001702  | CL040-155001-A0001-101   | 1,819.98  | 100.00%  | 132.42 | 398.93   | 0.16 | 1.61 | 201.35 | 6.74   | 739.21     | 40.62%    | 2,559.17  |
|            |       | 1920-6 : PAY0091560        | AHIO | 155201      | C12   | 12/31/2015 | 8000232703 | 12/23/2015 | A00000001702 | CL040-155001-A0001-101   | 1,819.96  | 100.00%  | 132.43 | 396.93   | 0.16 | 1.61 | 201.35 | 6.74   | 739.22     | 40.62%    | 2,559.18  |
|            |       | 1920-6 : PAY0090869        | AM68 | 155020      | C12   | 12/15/2019 | 8000216393 | 12/13/2019 | A0000001702  | CL040-155001-A0001-101-+ | 3,449.90  | 100.00%  | 263.81 | 752.43   | 0.16 | 1.61 | 201.35 | 8.74   | 1,226.10   | 35.54%    | 4,676.00  |
|            |       | 1920-6 : PAY0091560        | AM68 | 155020      | C12   | 12/31/2015 | 8000232631 | 12/23/2015 | A0000001702  | CL040-155001-A0001-101   | 3,449.90  | 53.49%   | 263.86 | 402.46   | 0.09 | 0.95 | 107.69 | 3.60   | 778.56     | 22.57%    | 4,223.46  |
|            |       | 1920-6 : PAY0090869        | UG74 | 155301      | C09   | 12/15/2019 | 8000214713 | 12/13/2019 | A0000005816  | CL040-155001-A0001-101   | 5,266.72  | 100.00%  | 384.09 | 1,148.45 | 0.22 | 2.15 | 665.82 | 8.99   | 2,209.72   | 41.96%    | 7,475.44  |
|            |       | 1920-6 : PAY0091560        | UG74 | 155301      | C09   | 12/31/2015 | 8000230350 | 12/23/2019 | A0000005816  | CL040-155001-A0001-101-+ | 5,265.72  | 100.00%  | 384.07 | 1,148.45 | 0.22 | 2.15 | 665.82 | 8.99   | 2,209.70   | 41.96%    | 7,475.42  |
|            |       | 1920-6 : PAY0090869        | AH10 | 155020      | C12   | 12/15/2019 | 8000216394 | 12/15/2019 | A0000001702  | CL040-155001-A0001-101   | 2,194.04  | 100.00%  | 162.50 | 478.52   | 0.16 | 1.61 | 201.35 | 8.74   | 850.88     | 38.78%    | 3,044 92  |
|            |       | 1920-8 : PAY0091560        | AH10 | 155020      | C12   | 12/31/2015 | 8000232632 | 12/23/2015 | A0000001702  | CL040-155001-A0001-101   | 2,194.04  | 100.00%  | 162.49 | 478.52   | 0.16 | 1.61 | 201.35 | 6.74   | 850.87     | 38.78%    | 3,044.91  |
|            |       | 1920-6 : PAY0090869        | UG78 | 155901      | C09   | 12/15/2019 | 8000214756 | 12/15/2019 | A0000005816  | CL040-155001-A0001-101-+ | 6,521.00  | 100.00%  | 93.30  | 1,422.23 | 0.22 | 2.15 | 268.47 | 8.99   | 1,795.36   | 27.53%    | 8,316.36  |
|            |       | 1920-6 : PAY0091560        | UG76 | 155901      | C09   | 12/31/2015 | 8000230993 | 12/23/2019 | A0000005816  | CL040-155001-A0001-101-+ | 6,521.00  | 100.00%  | 93.30  | 1,422.23 | 0.22 | 2.15 | 268.47 | 8.99   | 1,795.35   | 27.53%    | 8,316.36  |
|            |       | 1920-6 : PAY0090869        | AH10 | 155901      | C12   | 12/15/2019 | 8000216500 | 12/15/2019 | A00000001702 | CL040-155001-A0001-101   | 2,175.33  | 100.00%  | 157.19 | 474.44   | 0.16 | 1.61 | 201.35 | 6.74   | 841.49     | 38.68%    | 3,016.82  |
|            |       | 1920-6 : PAY0091560        | AH10 | 155601      | C12   | 12/31/2015 | 8000232741 | 12/23/2013 | A0000001702  | CL040-155001-A0001-101   | 2,175.33  | 42.03%   | 162.54 | 199.42   | 0.06 | 0.67 | 84.64  | 2.83   | 450.16     | 20.69%    | 2,625.49  |
|            |       | 1920-6 : PAY0090869        | AH10 | 155301      | C12   | 12/15/2019 | 8000216468 | 12/13/2019 | A0000001702  | CL040-155001-A0001-101   | 1,674.71  | 100.00%  | 123.03 | 365.28   | 0.16 | 1.61 | 201.35 | 6.74   | 698.15     | 41.69%    | 2,372.86  |
|            |       | 1920-8 : PAY0091580        | AH10 | 155301      | C12   | 12/31/2019 | 8000232708 | 12/23/2015 | A00000001702 | CL040-155001-A0001-101   | 1,674.71  | 100.00%  | 123.04 | 365.26   | 0.16 | 1.61 | 201.35 | 6.74   | 698.16     | 41.69%    | 2,372.07  |
|            |       | 1920-6 : PAY0090869        | UG75 | 155401      | C09   | 12/15/2019 | 8000214724 | 12/13/2019 | A0000005816  | CL040-155001-A0001-101   | 6,955.45  | 100.00%  | 99.16  | 1,516.98 | 0.22 | 2.15 | 412.04 | 8.99   | 2,039.54   | 29.32%    | 8,994.99  |
|            |       | 1920-6 : PAY0091560        | UG75 | 155401      | C09   | 12/31/2019 | 8000230961 | 12/23/2019 | A0000005816  | CL040-155001-A0001-101   | 5,774.89  | 100.00%  | 82.05  | 1,259.50 | 0.22 | 2.15 | 412.04 | 8.99   | 1,764.95   | 30.56%    | 7,539.84  |
|            |       | 1920-6 : PAY0090869        | UG76 | 155401      | C12   | 12/15/2019 | 8000216475 | 12/13/2019 | A0000005816  | CL040-155001-A0001-101   | 7,910.08  | 74.92%   | 111.84 | 1,725.32 | 0.12 | 1.20 | 298.90 | 5.04   | 2,142.32   | 27.08%    | 10,052.96 |
|            |       | 1920-7 : RPAY000065        | UG76 | 155401      | C12   | 12/15/2015 | RPAY000065 | 01/25/2020 | A0000005816  | CL040-155001-A0001-101-+ | 500.01    | 4.74%    | 7.07   | 109.06   |      | 0.09 | 18.88  | 0.32   | 135.42     | 27.06%    | 635.4     |
|            |       | 1920-6 : PAY0091560        | UG78 | 155401      | C12   | 12/31/2019 | 8000232716 | 12/23/2019 | A0000005816  | CL040-155001-A0001-101-+ | 7,910.67  | 74.92%   | 111.54 | 1,725.32 | 0.12 | 1.20 | 298.82 | 5.06   | 2,142.38   | 27.08%    | 10,053.0  |
|            |       | 1920-7 : RPAY000065        | UG76 | 155401      | C12   | 12/31/2015 | RPAY000065 | 01/25/2020 | A0000005816  | CL040-155001-A0001-101-+ | 500.01    | 4.74%    | 7.07   | 109.06   | 0.01 | 0.07 | 18.87  | 0.31   | 135.39     | 27.08%    | 635.4     |

To search by Employee:

- Enter the employee's USCID
- Search by from/to pay periods, fiscal month, and/or fiscal year
- Order by Pay Period, Name
- Submit

**Note:** You can type the employee's last name in the USCID field and it will show results from which you can select the correct name.

| USCID              | Pay Group             | Combo          | Project BU | From Pay Period | Num of Records                      |
|--------------------|-----------------------|----------------|------------|-----------------|-------------------------------------|
|                    |                       |                |            | 12/15/2019      | ▼ 10000                             |
| Name               | Pay End Date (m/d/y)  | Operating Unit | Project    | To Pay Period   | Order By                            |
|                    | to                    |                |            | 12/31/2019      | <ul> <li>Pay Period,Name</li> </ul> |
| Job                | Earn End Date (m/d/y) | Department     | CFDA       | Fiscal Month    |                                     |
|                    | to                    |                |            | ALL             | <ul> <li>Sub-Total</li> </ul>       |
| HCM Dept.          | Dist.Status           | Fund           | Contract   | Fiscal Year     | Detell                              |
|                    | ALL                   | •              |            | 2019-2020       | - Detail                            |
| Journal.           | Dist.Type             | Class          | Sponsor    | Pay Run ID      | Sum.Adjustments                     |
|                    | ALL                   | •              |            |                 | Output                              |
| Check              | Dist.Class            | Account        | Costshare  |                 | Fringe-Summary[Horize               |
|                    | ALL                   | •              |            |                 |                                     |
| Check Date (m/d/y) | Dist.Code             |                |            |                 |                                     |
| to                 |                       |                |            |                 |                                     |

Use the returned data to identify:

- The employee is being paid from the correct funding source
- Overpayments and/or underpayments
- All retro funding changes are processed and correct (all retro changes are identified with pink lines)
- Labor and fringe amounts look accurate
- The employee has entered direct deposit information in HCM PeopleSoft, check numbers beginning with the number 8 indicate direct deposit. Checks beginning with the number 7 indicate a live check. This may be appropriate for the employee but if it is not be sure to reach out to encourage them to enter direct deposit information in HCM.

In the employee data below, notice a retro JE moved this employee's salary to a new funding source for periods 12/15/19 and 12/31/19. The negative line is showing the funding source the payroll is being removed from.

| NAME                                                                                                    | USCID | FISCAL PERIOD :<br>JOURNAL | JOB  | HCM<br>DEPT | GROUP | PAY<br>PERIOD | CHECK      | CHK<br>DATE | сомво        | CHARTFIELD                           | LBR<br>\$  | LBR<br>% | ТАХ     | RETIRE   | LIFE   | LTD    | HEALTH   | DENTAL | FRNG<br>\$ | FRNG<br>% | TOT<br>\$  |
|----------------------------------------------------------------------------------------------------|-------|----------------------------|------|-------------|-------|---------------|------------|-------------|--------------|--------------------------------------|------------|----------|---------|----------|--------|--------|----------|--------|------------|-----------|------------|
|                                                                                                    |       | 1920-6 :<br>PAY0090869     | UG76 | 155401      | C12   | 12/15/2019    | 8000216492 | 12/13/2019  | A0000005816  | CL040-155001-A0001-101-              | 6,257.10   | 70.00%   | 89.05   | 1,364.68 | 0.12   | 1.13   | 349.56   | 4.72   | 1,809.26   | 28.92%    | 8,066.36   |
|                                                                                                    |       | 1920-7 :<br>RPAY000069     | UG76 | 155401      | C12   | 12/15/2019    | RPAY000069 | 01/30/2020  | A0000005816  | CL040-155001-A0001-101-              | 2,681.61   | 30.00%   | 38.16   | 584.86   | 0.04   | 0.48   | 149.80   | 2.02   | 775.36     | 28.91%    | 3,456.97   |
| and the state of the state of t |       | 1920-6 :<br>PAY0090869     | UG76 | 155401      | C12   | 12/15/2019    | 8000216492 | 12/13/2019  | C0000000717  | CL040-155001-A0001-101-<br>-10008118 | 2,681.61   | 30.00%   | 38.16   | 584.86   | 0.04   | 0.48   | 149.80   | 2.02   | 775.36     | 28.91%    | 3,456.97   |
|                                                                                                    |       | 1920-7 :<br>RPAY000069     | UG76 | 155401      | C12   | 12/15/2019    | RPAY000069 | 01/30/2020  | C00000000717 | CL040-155001-A0001-101-<br>-10008118 | (2,681.61) | -30.00%  | (38.16) | (584.86) | (0.04) | (0.48) | (149.80) | (2.02) | (775.36)   | 28.91%    | (3,456.97) |
|                                                                                                    |       | 1920-6 :<br>PAY0091560     | UG76 | 155401      | C12   | 12/31/2019    | 8000232733 | 12/23/2019  | A0000005816  | CL040-155001-A0001-101-              | 6,257.10   | 70.00%   | 89.06   | 1,364.67 | 0.11   | 1.13   | 349.55   | 4.72   | 1,809.24   | 28.91%    | 8,066.34   |
|                                                                                                    |       | 1920-7 :<br>RPAY000069     | UG76 | 155401      | C12   | 12/31/2019    | RPAY000069 | 01/30/2020  | A0000005816  | CL040-155001-A0001-101-              | 2,681.61   | 30.00%   | 38,16   | 584.87   | 0.05   | 0.48   | 149.81   | 2.02   | 775.39     | 28.92%    | 3,457.00   |
| A REAL PROPERTY.                                                                                                    |       | 1920-6 :<br>PAY0091560     | UG76 | 155401      | C12   | 12/31/2019    | 8000232733 | 12/23/2019  | C0000000717  | CL040-155001-A0001-101-<br>-10008118 | 2,681.61   | 30.00%   | 38.16   | 584.87   | 0.05   | 0.48   | 149.81   | 2.02   | 775.39     | 28.92%    | 3,457.00   |
|                                                                                                    |       | 1920-7 :<br>RPAY000069     | UG76 | 155401      | C12   | 12/31/2019    | RPAY000069 | 01/30/2020  | C00000000717 | CL040-155001-A0001-101-<br>-10008118 | (2,681.61) | -30.00%  | (38.16) | (584.87) | (0.05) | (0.48) | (149.81) | (2.02) | (775.39)   | 28.92%    | (3,457.00) |
| TOTAL                                                                                                    |       |                            |      |             |       |               |            |             |              |                                      | 17,877.42  |          | 254.43  | 3,899.08 | 0.32   | 3.22   | 998.72   | 13.48  | 5,169.25   | 28.91%    | 23,046.67  |

# VII. Using HCM Distribution – Business Managers/Budget Officers

A Business Manager/Budget Officer may search specifically by:

- Operating Unit
- Employee
- Account
- Earnings

To search by **Operating Unit**:

- Enter the operating unit
- Select a fiscal month and current fiscal year
- Select the Order By and Output options to organize the data in a way that best meets your needs
- Submit

| USCID              | Pay Group             | Combo          | Project BU | From Pay Period                                                                                                    | Num of Records          |
|--------------------|-----------------------|----------------|------------|----------------------------------------------------------------------------------------------------|-------------------------|
|                    | · .,                  |                |            | ALL                                                                                                    | • 10000                 |
| Name               | Pay End Date (m/d/y)  | Operating Unit | Project    | To Pay Period                                                                                                    | Order By                |
|                    | to                    | CL071          |            | ALL                                                                                                    | Chartfield,Name         |
| Job                | Earn End Date (m/d/y) | Department     | CFDA       | Fiscal Month                                                                                                    | Total                   |
|                    | to                    |                |            | DECEMBER                                                                                                    | Sub-Total               |
| HCM Dept.          | Dist.Status           | Fund           | Contract   | Fiscal Year                                                                                                    | Detail                  |
|                    | ALL                   | -              |            | 2019-2020                                                                                                    | Sum Adjustments         |
| Journal.           | Dist.Type             | Class          | Sponsor    | Pay Run ID                                                                                                    |                         |
|                    | ALL                   | -              |            |                                                                                                    |                         |
| Check              | Dist.Class            | Account        | Costshare  |                                                                                                    | Fringe-Summary[Horiz( * |
|                    | ALL                   | •              |            |                                                                                                    |                         |
| Check Date (m/d/y) | Dist.Code             |                |            |                                                                                                    |                         |
| to                 |                       |                |            |                                                                                                    |                         |
|                    |                       |                |            | 1 State 1 State 1 Stat |                         |

Use the returned data to:

- Complete a monthly payroll review and reconciliation for all employees by reconciling budgets to expenses in funds across the units, especially A funds
- Identify a spike in pay indicating an annual leave payout or overpayment

**Note:** This search will show all departments within that operating unit. This may pull in a large number of records, so be sure to change the Number of Records field to a number higher than the defaulted number.

| ound: 26,672 |       |                               |      |             |       |               |            |            |              |                             |           |          |        |          |      |      |        |        |            |           |           |
|--------------|-------|-------------------------------|------|-------------|-------|---------------|------------|------------|--------------|-----------------------------|-----------|----------|--------|----------|------|------|--------|--------|------------|-----------|-----------|
| NAME         | USCID | FISCAL<br>PERIOD :<br>JOURNAL | JOB  | HCM<br>DEPT | GROUP | PAY<br>PERIOD | CHECK      | CHK DATE   | СОМВО        | CHARTFIELD                  | LBR<br>\$ | LBR<br>% | TAX    | RETIRE   | LIFE | LTD  | HEALTH | DENTAL | FRNG<br>\$ | FRNG<br>% | тот<br>\$ |
|              |       | 1920-6 :<br>PAY0090869        | SGTA | 100300      | T12   | 12/15/2019    | 8000226938 | 12/13/2019 | A00000018998 | CL071-100300-<br>A0001-202- | 552.06    | 100.00%  |        |          |      |      |        |        |            | 0.00%     | 552.0     |
|              |       | 1920-6 :<br>PAY0091560        | SGTA | 100300      | T12   | 12/31/2019    | 8000243093 | 12/23/2019 | A00000018998 | CL071-100300-<br>A0001-202  | 552.06    | 100.00%  |        |          |      |      |        |        |            | 0.00%     | 552.0     |
|              |       | 1920-6 :<br>PAY0090869        | SFWR | 100300      | HRL   | 12/15/2019    | 8000220346 | 12/13/2019 | A0000023110  | CL071-100300-<br>A0001-202  | 42.50     | 25.00%   |        |          |      |      |        |        |            | 0.00%     | 42.5      |
|              |       | 1920-6 :<br>PAY0091560        | SFWR | 100300      | HRL   | 12/31/2019    | 8000236469 | 12/23/2019 | A0000023110  | CL071-100300-<br>A0001-202  | 29.75     | 25.00%   |        |          |      |      |        |        |            | 0.00%     | 29.7      |
|              |       | 1920-6 :<br>PAY0090869        | UG76 | 135900      | C09   | 12/15/2019    | 8000214438 | 12/13/2019 | A0000006656  | CL071-100300-<br>A0001-202- | 5,922.12  | 100.00%  | 427.35 | 1,291.61 | 0.22 | 2.15 | 531.79 | 8.99   | 2,262.11   | 38.20%    | 8,184.23  |
|              |       | 1920-6 :<br>PAY0091560        | UG76 | 135900      | C09   | 12/31/2019    | 8000230674 | 12/23/2019 | A0000006656  | CL071-100300-<br>A0001-202- | 5,922.12  | 100.00%  | 427.35 | 1,291.61 | 0.22 | 2.15 | 531.79 | 8.99   | 2,262.11   | 38.20%    | 8,184.23  |
|              |       | 1920-6 :<br>PAY0090869        | UG70 | 100300      | T12   | 12/15/2019    | 8000226939 | 12/13/2019 | A00000027225 | CL071-100300-<br>A0001-202- | 1,111.11  | 100.00%  | 85.00  | 242.33   |      |      |        |        | 327.33     | 29.46%    | 1,438.44  |
|              |       | 1920-6 :<br>PAY0091560        | UG70 | 100300      | T12   | 12/31/2019    | 8000243094 | 12/23/2019 | A00000027225 | CL071-100300-<br>A0001-202- | 1,111.11  | 100.00%  | 85.00  | 242.33   |      |      |        |        | 327.33     | 29.46%    | 1,438.44  |
|              |       | 1920-6 :<br>PAY0090869        | UG70 | 100300      | T12   | 12/15/2019    | 8000229875 | 12/13/2019 | A00000027225 | CL071-100300-<br>A0001-202  | 4,853.80  | 100.00%  | 365.92 | 1,058.61 | 0.22 | 2.15 | 268.47 | 8.99   | 1,704.36   | 35.11%    | 6,558,16  |
|              |       | 1920-6 :<br>PAY0091560        | UG70 | 100300      | T12   | 12/31/2019    | 8000246044 | 12/23/2019 | A00000027225 | CL071-100300-<br>A0001-202  | 4,853.80  | 100.00%  | 365.93 | 1,058.61 | 0.22 | 2.15 | 268.47 | 8,99   | 1,704.37   | 35.11%    | 6,558.17  |
|              |       | 1920-6 :<br>PAY0090869        | SGIA | 100300      | T12   | 12/15/2019    | 8000226940 | 12/13/2019 | A00000018998 | CL071-100300-<br>A0001-202- | 697.40    | 100.00%  |        |          |      |      |        |        |            | 0.00%     | 697.40    |
|              |       | 1920-6 :<br>PAY0091560        | SGIA | 100300      | T12   | 12/31/2019    | 8000243095 | 12/23/2019 | A00000018998 | CL071-100300-<br>A0001-202- | 697.40    | 100.00%  |        |          |      |      |        |        |            | 0.00%     | 697.40    |
|              |       | 1920-6 :<br>PAY0090869        | SGTA | 100300      | T12   | 12/15/2019    | 8000229859 | 12/13/2019 | A00000018998 | CL071-100300-<br>A0001-202- | 184.00    | 20.56%   |        |          |      |      |        |        |            | 0.00%     | 184.00    |
|              |       | 1920-6 :<br>PAY0091560        | SGTA | 100300      | T12   | 12/31/2019    | 8000246027 | 12/23/2019 | A00000018998 | CL071-100300-<br>A0001-202- | 184.00    | 20.56%   |        |          |      |      |        |        |            | 0.00%     | 184.00    |
|              |       | 1920-6 :<br>PAY0090869        | SGIA | 100300      | 112   | 12/15/2019    | 8000225156 | 12/13/2019 | A00000018998 | CL071-100300-<br>A0001-202  | 736.11    | 100.00%  |        |          |      |      |        |        |            | 0.00%     | 736.11    |
|              |       | 1920-6 :<br>PAY0091560        | SGIA | 100300      | 112   | 12/31/2019    | 8000241320 | 12/23/2019 | A00000018998 | CL071-100300-<br>A0001-202  | 736.11    | 100.00%  |        |          |      |      |        |        |            | 0.00%     | 736.11    |

To search by **Employee**:

- Enter the employee's USCID or Last name/First Initial
- To complete a monthly payroll review and reconciliation for a specific employee, select a fiscal month and current fiscal year
- Submit

| USCID              | Pay Group             | Combo          | Project BU | From Pay Period | Num of Records                      |
|--------------------|-----------------------|----------------|------------|-----------------|-------------------------------------|
|                    |                       |                |            | ALL             | 10000                               |
| Name               | Pay End Date (m/d/y)  | Operating Unit | Project    | To Pay Period   | Order By                            |
|                    | to                    |                |            | ALL             | <ul> <li>Chartfield,Name</li> </ul> |
| Job                | Earn End Date (m/d/y) | Department     | CFDA       | Fiscal Month    | Total                               |
|                    | to                    |                |            | DECEMBER        | Sub-Total                           |
| HCM Dept.          | Dist.Status           | Fund           | Contract   | Fiscal Year     | Deteil                              |
|                    | ALL                   | •              |            | 2019-2020       | Sum Adjustments                     |
| Journal.           | Dist.Type             | Class          | Sponsor    | Pay Run ID      | Jun.Aujustinents                    |
|                    | ALL                   | *              |            |                 | Output                              |
| Check              | Dist.Class            | Account        | Costshare  |                 | Fringe-Summary[Horiz( -             |
|                    | ALL                   | •              |            |                 |                                     |
| Check Date (m/d/y) | Dist.Code             |                |            |                 |                                     |
| to                 |                       |                |            |                 |                                     |

Use the returned data to identify:

- Overpayments and underpayments
- The employee is being charged to the correct chartfield
- All retro funding changes have been processed and are correct
- Specific earnings

| Record | Is Found: 9 | 93    |                            |      |             |       |            |            |            |             |                                  |            |          |          |          |        |        |          |        |            |           |            |
|--------|-------------|-------|----------------------------|------|-------------|-------|------------|------------|------------|-------------|----------------------------------|------------|----------|----------|----------|--------|--------|----------|--------|------------|-----------|------------|
| N      | AME         | USCID | FISCAL PERIOD :<br>JOURNAL | JOB  | HCM<br>DEPT | GROUP | PAY        | CHECK      | CHK DATE   | СОМВО       | CHARTFIELD                       | LBR<br>\$  | LBR<br>% | ТАХ      | RETIRE   | LIFE   | LTD    | HEALTH   | DENTAL | FRNG<br>\$ | FRNG<br>% | тот<br>\$  |
|        |             |       | 1920-6 : RPAY000005        | UG75 | 122000      | C09   | 09/30/2019 | RPAY000005 | 12/03/2019 | A0000006695 | CL071-122000-A0001-101           | 2,723.76   | 60.00%   | 183.85   | 594.04   | 0.12   | 1.30   | 399.49   | 5.40   | 1,184.20   | 43.48%    | 3,907.96   |
|        |             |       | 1920-6 : RPAY000025        | UG75 | 122000      | C09   | 11/15/2019 | RPAY000025 | 12/23/2019 | A0000006695 | CL071-122000-A0001-101           | 907.92     | 20.00%   | 61.53    | 198.01   | 0.04   | 0.44   | 133.16   | 1.80   | 394.98     | 43.50%    | 1,302.90   |
|        |             |       | 1920-6 : PAY0090869        | UG75 | 122000      | C09   | 12/15/2019 | 8000213979 | 12/13/2019 | A0000006695 | CL071-122000-A0001-101           | 4,539.56   | 100.00%  | 307.62   | 990.08   | 0.22   | 2.15   | 665.82   | 8.99   | 1,974.88   | 43.50%    | 6,514.44   |
|        |             |       | 1920-6 : PAY0091560        | UG75 | 122000      | C09   | 12/31/2019 | 8000230213 | 12/23/2019 | A0000006695 | CL071-122000-A0001-101           | 4,539.56   | 100.00%  | 307.61   | 990.08   | 0.22   | 2.15   | 665.82   | 8.99   | 1,974.87   | 43.50%    | 6,514.43   |
|        |             |       | 1920-6 : RPAY000005        | UG75 | 122000      | C09   | 09/30/2019 | RPAY000005 | 12/03/2019 | A0000006699 | CL071-122000-F1000-202-10008875- | (2,723.76) | -60.00%  | (183.85) | (594.04) | (0.12) | (1.30) | (399.49) | (5.40) | (1,184.20) | 43.48%    | (3,907.96) |
|        |             |       | 1920-6 : RPAY000025        | UG75 | 122000      | C09   | 11/15/2019 | RPAY000025 | 12/23/2019 | A0000006699 | CL071-122000-F1000-202-10008875- | (907.92)   | -20.00%  | (61.53)  | (198.01) | (0.04) | (0.44) | (133.16) | (1.80) | (394.98)   | 43.50%    | (1,302.90) |
| TOTAL  |             |       |                            |      |             |       |            |            |            |             |                                  | 9,079.12   |          | 615.23   | 1,980.16 | 0.44   | 4.30   | 1,331.64 | 17.98  | 3,949.75   | 43.50%    | 13,028.87  |

To view the different earnings for an employee you can drill into the labor by clicking the Labor hyperlink or using the Fringe Vertical output option.

| NAME                             | USCID | FISCAL PERIOD :<br>JOURNAL | JOB  | HCM<br>DEPT | GROUP                     | PAY<br>PERIOD                                                                  | CHECK                                                 | CHK DATE                                                                          | сомво                                                                             | CHARTFIELD                        | LBR<br>\$                                                     | LBR<br>%                                                                                           | TAX                     | RETIRE | LIFE | LTD                                             | HEALTH                                                                                    | DENTAL                                                   | FRNG<br>\$ | FRNG<br>% | тот<br>\$                                                 |
|----------------------------------|-------|----------------------------|------|-------------|---------------------------|--------------------------------------------------------------------------------|-------------------------------------------------------|-----------------------------------------------------------------------------------|-----------------------------------------------------------------------------------|-----------------------------------|---------------------------------------------------------------|----------------------------------------------------------------------------------------------------|-------------------------|--------|------|-------------------------------------------------|-------------------------------------------------------------------------------------------|----------------------------------------------------------|------------|-----------|-----------------------------------------------------------|
|                                  |       | 1920-4 : PAY0087548        | AH45 | 641000      | C12                       | 07/15/2019                                                                     | 8000082355                                            | 07/15/2019                                                                        | A0000000737                                                                       | CL018-641001-A0001-605            | 2,800.00                                                      | 100.00%                                                                                            | 207.82                  | 610.68 | 0.16 | 1.61                                            | 309.03                                                                                    | 6.74                                                     | 1,136.04   | 40.57%    | 3,936.04                                                  |
|                                  |       | 1920-4 : PAY0087548        | AH45 | 641000      | C12                       | 07/31/2019                                                                     | 8000092980                                            | 07/31/2019                                                                        | A0000000737                                                                       | CL018-641001-A0001-605            | 2,800.00                                                      | 100.00%                                                                                            | 207.82                  | 610.68 | 0.16 | 1.61                                            | 309.03                                                                                    | 6.74                                                     | 1,136.04   | 40.57%    | 3,936.04                                                  |
|                                  |       | 1920-4 : PAY0087548        | AH45 | 641000      | C12                       | 08/15/2019                                                                     | 8000103178                                            | 08/15/2019                                                                        | A0000000737                                                                       | CL018-641001-A0001-605            | 2,800.00                                                      | 100.00%                                                                                            | 207.81                  | 610.68 | 0.16 | 1.61                                            | 309.03                                                                                    | 6.74                                                     | 1,136.03   | 40.57%    | 3,936.03                                                  |
|                                  |       | 1920-4 : PAY0087548        | AH45 | 641000      | C12                       | 08/31/2019                                                                     | 8000114775                                            | 08/30/2019                                                                        | A0000000737                                                                       | CL018-641001-A0001-605            | 2,800.00                                                      | 100.00%                                                                                            | 207.82                  | 610.68 | 0.16 | 1.61                                            | 309.03                                                                                    | 6.74                                                     | 1,136.04   | 40.57%    | 3,936.04                                                  |
|                                  |       | 1920-4 : PAY0087548        | AH45 | 641000      | C12                       | 09/15/2019                                                                     | 8000132726                                            | 09/13/2019                                                                        | A0000000737                                                                       | CL018-641001-A0001-605            | 2,800.00                                                      | 100.00%                                                                                            | 207.82                  | 610.68 | 0.16 | 1.61                                            | 309.03                                                                                    | 6.74                                                     | 1,136.04   | 40.57%    | 3,936.04                                                  |
|                                  |       | 1920-4 : PAY0087548        | AH45 | 641000      | C12                       | 09/30/2019                                                                     | 8000140624                                            | 09/30/2019                                                                        | A0000000737                                                                       | CL018-641001-A0001-605            | 2,800.00                                                      | 100.00%                                                                                            | 207,81                  | 610.68 | 0.16 | 1.61                                            | 309.03                                                                                    | 6.74                                                     | 1,136.03   | 40.57%    | 3,936.03                                                  |
|                                  |       | 1920-4 : PAY0087294        | AH45 | 641000      | C12                       | 10/15/2019                                                                     | 8000154649                                            | 10/15/2019                                                                        | A0000000737                                                                       | CL018-641001-A0001-605            | 2,800.00                                                      | 100.00%                                                                                            | 207.82                  | 610.68 | 0.16 | 1.61                                            | 309.03                                                                                    | 6.74                                                     | 1,136.04   | 40.57%    | 3,936.04                                                  |
|                                  |       | 1920-4 : PAY0088327        | AH45 | 641000      | C12                       | 10/31/2019                                                                     | 8000170328                                            | 10/31/2019                                                                        | A0000000737                                                                       | CL018-641001-A0001-605            | 3,400.00                                                      | 100.00%                                                                                            | 253.72                  | 610.68 | 0.16 | 1.61                                            | 309.03                                                                                    | 6.74                                                     | 1,181.94   | 34.76%    | 4,581.94                                                  |
|                                  |       | 1920-5 : PAY0089704        | AH45 | 641000      | C12                       | 11/15/2019                                                                     | 8000186106                                            | 11/15/2019                                                                        | A0000000737                                                                       | CL018-641001-A0001-605-           | 2,800.00                                                      | 100.00%                                                                                            | 207.81                  | 610.68 | 0.16 | 1.61                                            | 309.03                                                                                    | 6.74                                                     | 1,136.03   | 40.57%    | 3,936.03                                                  |
|                                  |       |                            |      |             |                           |                                                                                |                                                       |                                                                                   |                                                                                   |                                   |                                                               |                                                                                                    |                         |        |      |                                                 |                                                                                           |                                                          |            |           |                                                           |
| NA                               | AME   | USCII                      | 2    | JOB         | i I                       | HCM DEPT                                                                       | G                                                     | ROUP                                                                              | PA                                                                                | Y PERIOD                          | C                                                             | OMBO                                                                                               |                         |        |      | CH                                              | ARTFIE                                                                                    | LD                                                       |            |           |                                                           |
| NA                               | AME   | USCII                      | 0    | JOB         | • •                       | HCM DEPT                                                                       | G                                                     | ROUP                                                                              | PA<br>ST. TYPE: COL                                                               | Y PERIOD<br>DE                    | CHECK                                                         | OMBO<br>: CHK DA                                                                                   | TE                      |        | FIS  | CH<br>CAL P                                     | HARTFIEL                                                                                  | ld<br>Journal                                            |            | AM        | OUNT                                                      |
| NA                               | AME   | USCI                       | )    | JOB         |                           | HCM DEPT                                                                       | G                                                     | ROUP                                                                              | PA<br>ST. TYPE: COL                                                               | Y PERIOD<br>DE                    | CHECK                                                         | OMBO<br>: CHK DA                                                                                   | TE                      |        | FIS  | CH<br>CAL P                                     | IARTFIEI                                                                                  | LD<br>JOURNAL                                            |            | AM        | OUNT                                                      |
| NA                               | AME   | USCI                       | )    | JOB<br>AH45 | ;<br>;                    | ACCOUNT<br>641000                                                              | G                                                     | ROUP<br>Di<br>C12                                                                 | PA<br>IST. TYPE: COI                                                              | Y PERIOD<br>DE<br>0/31/2019       | CHECK                                                         | OMBO<br>: CHK DA<br>100000737                                                                      | TE                      | _      | FIS  | CH<br>CAL P<br>018-64                           | ARTFIEI                                                                                   | LD<br>JOURNAL<br>001-605                                 | _          | AM        | OUNT                                                      |
| <b>NA</b><br>1                   | AME   | USCI                       | )    | JOE<br>AH45 | ;<br>;                    | ACCOUNT<br>641000<br>51200                                                     | G                                                     | C12<br>Glasheegular Pay                                                           | PA<br>ST. TYPE: COL                                                               | 9Y PERIOD<br>DE<br>0/31/2019      | CHECK<br>A000<br>80001703                                     | OMBO<br>: CHK DA<br>100000737<br>28 : 10/31/20                                                     | TE<br>019               |        | FIS  | CH<br>CAL P<br>018-64<br>1920                   | HARTFIEI<br>ERIOD : 、<br>41001-A0                                                         | LD<br>JOURNAL<br>001-605<br>8327                         |            | AM        | OUNT<br>2329.33                                           |
| NA<br>1<br>2                     | AME   | USCIE                      | )    | JOE<br>AH45 | ;<br>;                    | 641000<br>51200<br>51200                                                       | ERN:REG                                               | C12<br>C12<br>G-Regular Pay                                                       | PA<br>IST. TYPE: COI                                                              | Y PERIOD<br>DE<br>J/31/2019       | CHECK<br>A000<br>80001703<br>80001703                         | DMBO<br>: CHK DA<br>1000000737<br>28 : 10/31/20<br>28 : 10/31/20                                   | TE<br>019<br>019        |        | FIS  | CH<br>CAL P<br>018-64<br>1920                   | HARTFIEI<br>ERIOD : .<br>41001-A01<br>-4:PAY0081                                          | LD<br>JOURNAL<br>001-605<br>8327<br>8327                 |            | AM        | OUNT<br>2329.33<br>220.67                                 |
| NA<br>1<br>2<br>3                | AME   | USCI                       | )    | JOB<br>AH48 | 5                         | 641000<br>51200<br>51200<br>51200                                              | G<br>ERN:REG<br>ERN:SCP<br>ERN:STE                    | C12<br>C12<br>CSICK Leave Ti<br>S-Sick Leave Ti<br>S-State Approve                | PA<br>ST. TYPE: COL<br>A<br>sken<br>ad Bonus                                      | Y PERIOD<br>DE<br>J/31/2019       | Cf<br>CHECK<br>A000<br>80001703<br>80001703                   | OMBO<br>: CHK DA<br>100000737<br>28 : 10/31/20<br>28 : 10/31/20<br>28 : 10/31/20                   | TE<br>019<br>019        | _      | FIS  | CH<br>CAL P<br>018-64<br>1920<br>1920<br>1920   | HARTFIEL<br>ERIOD : .<br>41001-A04<br>0-4:PAY0084<br>0-4:PAY0084<br>0-4:PAY0084           | LD<br>JOURNAL<br>001-605<br>8327<br>8327<br>8327         | _          | AM        | OUNT<br>2329.33<br>220.67<br>600.00                       |
| NA<br>1<br>2<br>3<br>4           | AME   | USCIL                      | )    | JOB         | 5                         | HCM DEPT<br>ACCOUNT<br>641000<br>51200<br>51200<br>51200<br>51200              | ERN:REC<br>ERN:SCP<br>ERN:STE<br>ERN:STE              | C12<br>C12<br>C12<br>C12<br>C-Sick Leave Ti<br>S-State Approvi<br>C-Temporary Sa  | PA<br>ST. TYPE: COI<br>Aken<br>aken<br>ad Bonus                                   | Y PERIOD<br>DE<br>J/31/2019       | CHECK<br>A000<br>80001703<br>80001703<br>80001703<br>80001703 | OMBO<br>: CHK DA<br>100000737<br>28 : 10/31/20<br>28 : 10/31/20<br>28 : 10/31/20<br>28 : 10/31/20  | TE<br>119<br>119<br>119 |        | FIS  | CH<br>CAL P<br>018-64<br>1920<br>1920<br>1920   | 41001-A0<br>41001-A0<br>-4:PAY008<br>-4:PAY008<br>-4:PAY008<br>-4:PAY008                  | LD<br>JOURNAL<br>001-605<br>8327<br>8327<br>8327<br>8327 |            | AM        | OUNT<br>2329.33<br>220.67<br>600.00<br>250.00             |
| NA<br>1<br>2<br>3<br>4           | AME   | USCIL                      | )    | AH4         | 5<br>5<br>5<br>2 3,400.00 | HCM DEPT<br>ACCOUNT<br>641000<br>51200<br>51200<br>51200<br>51200<br>(100.00%) | G<br>ERN:REG<br>ERN:SC<br>ERN:STE<br>ERN:TSA          | C12<br>C12<br>3-Regular Pay<br><-Sick Leave Ti<br>8-State Approvo                 | PA<br>IST. TYPE: COU<br>Aken<br>ad Bonus<br>alary Adjustment<br>FRINGE: (0.0      | Y PERIOD<br>VE<br>V31/2019<br>2%) | CHECK<br>A000<br>80001703<br>80001703<br>80001703<br>80001703 | OMBO<br>: CHK DA<br>100000737<br>28 : 10/31/20<br>28 : 10/31/20<br>28 : 10/31/20<br>28 : 10/31/20  | TE<br>119<br>119<br>119 |        | FIS  | CH<br>CAL P<br>018-64<br>1920<br>1920<br>1920   | HARTFIEI<br>ERIOD : .<br>41001-A00<br>-4:PAY0080<br>-4:PAY0080<br>-4:PAY0080              | LD<br>JOURNAL<br>001-605<br>8327<br>8327<br>8327<br>8327 |            | AM        | OUNT<br>2329.33<br>220.67<br>600.00<br>250.00<br>3,400.00 |
| NA<br>1<br>2<br>3<br>4<br>LABOR: | AME   | USCII<br>3,400.00          |      | AH45        | 5<br>5<br>2 3,400.00      | HCM DEPT<br>ACCOUNT<br>641000<br>51200<br>51200<br>51200<br>51200<br>(100.00%) | G<br>ERN:REG<br>ERN:SCF<br>ERN:STF<br>ERN:TSA<br>FRII | C12<br>C12<br>3-Regular Pay<br>(-Sick Leave Ti<br>3-State Approvi<br>Temporary Sa | PA<br>IST. TYPE: COU<br>A<br>aken<br>ad Bonus<br>alary Adjustment<br>FRINGE: (0.0 | (0.00%)                           | CHECK<br>A000<br>80001703<br>80001703<br>80001703             | DMBO<br>: CHK DA'<br>100000737<br>28 : 10/31/20<br>28 : 10/31/20<br>28 : 10/31/20<br>28 : 10/31/20 | TE<br>119<br>119<br>119 |        | FIS  | CH P<br>CAL P<br>018-64<br>1920<br>1920<br>1920 | HARTFIEL<br>ERIOD : .<br>41001-A0<br>0-4:PAY008<br>0-4:PAY008<br>0-4:PAY008<br>0-4:PAY008 | LD<br>JOURNAL<br>001-605<br>8327<br>8327<br>8327<br>8327 | 3          | AM        | OUNT<br>2320.33<br>220.67<br>600.00<br>250.00<br>3,400.00 |

To search by Account:

- Enter the account code
- Enter the operating unit
- Search by fiscal month, and/or fiscal year
- Select the Order By and Output options to organize the data in a way that best meets your needs
- Submit

| SOUTH CA           | ROLINA HUB - HCM DI   | STRIBUTION - HCM I | DISTRIBUTION SEARCH |                                         | Sign o                |
|--------------------|-----------------------|--------------------|---------------------|-----------------------------------------|-----------------------|
| USCID              | Pay Group             | Combo              | Project BU          | From Pay Period                         | Num of Records        |
|                    |                       |                    |                     | ALL -                                   | 10000                 |
| Name               | Pay End Date (m/d/y)  | Operating Unit     | Project             | To Pay Period                           | Order By              |
|                    | to                    | CL018              |                     | ALL -                                   | Chartfield,Name -     |
| Job                | Earn End Date (m/d/y) | Department         | CFDA                | Fiscal Month                            | □ Total               |
|                    | to                    |                    |                     | ALL •                                   | □ Sub-Total           |
| HCM Dept.          | Dist.Status           | Fund               | Contract            | Fiscal Year                             | Detell                |
|                    | ALL                   | •                  |                     | 2019-2020 -                             | Sum Adjustments       |
| Journal.           | Dist.Type             | Class              | Sponsor             | Pay Run ID                              |                       |
|                    | ALL                   | •                  |                     |                                         | Output                |
| Check              | Dist.Class            | Account            | Costshare           |                                         | Fringe-Summary[Horiz( |
|                    | ALL                   | - 51200            |                     |                                         |                       |
| Check Date (m/d/y) | Dist.Code             |                    |                     |                                         |                       |
| to                 |                       |                    |                     |                                         |                       |
|                    |                       |                    |                     | 1 ( ) ( ) ( ) ( ) ( ) ( ) ( ) ( ) ( ) ( |                       |
|                    |                       | Submit Cle         | ar CSV              |                                         |                       |

Use the returned data to identify:

• The different employee types (Classified, Unclassified, Temporary, etc.) within an operating unit

#### Account Code 51200: Classified Employees

| Records Found: 1,555 |       |                            |      |             |       |               |            |            |             |                        |           |          |     |        |      |     |        |        |            |           |           |
|----------------------|-------|----------------------------|------|-------------|-------|---------------|------------|------------|-------------|------------------------|-----------|----------|-----|--------|------|-----|--------|--------|------------|-----------|-----------|
| NAME                 | USCID | FISCAL PERIOD :<br>JOURNAL | JOB  | HCM<br>DEPT | GROUP | PAY<br>PERIOD | CHECK      | CHK DATE   | сомво       | CHARTFIELD             | LBR<br>\$ | LBR<br>% | TAX | RETIRE | LIFE | LTD | HEALTH | DENTAL | FRNG<br>\$ | FRNG<br>% | тот<br>\$ |
|                      |       | 1920-4 : PAY0087548        | AH15 | 641000      | C12   | 07/15/2019    | 8000082334 | 07/15/2019 | A0000000736 | CL018-641000-A0001-603 |           | 0.00%    |     |        |      |     |        |        |            | 0.00%     |           |
|                      |       | 1920-4 : PAY0087548        | AH15 | 641000      | C12   | 07/31/2019    | 8000092959 | 07/31/2019 | A0000000736 | CL018-641000-A0001-603 |           | 0.00%    |     |        |      |     |        |        |            | 0.00%     |           |
|                      |       | 1920-4 : PAY0087548        | AH15 | 641000      | C12   | 08/31/2019    | 8000114757 | 08/30/2019 | A0000000736 | CL018-641000-A0001-603 |           | 0.00%    |     |        |      |     |        |        |            | 0.00%     |           |
|                      |       | 1920-4 : PAY0087548        | AH15 | 641000      | C12   | 09/15/2019    | 8000132707 | 09/13/2019 | A0000000736 | CL018-641000-A0001-603 |           | 0.00%    |     |        |      |     |        |        |            | 0.00%     |           |
|                      |       | 1920-4 : PAY0087548        | AH15 | 641000      | C12   | 09/30/2019    | 8000140606 | 09/30/2019 | A0000000736 | CL018-641000-A0001-603 |           | 0.00%    |     |        |      |     |        |        |            | 0.00%     |           |
|                      |       | 1920-6 : PAY0090869        | AD25 | 641000      | C12   | 12/15/2019    | 8000218699 | 12/13/2019 | A0000000736 | CL018-641000-A0001-603 | 2,604.38  | 100.00%  |     |        |      |     |        |        |            | 0.00%     | 2,604.38  |
|                      |       | 1920-6 : PAY0091560        | AD25 | 641000      | C12   | 12/31/2019    | 8000234938 | 12/23/2019 | A0000000736 | CL018-641000-A0001-603 | 2,604.38  | 100.00%  |     |        |      |     |        |        |            | 0.00%     | 2,604.38  |

Account Code 51300: Unclassified Employees

| Records Found: 526 |       |                            |      |             |       |               |            |            |             |                        |           |          |     |        |      |     |        |        |            |           |           |
|--------------------|-------|----------------------------|------|-------------|-------|---------------|------------|------------|-------------|------------------------|-----------|----------|-----|--------|------|-----|--------|--------|------------|-----------|-----------|
| NAME               | USCID | FISCAL PERIOD :<br>JOURNAL | JOB  | HCM<br>DEPT | GROUP | PAY<br>PERIOD | CHECK      | CHK DATE   | сомво       | CHARTFIELD             | LBR<br>\$ | LBR<br>% | TAX | RETIRE | LIFE | LTD | HEALTH | DENTAL | FRNG<br>\$ | FRNG<br>% | тот<br>\$ |
|                    |       | 1920-1 : PAY0081351        | UP03 | 641000      | C12   | 07/15/2019    | 8000082335 | 07/15/2019 | A0000004850 | CL018-641000-A0001-603 | 4,375.00  | 100.00%  |     |        |      |     |        |        |            | 0.00%     | 4,375.00  |
|                    |       | 1920-1 : PAY0082306        | UP03 | 641000      | C12   | 07/31/2019    | 8000092960 | 07/31/2019 | A0000004850 | CL018-641000-A0001-603 | 4,375.00  | 100.00%  |     |        |      |     |        |        |            | 0.00%     | 4,375.00  |
|                    |       | 1920-2 : PAY0083462        | UP03 | 641000      | C12   | 08/15/2019    | 8000103158 | 08/15/2019 | A0000004850 | CL018-641000-A0001-603 | 4,375.00  | 100.00%  |     |        |      |     |        |        |            | 0.00%     | 4,375.00  |
|                    |       | 1920-2 : PAY0084368        | UP03 | 641000      | C12   | 08/31/2019    | 8000114758 | 08/30/2019 | A0000004850 | CL018-641000-A0001-603 | 4,375.00  | 100.00%  |     |        |      |     |        |        |            | 0.00%     | 4,375.00  |
|                    |       | 1920-3 : PAY0085095        | UP03 | 641000      | C12   | 09/15/2019    | 8000132708 | 09/13/2019 | A0000004850 | CL018-641000-A0001-603 | 4,375.00  | 100.00%  |     |        |      |     |        |        |            | 0.00%     | 4,375.00  |

#### Account Code 51600: Temporary Employees

| Records Found: 47 |       |                            |      |             |       |               |            |            |              |                        |           |          |     |        |         |          |        |            |           |           |
|-------------------|-------|----------------------------|------|-------------|-------|---------------|------------|------------|--------------|------------------------|-----------|----------|-----|--------|---------|----------|--------|------------|-----------|-----------|
| NAME              | USCID | FISCAL PERIOD :<br>JOURNAL | JOB  | HCM<br>DEPT | GROUP | PAY<br>PERIOD | CHECK      | CHK DATE   | СОМВО        | CHARTFIELD             | LBR<br>\$ | LBR<br>% | ТАХ | RETIRE | LIFE LT | D HEALTH | DENTAL | FRNG<br>\$ | FRNG<br>% | тот<br>\$ |
|                   |       | 1920-1 : PAY0081351        | AH50 | 641013      | HRL   | 07/15/2019    | 8000085432 | 07/15/2019 | A0000025422  | CL018-641006-A0001-605 | 4,950.00  | 100.00%  |     |        |         |          |        |            | 0.00%     | 4,950.00  |
|                   |       | 1920-1 : PAY0082306        | AH50 | 641013      | HRL   | 07/31/2019    | 8000096021 | 07/31/2019 | A00000025422 | CL018-641006-A0001-605 | 3,300.00  | 100.00%  |     |        |         |          |        |            | 0.00%     | 3,300.00  |
|                   |       | 1920-2 : PAY0083462        | AH50 | 641013      | HRL   | 08/15/2019    | 8000106260 | 08/15/2019 | A0000025422  | CL018-641006-A0001-605 | 3,850.00  | 100.00%  |     |        |         |          |        |            | 0.00%     | 3,850.00  |
|                   |       | 1920-2 : PAY0084368        | AH50 | 641013      | HRL   | 08/31/2019    | 8000117747 | 08/30/2019 | A0000025422  | CL018-641006-A0001-605 | 2,200.00  | 100.00%  |     |        |         |          |        |            | 0.00%     | 2,200.00  |
|                   |       | 1920-1 : PAY0081351        | AH10 | 641013      | HRL   | 07/15/2019    | 8000085433 | 07/15/2019 | A00000025422 | CL018-641006-A0001-605 | 3,600.00  | 100.00%  |     |        |         |          |        |            | 0.00%     | 3,600.00  |

To search by Earnings:

- Enter an earnings code in the Dist. Code field
- Enter the operating unit
- Search by fiscal year
- Select the Order By and Output options to organize the data in a way that best meets your needs
- Submit

| 00010              | Pay Group             | Combo          | Project BU | From Pay Period | Num of Records          |
|--------------------|-----------------------|----------------|------------|-----------------|-------------------------|
|                    |                       |                |            | ALL             | 10000                   |
| Name               | Pay End Date (m/d/y)  | Operating Unit | Project    | To Pay Period   | Order By                |
|                    | to                    | CL018          |            | ALL -           | Chartfield,Name -       |
| Job                | Earn End Date (m/d/y) | Department     | CFDA       | Fiscal Month    | Total                   |
|                    | to                    |                |            | ALL -           | Sub-Total               |
| HCM Dept.          | Dist.Status           | Fund           | Contract   | Fiscal Year     | Detail                  |
|                    | ALL                   | •              |            | 2019-2020       | Sum Adjustments         |
| Journal.           | Dist.Type             | Class          | Sponsor    | Pay Run ID      |                         |
|                    | ALL                   | •              |            |                 | Output                  |
| Check              | Dist.Class            | Account        | Costshare  |                 | Fringe-Summary[Horiz( - |
|                    | ALL                   | •              |            |                 |                         |
| Check Date (m/d/y) | Dist.Code             |                |            |                 |                         |
| to                 | TSA                   |                |            |                 |                         |

Use the returned data to:

• Make a more accurate salary/fringe budget projection when making salary projections for the upcoming fiscal year by subtracting Additional Pay and Bonuses from regular pay

| Records Found: 54 |       |                            |      |             |       |            |            |            |             |                        |           |          |     |        |      |     |        |        |            |           |           |
|-------------------|-------|----------------------------|------|-------------|-------|------------|------------|------------|-------------|------------------------|-----------|----------|-----|--------|------|-----|--------|--------|------------|-----------|-----------|
| NAME              | USCID | FISCAL PERIOD :<br>JOURNAL | JOB  | HCM<br>DEPT | GROUP | PAY        | CHECK      | CHK DATE   | СОМВО       | CHARTFIELD             | LBR<br>\$ | LBR<br>% | ТАХ | RETIRE | LIFE | LTD | HEALTH | DENTAL | FRNG<br>\$ | FRNG<br>% | тот<br>\$ |
|                   |       | 1920-1 : PAY0081351        | UP03 | 641000      | C12   | 07/15/2019 | 8000082348 | 07/15/2019 | A0000004850 | CL018-641000-A0001-603 | 758.33    | 12.28%   |     |        |      |     |        |        |            | 0.00%     | 758.33    |
|                   |       | 1920-1 : PAY0082306        | UP03 | 641000      | C12   | 07/31/2019 | 8000092972 | 07/31/2019 | A0000004850 | CL018-641000-A0001-603 | 758.33    | 12.28%   |     |        |      |     |        |        |            | 0.00%     | 758.33    |
|                   |       | 1920-2 : PAY0083462        | UP03 | 641000      | C12   | 08/15/2019 | 8000103170 | 08/15/2019 | A0000004850 | CL018-641000-A0001-603 | 758.33    | 12.28%   |     |        |      |     |        |        |            | 0.00%     | 758.33    |
|                   |       | 1920-2 : PAY0084368        | UP03 | 641000      | C12   | 08/31/2019 | 8000114768 | 08/30/2019 | A0000004850 | CL018-641000-A0001-603 | 758.33    | 12.28%   |     |        |      |     |        |        |            | 0.00%     | 758.33    |
|                   |       | 1920-3 : PAY0085095        | UP03 | 641000      | C12   | 09/15/2019 | 8000132719 | 09/13/2019 | A0000004850 | CL018-641000-A0001-603 | 758.33    | 12.28%   |     |        |      |     |        |        |            | 0.00%     | 758.33    |
|                   |       | 1920-3 : PAY0086211        | UP03 | 641000      | C12   | 09/30/2019 | 8000140618 | 09/30/2019 | A0000004850 | CL018-641000-A0001-603 | 758.33    | 12.28%   |     |        |      |     |        |        |            | 0.00%     | 758.33    |
|                   |       | 1920-4 : PAY0087294        | UP03 | 641000      | C12   | 10/15/2019 | 8000154643 | 10/15/2019 | A0000004850 | CL018-641000-A0001-603 | 758.33    | 12.28%   |     |        |      |     |        |        |            | 0.00%     | 758.33    |
|                   |       | 1920-1 : PAY0081351        | UP03 | 641002      | C12   | 07/15/2019 | 8000082365 | 07/15/2019 | A0000004860 | CL018-641022-A0001-605 | 1,750.00  | 21.00%   |     |        |      |     |        |        |            | 0.00%     | 1,750.00  |
|                   |       | 1920-1 : PAY0082306        | UP03 | 641002      | C12   | 07/31/2019 | 8000092990 | 07/31/2019 | A0000004860 | CL018-641022-A0001-605 | 1,750.00  | 21.00%   |     |        |      |     |        |        |            | 0.00%     | 1,750.00  |
|                   |       | 1920-2 : PAY0083462        | UP03 | 641002      | C12   | 08/15/2019 | 8000103188 | 08/15/2019 | A0000004860 | CL018-641022-A0001-605 | 1,750.00  | 21.00%   |     |        |      |     |        |        |            | 0.00%     | 1,750.00  |
|                   |       | 1920-2 : PAY0084368        | UP03 | 641002      | C12   | 08/31/2019 | 8000114785 | 08/30/2019 | A0000004860 | CL018-641022-A0001-605 | 1,750.00  | 21.00%   |     |        |      |     |        |        |            | 0.00%     | 1,750.00  |
|                   |       | 1920-3 : PAY0085095        | UP03 | 641002      | C12   | 09/15/2019 | 8000132736 | 09/13/2019 | A0000004860 | CL018-641022-A0001-605 | 1,750.00  | 21.00%   |     |        |      |     |        |        |            | 0.00%     | 1,750.00  |
|                   |       | 1920-3 : PAY0086211        | UP03 | 641002      | C12   | 09/30/2019 | 8000140634 | 09/30/2019 | A0000004860 | CL018-641022-A0001-605 | 2,392.91  | 24.97%   |     |        |      |     |        |        |            | 0.00%     | 2,392.91  |
|                   |       | 1920-4 : PAY0087294        | UP03 | 641002      | C12   | 10/15/2019 | 8000154659 | 10/15/2019 | A0000004860 | CL018-641022-A0001-605 | 2,166.00  | 24.76%   |     |        |      |     |        |        |            | 0.00%     | 2,166.00  |
|                   |       | 1920-4 : PAY0088327        | UP03 | 641002      | C12   | 10/31/2019 | 8000170338 | 10/31/2019 | A0000004860 | CL018-641022-A0001-605 | 2,166.00  | 24.76%   |     |        |      |     |        |        |            | 0.00%     | 2,166.00  |
|                   |       | 1520-5 : PAY0089704        | UP03 | 641002      | C12   | 11/15/2019 | 8000186116 | 11/15/2019 | A0000004860 | CL018-641022-A0001-605 | 2,166.00  | 24.76%   |     |        |      |     |        |        |            | 0.00%     | 2,166.00  |
| _                 |       | 1920-5 : PAY0090154        | UP03 | 641002      | C12   | 11/30/2019 | 8000202341 | 11/27/2019 | A0000004860 | CL018-641022-A0001-605 | 2,166.00  | 24.76%   |     |        |      |     |        |        |            | 0.00%     | 2,166.00  |
|                   |       | 1920-6 : PAY0090869        | UP03 | 641002      | C12   | 12/15/2019 | 8000218723 | 12/13/2019 | A0000004860 | CL018-641022-A0001-605 | 2,166.00  | 24.76%   |     |        |      |     |        |        |            | 0.00%     | 2,166.00  |
|                   |       | 1920-6 : PAY0091560        | UP03 | 641002      | C12   | 12/31/2019 | 8000234962 | 12/23/2019 | A0000004860 | CL018-641022-A0001-605 | 2,166.00  | 24.76%   |     |        |      |     |        |        |            | 0.00%     | 2,166.00  |
|                   |       | 1920-7 : PAY0092452        | UP03 | 641002      | C12   | 01/15/2020 | 8000251285 | 01/15/2020 | A0000004860 | CL018-641022-A0001-605 | 2,166.00  | 24.76%   |     |        |      |     |        |        |            | 0.00%     | 2,166.00  |
|                   |       | 1920-1 : PAY0081351        | UP03 | 641002      | C12   | 07/15/2019 | 8000082366 | 07/15/2019 | A0000004860 | CL018-641022-A0001-605 | 2,083.33  | 20.00%   |     |        |      |     |        |        |            | 0.00%     | 2,083.33  |
|                   |       | 1920-1 : PAY0082306        | UP03 | 641002      | C12   | 07/31/2019 | 8000092991 | 07/31/2019 | A0000004860 | CL018-641022-A0001-605 | 2,083.33  | 20.00%   |     |        |      |     |        |        |            | 0.00%     | 2,083.33  |
|                   |       | 1920-2 : PAY0083462        | UP03 | 641002      | C12   | 08/15/2019 | 8000103189 | 08/15/2019 | A0000004860 | CL018-641022-A0001-605 | 2,083.33  | 20.00%   |     |        |      |     |        |        |            | 0.00%     | 2,083.33  |
|                   |       | 1920-2 : PAY0084368        | UP03 | 641002      | C12   | 08/31/2019 | 8000114786 | 08/30/2019 | A0000004860 | CL018-641022-A0001-605 | 2,083.33  | 20.00%   |     |        |      |     |        |        |            | 0.00%     | 2,083.33  |
|                   |       | 1920-3 : PAY0085095        | UP03 | 641002      | C12   | 09/15/2019 | 8000132737 | 09/13/2019 | A0000004860 | CL018-641022-A0001-605 | 2,083.33  | 55.56%   |     |        |      |     |        |        |            | 0.00%     | 2,083.33  |
| TOTAL             |       |                            |      |             |       |            |            |            |             |                        | 52,148.69 |          |     |        |      |     |        |        |            | 0.00%     | 52,148.69 |

## VIII. Using HCM Distribution – PIs/Grant Administrators

A PI/ Grant Administrator may search specifically by:

- Project
- Employee
- Cost Share

To search by Project:

- Enter a project number in the Project field
- Select All for Fiscal Year (NOTE: HCM records include April 2019 forward. Data prior to this timeframe is in Payroll Legacy)
- Select the options Total and Sub-total and
- Select the Order By and Output options to organize the data in a way that best meets your needs
- Submit

| USCID              | Pay Group             | Combo          | Project BU | From Pay Period | Num of Records                |
|--------------------|-----------------------|----------------|------------|-----------------|-------------------------------|
| Name               | Pay End Date (m/d/y)  | Operating Unit | Project    | To Pay Period   | Order By                      |
|                    | to                    |                | 10009070   | ALL             | ▼ Chartfield,Name ▼           |
| Job                | Earn End Date (m/d/y) | Department     | CFDA       | Fiscal Month    | Total                         |
|                    | to                    |                |            | ALL             | <ul> <li>Sub-Total</li> </ul> |
| HCM Dept.          | Dist.Status           | Fund           | Contract   | Fiscal Year     | Detail                        |
|                    | ALL                   | •              |            | ALL             | V Sum Adjustmente             |
| Journal.           | Dist.Type             | Class          | Sponsor    | Pay Run ID      | Sum.Adjustments               |
|                    | ALL                   | •              |            |                 | Output                        |
| Check              | Dist.Class            | Account        | Costshare  |                 | Fringe-Summary[Horiz(         |
|                    | ALL                   | •              |            |                 |                               |
| Check Date (m/d/y) | Dist.Code             |                |            |                 |                               |
| to                 |                       |                |            | _               |                               |

Use the returned data to identify:

- The correct employees funded by the project
- Each employee is charged appropriately
- If account changes and retro account changes need to be made

| NAME | USCID | FISCAL PERIOD :<br>JOURNAL | JOB  | HCM<br>DEPT | GROUP | PAY<br>PERIOD | CHECK      | CHK<br>DATE | СОМВО       | CHARTFIELD                           | LBR<br>\$ | LBR<br>% | TAX      | RETIRE   | LIFE | LTD | HEALTH | DENTAL | FRNG<br>\$ | FRNG<br>% | тот<br>\$ |
|------|-------|----------------------------|------|-------------|-------|---------------|------------|-------------|-------------|--------------------------------------|-----------|----------|----------|----------|------|-----|--------|--------|------------|-----------|-----------|
|      |       | 1920-1 :<br>PAY0082306     | UG80 | 185000      | C12   | 07/15/2019    | 8000080772 | 07/15/2019  | A0000034158 | MC000-180000-<br>F1000-301-10009070- | 1,535.79  | 100.00%  | 117.49   | 334.96   |      |     |        |        | 452.45     | 29.46%    | 1,988.24  |
|      |       | 1920-1 :<br>PAY0082306     | UG80 | 185000      | C12   | 07/31/2019    | 8000091406 | 07/31/2019  | A0000034158 | MC000-180000-<br>F1000-301-10009070- | 1,535.79  | 100.00%  | 117.49   | 334.96   |      |     |        |        | 452.45     | 29.46%    | 1,988.24  |
|      |       | 1920-2 :<br>PAY0083462     | UG80 | 185000      | C12   | 08/15/2019    | 8000101628 | 08/15/2019  | A0000034158 | MC000-180000-<br>F1000-301-10009070- | 1,535.79  | 100.00%  | 117.49   | 334.96   |      |     |        |        | 452.45     | 29.46%    | 1,988.24  |
|      |       | 1920-2 :<br>PAY0084368     | UG80 | 185000      | C12   | 08/31/2019    | 8000113308 | 08/30/2019  | A0000034158 | MC000-180000-<br>F1000-301-10009070- | 1,535.79  | 100.00%  | 117.48   | 334.96   |      |     |        |        | 452.44     | 29.46%    | 1,988.23  |
|      |       | 1920-3 :<br>PAY0085095     | UG80 | 185000      | C12   | 09/15/2019    | 8000131271 | 09/13/2019  | A0000034158 | MC000-180000-<br>F1000-301-10009070- | 1,535.79  | 100.00%  | 117.49   | 334.96   |      |     |        |        | 452.45     | 29.46%    | 1,988.24  |
|      |       | 1920-3 :<br>PAY0086211     | UG80 | 185000      | C12   | 09/30/2019    | 8000139175 | 09/30/2019  | A0000034158 | MC000-180000-<br>F1000-301-10009070- | 1,535.79  | 100.00%  | 117.49   | 334.96   |      |     |        |        | 452.45     | 29.46%    | 1,988.24  |
|      |       | 1920-4 :<br>PAY0087294     | UG80 | 185000      | C12   | 10/15/2019    | 8000153208 | 10/15/2019  | A0000034158 | MC000-180000-<br>F1000-301-10009070- | 1,535.79  | 100.00%  | 117.49   | 334.96   |      |     |        |        | 452.45     | 29.46%    | 1,988.24  |
|      |       | 1920-4 :<br>PAY0088327     | UG80 | 185000      | C12   | 10/31/2019    | 8000168894 | 10/31/2019  | A0000034158 | MC000-180000-<br>F1000-301-10009070- | 2,135.79  | 100.00%  | 163.39   | 334.96   |      |     |        |        | 498.35     | 23.33%    | 2,634.14  |
|      |       | 1920-5 :<br>PAY0089704     | UG80 | 185000      | C12   | 11/15/2019    | 8000184700 | 11/15/2019  | A0000034158 | MC000-180000-<br>F1000-301-10009070- | 1,535.79  | 100.00%  | 117.48   | 334.96   |      |     |        |        | 452.44     | 29.46%    | 1,988.23  |
|      |       | 1920-5 :<br>PAY0090154     | UG80 | 185000      | C12   | 11/30/2019    | 8000200915 | 11/27/2019  | A0000034158 | MC000-180000-<br>F1000-301-10009070- | 1,535.79  | 100.00%  | 117.49   | 334.96   |      |     |        |        | 452.45     | 29.46%    | 1,988.24  |
|      |       | 1920-6 :<br>PAY0090869     | UG80 | 185000      | C12   | 12/15/2019    | 8000217310 | 12/13/2019  | A0000034158 | MC000-180000-<br>F1000-301-10009070- | 1,535.79  | 100.00%  | 117.49   | 334.96   |      |     |        |        | 452.45     | 29.46%    | 1,988.24  |
|      |       | 1920-6 :<br>PAY0091560     | UG80 | 185000      | C12   | 12/31/2019    | 8000233549 | 12/23/2019  | A0000034158 | MC000-180000-<br>F1000-301-10009070- | 1,535.79  | 100.00%  | 117.49   | 334.96   |      |     |        |        | 452.45     | 29.46%    | 1,988.24  |
|      |       | 1920-7 :<br>PAY0092452     | UG80 | 185000      | C12   | 01/15/2020    | 8000249825 | 01/15/2020  | A0000034158 | MC000-180000-<br>F1000-301-10009070- | 1,535.79  | 100.00%  | 117.49   | 334.96   |      |     |        |        | 452.45     | 29.46%    | 1,988.24  |
|      |       | 1920-7 :<br>PAY0093458     | UG80 | 185000      | C12   | 01/31/2020    | 8000263753 | 01/31/2020  | A0000034158 | MC000-180000-<br>F1000-301-10009070- | 1,535.79  | 100.00%  | 117.49   | 334.96   |      |     |        |        | 452.45     | 29.46%    | 1,988.24  |
|      |       |                            |      |             |       |               |            |             |             |                                      | 22,101.06 |          | 1,690.74 | 4,689.44 |      |     |        |        | 6,380.18   | 28.87%    | 28,481.24 |

To search by **Employee**:

- Enter an employee's USCID
- Select All for Fiscal Year
- Order the data by Pay Period, Name
- Select the options Total and Subtotal
- Submit

| USCID              | Pay Group                   | Combo          | Project BU | From Pay Period  | Num of Records                                      |
|--------------------|-----------------------------|----------------|------------|------------------|-----------------------------------------------------|
|                    |                             |                |            | ALL •            | 10000                                               |
| Name               | Pay End Date (m/d/y)<br>to  | Operating Unit | Project    | ALL •            | Order By<br>Pay Period,Name                         |
| Job                | Earn End Date (m/d/y)<br>to | Department     | CFDA       | Fiscal Month ALL | V Total                                             |
| HCM Dept.          | Dist.Status                 | Fund           | Contract   | Fiscal Year      | <ul> <li>Sub-rotal</li> <li>Detail</li> </ul>       |
| Journal.           | Dist.Type                   | Class          | Sponsor    | Pay Run ID       | <ul> <li>Sum.Adjustments</li> <li>Output</li> </ul> |
| Check              | ALL<br>Dist.Class           | Account        | Costshare  |                  | Fringe-Summary[Horiz(                               |
| Check Date (m/d/y) | ALL<br>Dist.Code            | •              |            |                  |                                                     |
| to                 |                             |                |            |                  |                                                     |

Use the returned data to:

- Ensure the employee is funded by the correct project
- Determine that the employee's percentages are reasonable
- Identify when an account change needs to be processed because the project is ending
- Identify the pay group, if payed on a lag (TC1) be sure to keep that in mind when entering effective dates on the retro funding change request form

| Records Foun | d: 298 |                            |      |             |       |               |            |            |             |                                  |            |          |          |           |      |       |          |        |            |           |            |
|--------------|--------|----------------------------|------|-------------|-------|---------------|------------|------------|-------------|----------------------------------|------------|----------|----------|-----------|------|-------|----------|--------|------------|-----------|------------|
| NAME         | USCID  | FISCAL PERIOD :<br>JOURNAL | JOB  | HCM<br>DEPT | GROUP | PAY<br>PERIOD | CHECK      | CHK DATE   | СОМВО       | CHARTFIELD                       | LBR<br>\$  | LBR<br>% | ТАХ      | RETIRE    | LIFE | LTD   | HEALTH   | DENTAL | FRNG<br>\$ | FRNG<br>% | тот<br>\$  |
|              |        | 1819-10 : PAY0074589       | UG70 | 182600      | TC1   | 04/15/2019    | PAY0074589 | 04/09/2019 | A0000007537 | MC000-180000-F1000-301-10008328- | 4,166.64   | 53.33%   | 315.35   | 858.75    | 0.11 | 1.15  | 143.18   | 4.80   | 1,323.34   | 31.76%    | 5,489.98   |
|              |        | 1819-10 : PAY0074589       | UG70 | 182600      | TC1   | 04/15/2019    | PAY0074589 | 04/09/2019 | A0000007542 | MC000-180000-Z0902-990           | 3,645.86   | 46.67%   | 275.93   | 751.41    | 0.11 | 1.00  | 125.29   | 4.19   | 1,157.93   | 31.76%    | 4,803.79   |
|              |        |                            |      |             |       |               |            |            |             |                                  | 7,812.50   |          | 591.28   | 1,610.16  | 0.22 | 2.15  | 268.47   | 8.99   | 2,481.27   | 31.76%    | 10,293.77  |
|              |        |                            |      |             |       |               |            |            |             |                                  | 7,812.50   |          | 591.28   | 1,610.16  | 0.22 | 2.15  | 268.47   | 8.99   | 2,481.27   | 31.76%    | 10,293.77  |
|              |        | 1819-10 : PAY0075601       | UG70 | 182600      | TC1   | 04/30/2019    | PAY0075601 | 04/24/2019 | A0000007537 | MC000-180000-F1000-301-10008328- | 4,166.64   | 53.33%   | 315.36   | 858.76    | 0.11 | 1.15  | 143.18   | 4.79   | 1,323.35   | 31.76%    | 5,489.99   |
|              |        | 1819-10 : PAY0075601       | UG70 | 182600      | TC1   | 04/30/2019    | PAY0075601 | 04/24/2019 | A0000007542 | MC000-180000-Z0902-990           | 3,645.86   | 46.67%   | 275.94   | 751.40    | 0.11 | 1.00  | 125.29   | 4.20   | 1,157.94   | 31.76%    | 4,803.80   |
|              |        |                            |      |             |       |               |            |            |             |                                  | 7,812.50   |          | 591.30   | 1,610.16  | 0.22 | 2.15  | 268.47   | 8.99   | 2,481.29   | 31.76%    | 10,293.79  |
|              |        |                            |      |             |       |               |            |            |             |                                  | 7,812.50   |          | 591.30   | 1,610.16  | 0.22 | 2.15  | 268.47   | 8.99   | 2,481.29   | 31.76%    | 10,293.79  |
|              |        | 1819-11 : PAY0076639       | UG70 | 182600      | TC1   | 05/15/2019    | PAY0076639 | 05/08/2019 | A0000007537 | MC000-180000-F1000-301-10008328- | 4,166.65   | 53.33%   | 315.36   | 858.76    | 0.11 | 1.14  | 143.18   | 4.80   | 1,323.35   | 31.76%    | 5,490.00   |
|              |        | 1819-11 : PAY0076639       | UG70 | 182600      | TC1   | 05/15/2019    | PAY0076639 | 05/08/2019 | A0000007542 | MC000-180000-Z0902-990           | 3,645.85   | 46.67%   | 275.93   | 751.40    | 0.11 | 1.01  | 125.29   | 4.19   | 1,157.93   | 31.76%    | 4,803.78   |
|              |        |                            |      |             |       |               |            |            |             |                                  | 7,812.50   |          | 591.29   | 1,610.16  | 0.22 | 2.15  | 268.47   | 8.99   | 2,481.28   | 31.76%    | 10,293.78  |
|              |        |                            |      |             |       |               |            |            |             |                                  | 7,812.50   |          | 591.29   | 1,610.16  | 0.22 | 2.15  | 268.47   | 8.99   | 2,481.28   | 31.76%    | 10,293.78  |
|              |        | 1819-11 : PAY0077792       | UG70 | 182600      | TC1   | 05/31/2019    | PAY0077792 | 05/24/2019 | A0000007537 | MC000-180000-F1000-301-10008328- | 4,166.64   | 53.33%   | 315.36   | 858.75    | 0.12 | 1.15  | 143.19   | 4.79   | 1,323.36   | 31.76%    | 5,490.00   |
|              |        | 1819-11 : PAY0077792       | UG70 | 182600      | TC1   | 05/31/2019    | PAY0077792 | 05/24/2019 | A0000007542 | MC000-180000-Z0902-990           | 3,645.86   | 46.67%   | 275.93   | 751.41    | 0.10 | 1.00  | 125.28   | 4.20   | 1,157.92   | 31.76%    | 4,803.78   |
|              |        |                            |      |             |       |               |            |            |             |                                  | 7,812.50   |          | 591.29   | 1,610.16  | 0.22 | 2.15  | 268.47   | 8.99   | 2,481.28   | 31.76%    | 10,293.78  |
|              |        |                            |      |             |       |               |            |            |             |                                  | 7,812.50   |          | 591.29   | 1,610.16  | 0.22 | 2.15  | 268.47   | 8.99   | 2,481.28   | 31.76%    | 10,293.78  |
|              |        | 1819-12 : PAY0079002       | UG70 | 182600      | TC1   | 06/15/2019    | PAY0079002 | 06/07/2019 | A0000007537 | MC000-180000-F1000-301-10008328- | 4,166.64   | 53.33%   | 318.76   | 858.74    |      |       |          |        | 1,177.50   | 28.26%    | 5,344.14   |
|              |        | 1819-12 : PAY0079002       | UG70 | 182600      | TC1   | 06/15/2019    | PAY0079002 | 06/07/2019 | A0000007542 | MC000-180000-Z0902-990           | 3,645.86   | 46.67%   | 278.90   | 751.42    |      |       |          |        | 1,030.32   | 28.26%    | 4,676.18   |
|              |        |                            |      |             |       |               |            |            |             |                                  | 7,812.50   |          | 597.66   | 1,610.16  |      |       |          |        | 2,207.82   | 28.26%    | 10,020.32  |
|              |        |                            |      |             |       |               |            |            |             |                                  | 16,304.34  |          | 1,234.67 | 3,555.98  | 0.44 | 4.30  | 536.94   | 17.98  | 5,350.31   | 32.82%    | 21,654.65  |
| 20200115     |        |                            |      |             |       |               |            |            |             |                                  | 16,304.34  |          | 1,234.67 | 3,555.98  | 0.44 | 4.30  | 536.94   | 17.98  | 5,350.31   | 32.82%    | 21,654.65  |
| TOTAL        |        |                            |      |             |       |               |            |            |             |                                  | 144,701.04 |          | 8,438.70 | 30,996.84 | 3.08 | 30.10 | 3,758.58 | 125.86 | 43,353.16  | 29.96%    | 188,054.20 |

#### To search by Cost Share:

- Enter a project in the Costshare field
- Search by fiscal month, and/or fiscal year
- Select the options Total and Subtotal
- Select the Order By and Output options to organize the data in a way that best meets your needs
- Submit

| USCID              | Pay Group             | Combo          | Project BU | From Pay Period | Num of Records                      |
|--------------------|-----------------------|----------------|------------|-----------------|-------------------------------------|
|                    |                       |                |            | ALL             | 10000                               |
| Name               | Pay End Date (m/d/y)  | Operating Unit | Project    | To Pay Period   | Order By                            |
|                    | to                    |                |            | ALL             | <ul> <li>Chartfield,Name</li> </ul> |
| Job                | Earn End Date (m/d/y) | Department     | CFDA       | Fiscal Month    | Total                               |
|                    | to                    |                |            | ALL             |                                     |
| HCM Dept.          | Dist.Status           | Fund           | Contract   | Fiscal Year     | Sub-lotal                           |
|                    | ALL                   | •              |            | ALL             | Detail                              |
| Journal.           | Dist.Type             | Class          | Sponsor    | Pay Run ID      | Sum.Adjustments                     |
|                    | ALL                   | •              |            |                 | Output                              |
| Check              | Dist.Class            | Account        | Costshare  |                 | Fringe-Summary[Horiz                |
|                    | ALL                   | •              | 10009608   |                 |                                     |
| Check Date (m/d/y) | Dist.Code             |                |            |                 |                                     |
| to                 |                       |                |            |                 |                                     |

Use the returned data to:

• Ensure all cost share are booked for that project

Note: All cost code combo codes begin with a C making them easier to identify

| cords Found: 109      |           |                            |      |             |       |               |            |            |              |                                |           |          |          |          |      |      |          |        |           |           |          |
|-----------------------|-----------|----------------------------|------|-------------|-------|---------------|------------|------------|--------------|--------------------------------|-----------|----------|----------|----------|------|------|----------|--------|-----------|-----------|----------|
| NAME                  | USCID     | FISCAL PERIOD :<br>JOURNAL | JOB  | HCM<br>DEPT | GROUP | PAY<br>PERIOD | CHECK      | CHK DATE   | СОМВО        | CHARTFIELD                     | LBR<br>\$ | LBR<br>% | TAX      | RETIRE   | LIFE | LTD  | HEALTH   | DENTAL | FRNG      | FRNG<br>% | тот<br>s |
|                       |           | 1920-4 : PAY0088327        | UP03 | 620900      | C12   | 10/31/2019    | PAY0088327 | 10/22/2019 | C0000003989  | CL007-620900-E4078-45610009608 | 1,631.66  | 18.92%   | 119.14   | 355.86   | 0.05 | 0.31 | 94.50    | 1.28   | 571.14    | 35.00%    | 2,202.8  |
|                       |           | 1920-5 : PAY0089704        | UP03 | 620900      | C12   | 11/15/2019    | PAY0089704 | 11/07/2019 | C0000003989  | CL007-620900-E4078-45610009608 | 1,631.67  | 18.92%   | 33.79    | 355.87   | 0.03 | 0.33 | 94.51    | 1.27   | 485.80    | 29.77%    | 2,117.4  |
|                       |           | 1920-5 : PAY0090154        | UP03 | 620900      | C12   | 11/30/2019    | PAY0090154 | 11/19/2019 | C0000003989  | CL007-620900-E4078-45610009608 | 1,631.64  | 18.92%   | 22.56    | 355.86   | 0.02 | 0.32 | 94.50    | 1.26   | 474.52    | 29.08%    | 2,106.1  |
|                       |           | 1920-6 : PAY0090869        | UP03 | 620900      | C12   | 12/15/2019    | PAY0090869 | 12/04/2019 | C0000003989  | CL007-620900-E4078-45610009608 | 1,631.64  | 18.92%   | 22.56    | 355.86   | 0.02 | 0.32 | 94.50    | 1.26   | 474.52    | 29.08%    | 2,106.1  |
|                       |           | 1920-6 : PAY0091560        | UP03 | 620900      | C12   | 12/31/2019    | PAY0091560 | 12/13/2019 | C00000003989 | CL007-620900-E4078-45610009608 | 1,631.66  | 25.00%   | 22.24    | 355.87   | 0.04 | 0.38 | 124.84   | 1.70   | 505.07    | 30.95%    | 2,136.7  |
|                       |           | 1920-7 : PAY0092452        | UP03 | 620900      | C12   | 01/15/2020    | PAY0092452 | 01/07/2020 | C0000003989  | CL007-620900-E4078-45610009608 | 1,631.64  | 25.00%   | 118.06   | 355.88   | 0.02 | 0.41 | 124.82   | 1.68   | 600.87    | 36.83%    | 2,232.5  |
|                       |           | 1920-7 : PAY0093458        | UP03 | 620900      | C12   | 01/31/2020    | PAY0093458 | 01/23/2020 | C0000003989  | CL007-620900-E4078-45610009608 | 1,631.66  | 25.00%   | 118.04   | 355.87   | 0.04 | 0.38 | 124.84   | 1.70   | 600.87    | 36.83%    | 2,232.5  |
|                       |           |                            |      |             |       |               |            |            |              |                                | 11,421.57 |          | 456.39   | 2,491.07 | 0.22 | 2.45 | 752.51   | 10.15  | 3,712.79  | 32.51%    | 15,134.3 |
|                       |           | 1920-6 : RPAY000017        | UP03 | 620900      | C12   | 10/31/2019    | RPAY000017 | 12/16/2019 | C0000003989  | CL007-620900-E4078-45610009608 | 3,104.17  | 25.00%   | 44.25    | 671.61   | 0.04 | 0.40 | 123.84   | 1.67   | 841.81    | 27.12%    | 3,945.9  |
|                       |           | 1920-5 : PAY0089704        | UP03 | 620900      | C12   | 11/15/2019    | PAY0089704 | 11/07/2019 | C0000003989  | CL007-620900-E4078-45610009608 | 6,829.15  | 55.00%   | 98.12    | 1,489.43 | 0.09 | 0.88 | 274.63   | 3.70   | 1,866.85  | 27.34%    | 8,696.0  |
|                       |           | 1920-5 : PAY0090154        | UP03 | 620900      | C12   | 11/30/2019    | PAY0090154 | 11/19/2019 | C0000003989  | CL007-620900-E4078-45610009608 | 6,829.16  | 55.00%   | 98.14    | 1,489.44 | 0.08 | 0.89 | 274.64   | 3.72   | 1,866.91  | 27.34%    | 8,696.0  |
|                       |           | 1920-6 : PAY0090869        | UP03 | 620900      | C12   | 12/15/2019    | PAY0090869 | 12/06/2019 | C00000003989 | CL007-620900-E4078-45610009608 | 6,829.16  | 55.00%   | 98.14    | 819.69   | 0.08 | 0.89 | 274.64   | 3.72   | 1,197.16  | 17.53%    | 8,026.3  |
|                       |           | 1920-6 : PAY0091560        | UP03 | 620900      | C12   | 12/31/2019    | PAY0091560 | 12/16/2019 | C0000003989  | CL007-620900-E4078-45610009608 | 6,829.17  | 55.00%   | 98.14    |          | 0.09 | 0.89 | 274.65   | 3.72   | 377.49    | 5.53%     | 7,206.6  |
|                       |           | 1920-7 : PAY0092452        | UP03 | 620900      | C12   | 01/15/2020    | PAY0092452 | 01/07/2020 | C00000003989 | CL007-620900-E4078-45610009608 | 6,829.17  | 55.00%   | 522.37   | 1,489.45 | 0.08 | 0.88 | 274.63   | 3.70   | 2,291.11  | 33.55%    | 9,120.2  |
|                       |           | 1920-7 : PAY0093458        | UP03 | 620900      | C12   | 01/31/2020    | PAY0093458 | 01/23/2020 | C0000003989  | CL007-620900-E4078-45610009608 | 6,829.18  | 55.00%   | 522.40   | 1,489.46 | 0.10 | 0.89 | 274.66   | 3.72   | 2,291.23  | 33.55%    | 9,120.4  |
|                       |           |                            |      |             |       |               |            |            |              |                                | 44,079.16 |          | 1,481.56 | 7,449.08 | 0.56 | 5.72 | 1,771.69 | 23.95  | 10,732.56 | 24.35%    | 54,811.7 |
| 007-620900-E4078-456- | -10009608 |                            |      |             |       |               |            |            |              |                                | 55,500.73 |          | 1,937.95 | 9,940.15 | 0.78 | 8.17 | 2,524.20 | 34.10  | 14,445.35 | 26.03%    | 69,946.0 |
| TAL                   |           |                            |      |             |       |               |            |            |              |                                | 55,500.73 |          | 1,937.95 | 9,940.15 | 0.78 | 8.17 | 2,524.20 | 34.10  | 14,445.35 | 26.03%    | 69,946.0 |

There is a Cost Share query that can be used to verify the data. The name of the Cost Share query in PeopleSoft that can be used is: **SC\_GM\_CS\_RECON\_PC\_DETAIL** 

Always reach out to your Post Award Accountant to verify cost share if you have questions.

## IX. Other Ways to View Data

The payroll data in the HCM Distribution Reporting tool can be viewed in a number of different ways.

1. Order by – Chartfield and Name

| SOUTH CAROL             |                       | IBUTION - HCM DIST | RIBUTION SEARCH |                 | Sign out                |
|-------------------------|-----------------------|--------------------|-----------------|-----------------|-------------------------|
| USCID                   | Pay Group             | Combo              | Project BU      | From Pay Period | Num of Records          |
| Name                    | Pay End Date (m/d/y)  | Operating Unit     | Project         | To Pay Period   | Order By                |
| Job                     | Earn End Date (m/d/y) | Department         | CFDA            | Fiscal Month    | Total                   |
| HCM Dept.               | Dist.Status           | Fund               | Contract        | Fiscal Year     | ☑ Sub-Total<br>☑ Detail |
| lournal.                | Dist.Type             | Class              | Sponsor         | Pay Run ID      | Sum.Adjustments         |
| heck                    | ALL V<br>Dist.Class   | Account            | Costshare       |                 | Fringe-Summary[Hol      |
| heck Date (m/d/y)<br>to | ALL V<br>Dist.Code    |                    |                 |                 |                         |
|                         |                       | Submit Clear       | CSV             |                 |                         |

The returned data will be separated by chartfield and will show the names of the employees paid from that funding source, showing subtotals for each employee.

| Records Fou | und: 9 |                            |      |             |       |               |            |             |              |                                      |           |          |     |        |      |       |        |        |            |           |           |
|-------------|--------|----------------------------|------|-------------|-------|---------------|------------|-------------|--------------|--------------------------------------|-----------|----------|-----|--------|------|-------|--------|--------|------------|-----------|-----------|
| NAME        | USCID  | FISCAL PERIOD :<br>JOURNAL | JOB  | HCM<br>DEPT | GROUP | PAY<br>PERIOD | CHECK      | CHK<br>DATE | сомво        | CHARTFIELD                           | LBR<br>\$ | LBR<br>% | тах | RETIRE | LIFE | LTD F | HEALTH | DENTAL | FRNG<br>\$ | FRNG<br>% | тот<br>\$ |
|             |        | 1819-10 :<br>PAY0074589    | SGRA | 155101      | IC1   | 04/15/2019    | 8000012613 | 04/15/2019  | A00000018261 | CL040-155100-J1000-202-<br>10008070- | 1,125.00  | 100.00%  |     |        |      |       |        |        |            | 0.00%     | 1,125.00  |
|             |        | 1819-10 :<br>PAY0075601    | SGRA | 155101      | IC1   | 04/30/2019    | 8000028292 | 04/30/2019  | A00000018261 | CL040-155100-J1000-202-<br>10008070- | 1,125.00  | 100.00%  |     |        |      |       |        |        |            | 0.00%     | 1,125.00  |
|             |        | 1819-11 :<br>PAY0076639    | SGRA | 155101      | IC1   | 05/15/2019    | 8000043830 | 05/15/2019  | A00000018261 | CL040-155100-J1000-202-<br>10008070- | 1,125.00  | 100.00%  |     |        |      |       |        |        |            | 0.00%     | 1,125.00  |
|             |        |                            |      |             |       |               |            |             |              |                                      | 3,375.00  |          |     |        |      |       |        |        |            | 0.00%     | 3,375.00  |
|             |        | 1819-10 :<br>PAY0074589    | SGRA | 155101      | TC1   | 04/15/2019    | 8000014210 | 04/15/2019  | A00000018261 | CL040-155100-J1000-202-<br>10008070- | 843.66    | 74.99%   |     |        |      |       |        |        |            | 0.00%     | 843.66    |
|             |        | 1819-10 :<br>PAY0075601    | SGRA | 155101      | TC1   | 04/30/2019    | 8000029939 | 04/30/2019  | A00000018261 | CL040-155100-J1000-202-<br>10008070- | 843.67    | 74.99%   |     |        |      |       |        |        |            | 0.00%     | 843.67    |
|             |        | 1819-11 :<br>PAY0076639    | SGRA | 155101      | TC1   | 05/15/2019    | 8000045371 | 05/15/2019  | A00000018261 | CL040-155100-J1000-202-<br>10008070- | 843.66    | 74.99%   |     |        |      |       |        |        |            | 0.00%     | 843.66    |
|             |        |                            |      |             |       |               |            |             |              |                                      | 2,530.99  |          |     |        |      |       |        |        |            | 0.00%     | 2,530.99  |
|             |        | 1819-10 :<br>PAY0074589    | SGRA | 155101      | 1\$2  | 04/15/2019    | 8000012981 | 04/15/2019  | A00000018261 | CL040-155100-J1000-202-<br>10008070- | 1,125.00  | 100.00%  |     |        |      |       |        |        |            | 0.00%     | 1,125.00  |
|             |        | 1819-10 :<br>PAY0075601    | SGRA | 155101      | 152   | 04/30/2019    | 8000028656 | 04/30/2019  | A00000018261 | CL040-155100-J1000-202-<br>10008070- | 1,125.00  | 100.00%  |     |        |      |       |        |        |            | 0.00%     | 1,125.00  |
|             |        | 1819-11 :<br>PAY0076639    | SGRA | 155101      | 152   | 05/15/2019    | 8000044207 | 05/15/2019  | A00000018261 | CL040-155100-J1000-202-<br>10008070- | 1,125.00  | 100.00%  |     |        |      |       |        |        |            | 0.00%     | 1,125.00  |
|             |        |                            |      |             |       |               |            |             |              |                                      | 3,375.00  |          |     |        |      |       |        |        |            | 0.00%     | 3,375.00  |
| TOTAL       |        |                            |      |             |       |               |            |             |              |                                      | 9,280.99  |          |     |        |      |       |        |        |            | 0.00%     | 9,280.99  |

#### 2. Order by – Chartfield and Pay Period

| UNIVERSITY OF<br>SOUTH CARC |                       | STRIBUTION - HCM DIS | TRIBUTION SEARCH |                               | Sign out                |
|-----------------------------|-----------------------|----------------------|------------------|-------------------------------|-------------------------|
| USCID                       | Pay Group             | Combo                | Project BU       | From Pay Period               | Num of Records          |
| Name                        | Pay End Date (m/d/y)  | Operating Unit       | Project          | To Pay Period                 | Order By                |
|                             | to                    |                      | 10009070         | ALL 🔽                         | Chartfield,Pay Period   |
| Job                         | Earn End Date (m/d/y) | Department           | CFDA             | Fiscal Month                  | Total                   |
| HCM Dept.                   | Dist.Status ALL       | Fund                 | Contract         | ALL V<br>Fiscal Year<br>ALL V | ✓ Sub-Total<br>✓ Detail |
| Journal.                    | Dist.Type ALL         | Class                | Sponsor          | Pay Run ID                    | Output                  |
| Check                       | Dist.Class            | Account              | Costshare        |                               | Fringe-Summary[Hoi      |
| Check Date (m/d/u)          | ALL                   |                      |                  |                               |                         |
| to                          |                       |                      |                  |                               |                         |
|                             |                       | Submit Clea          | r CSV            |                               |                         |

The returned data will be separated by chartfield and will show the names of the employees paid from that funding source for a specific pay period. Subtotals for each pay period are shown as well.

| ords Found: 3,03 | 7     |                            |      |             |       |               |            |            |              |                                  |            |          |          |          |        |        |         |        |            |           |            |
|------------------|-------|----------------------------|------|-------------|-------|---------------|------------|------------|--------------|----------------------------------|------------|----------|----------|----------|--------|--------|---------|--------|------------|-----------|------------|
| NAME             | USCID | FISCAL PERIOD :<br>JOURNAL | JOB  | hcm<br>Dept | GROUP | PAY<br>PERIOD | CHECK      | CHK DATE   | COMBO        | CHARTFIELD                       | LBR<br>\$  | LBR<br>% | TAX      | RETIRE   | UFE    | LTD    | HEALTH  | DENTAL | FRNG<br>\$ | FRNG<br>% | TOT<br>\$  |
|                  |       | 1819-12 : PAY0079002       | UL01 | 182800      | C12   | 06/15/2019    | 8000060253 | 06/14/2019 | A0000034158  | MC000-180000-F1000-301-1000907D- | 54.24      | 2.14%    | 3.96     | 11.18    |        | 0.03   | 6.62    | 0.14   | 21.93      | 40.43%    | 78.17      |
|                  |       | 1920-6 : RPAY000010        | UL01 | 182800      | C12   | 06/15/2019    | RPAY000010 | 12/09/2019 | A00000034158 | MC000-180000-F1000-301-10009070- | (54.24)    | -2.14%   | (3.96)   | (11.18)  |        | (0.03) | (6.62)  | (0.14) | (21.93)    | 40.43%    | (76.17)    |
|                  |       | 1819-12 : PAY0079002       | UG82 | 182600      | C12   | 06/15/2019    | 8000060248 | 06/14/2019 | A0000034158  | MC000-180000-F1000-301-10009070- | 619.10     | 6.56%    | 46.66    | 127.60   | 0.01   | 0.11   | 26.16   | 0.44   | 200.98     | 32.48%    | 820.08     |
|                  |       | 1920-7 : RPAY000042        | UG82 | 182600      | C12   | 06/15/2019    | RPAY000042 | 01/10/2020 | A00000034158 | MC000-180000-F1000-301-1000907D- | (819.10)   | -8.58%   | (46.66)  |          |        |        |         |        | (46.66)    | 7.54%     | (005.76)   |
|                  |       |                            |      |             |       |               |            |            |              |                                  |            |          |          | 127.60   | 0.01   | 0.11   | 26.16   | 0.44   | 154.32     | 0.00%     | 154.32     |
|                  |       | 1819-12 : PAY0080252       | UL01 | 182800      | C12   | 06/30/2019    | 8000070301 | 06/28/2019 | A00000034158 | MC000-180000-F1000-301-10009070- | 128.56     | 5.00%    | 9.26     | 26.08    |        | 0.08   | 15.46   | 0.34   | 51.22      | 40.47%    | 177.78     |
|                  |       | 1920-6 : RPAY000010        | UL01 | 182800      | C12   | 06/30/2019    | RPAY000010 | 12/09/2019 | A00000034158 | MC000-180000-F1000-301-10009070- | (126.56)   | -5.00%   | (9.26)   | (26.08)  |        | (0.08) | (15.46) | (0.34) | (51.22)    | 40.47%    | (177.78)   |
|                  |       | 1819-12 : PAY0080252       | UG82 | 182600      | C12   | 06/30/2019    | 8000070296 | 06/28/2019 | A00000034158 | MC000-180000-F1000-301-10009070- | 1,444.56   | 15.31%   | 108.89   | 297.73   | 0.02   | 0.24   | 61.04   | 1.04   | 468.96     | 32.46%    | 1,913.52   |
|                  |       | 1920-7 : RPAY000042        | UG82 | 182600      | C12   | 06/30/2019    | RPAY000042 | 01/10/2020 | A00000034158 | MC000-180000-F1000-301-10009070- | (1,444.58) | -15.31%  | (108.89) | (297.73) | (0.02) | (0.24) | (61.04) | (1.04) | (468.96)   | 32.46%    | (1,913.52) |
|                  |       |                            |      |             |       |               |            |            |              |                                  |            |          |          |          |        |        |         |        |            | 0.00%     |            |
|                  |       | 1920-1 : PAY0082306        | UG80 | 185000      | C12   | 07/15/2019    | 8000080772 | 07/15/2019 | A00000034158 | MC000-180000-F1000-301-10009070- | 1,535.79   | 100.00%  | 117.49   | 334.98   |        |        |         |        | 452.45     | 29.46%    | 1,968.24   |
|                  |       | 1920-1 : PAY0082306        | C875 | 182600      | C12   | 07/15/2019    | 8000080683 | 07/15/2019 | A00000034157 | MC000-180000-F1000-301-10009070- | 150.11     | 7.00%    | 10.89    | 32.74    |        | 0.11   | 21.63   | 0.48   | 65.83      | 43.85%    | 215.94     |
|                  |       | 1920-1 : PAY0082306        | AH20 | 180900      | C12   | 07/15/2019    | 8000080324 | 07/15/2019 | A00000034157 | MC000-180000-F1000-301-10009070- | 891.15     | 24.16%   | 65.14    | 194.38   | 0.04   | 0.39   | 120.65  | 1.63   | 382.21     | 42.89%    | 1,273.38   |
|                  |       | 1920-1 : PAY0082306        | UG80 | 181100      | C12   | 07/15/2019    | 8000080349 | 07/15/2019 | A00000034158 | MC000-180000-F1000-301-10009070- | 212.52     | 5.59%    | 15.54    | 46.36    |        | 0.09   | 27.90   | 0.37   | 90.26      | 42.47%    | 302.78     |
|                  |       | 1920-1 : PAY0082306        | UG80 | 185000      | C12   | 07/15/2019    | 8000080773 | 07/15/2019 | A00000034158 | MC000-180000-F1000-301-10009070- | 545.04     | 100.00%  | 41.70    | 118.87   |        |        |         |        | 160.57     | 29.46%    | 705.61     |
|                  |       | 1920-1 : PAY0082306        | AD22 | 182600      | C12   | 07/15/2019    | 8000080687 | 07/15/2019 | A00000034157 | MC000-180000-F1000-301-10009070- | 1,912.50   | 100.00%  | 141.10   | 417.12   | 0.16   | 1.81   | 201.35  | 8.74   | 768.08     | 40.16%    | 2,680.58   |
|                  |       | 1920-1 : PAY0082306        | UG80 | 185000      | C12   | 07/15/2019    | 8000080774 | 07/15/2019 | A00000034158 | MC000-180000-F1000-301-10009070- | 545.04     | 100.00%  | 41.70    | 118.87   |        |        |         |        | 160.57     | 29.48%    | 705.81     |
|                  |       | 1920-1 : PAY0081351        | UG80 | 182600      | C12   | 07/15/2019    | 8000080689 | 07/15/2019 | A00000034158 | MC000-180000-F1000-301-10009070- | 208.32     | 4.44%    | 15.71    | 45.43    |        | 0.07   | 8.95    | 0.31   | 70.47      | 33.83%    | 278.79     |
|                  |       | 1920-1 : PAY0081351        | UD13 | 185000      | C12   | 07/15/2019    | 8000080775 | 07/15/2019 | A00000034158 | MC000-180000-F1000-301-10009070- | 6,362.75   | 81.35%   | 470.25   | 1,387.71 | 0.13   | 1.32   | 324.48  | 5.48   | 2,189.37   | 34.41%    | 8,552.12   |
|                  |       | 1920-1 : PAY0081351        | UL01 | 182800      | C12   | 07/15/2019    | 8000080704 | 07/15/2019 | A0000034158  | MC000-180000-F1000-301-10009070- | (38.59)    | -1.49%   | (2.81)   | (8.42)   |        | (0.01) | (4.63)  | (0.10) | (15.97)    | 41.38%    | (54.56)    |
|                  |       | 1920-7 : RPAY000042        | UL01 | 182800      | C12   | 07/15/2019    | RPAY000042 | 01/10/2020 | A00000034158 | MC000-180000-F1000-301-10009070- | 167.66     | 6.49%    | 12.25    | 38.57    | 0.01   | 0.10   | 20.07   | 0.44   | 69.44      | 41.42%    | 237.10     |
|                  |       | 1920-1 : PAY0082306        | UG81 | 181300      | C12   | 07/15/2019    | 3000080403 | 07/15/2019 | A0000034158  | MC000-180000-F1000-301-10009070- | 212.52     | 5.23%    | 15.56    | 46.35    |        | 0.09   | 26.09   | 0.35   | 88.44      | 41.61%    | 300.96     |
|                  |       | 1920-1 : PAY0082306        | UH01 | 182800      | C12   | 07/15/2019    | 8000080707 | 07/15/2019 | A00000034158 | MC000-180000-F1000-301-10009070- | 105.82     | 4.50%    | 7.65     | 23.08    |        | 0.07   | 13.90   | 0.31   | University | 42.53%    | Carolin 83 |

### 3. Total and Detail

| SOUTH CAR          | OLINA HUB - HCM DIST  | RIBUTION - HCM DI | STRIBUTION SEARCH | Sign out                       |
|--------------------|-----------------------|-------------------|-------------------|--------------------------------|
| USCID              | Pay Group             | Combo             | Project BU        | From Pay Period Num of Records |
|                    |                       |                   |                   | ALL 🔽 10000                    |
| Name               | Pay End Date (m/d/y)  | Operating Unit    | Project           | To Pay Period Order By         |
|                    | to                    |                   | 10009070          | ALL Chartfield,Name            |
| Job                | Earn End Date (m/d/y) | Department        | CFDA              | Fiscal Month                   |
|                    | to                    |                   |                   | ALL Sub-Total                  |
| HCM Dept.          | Dist.Status           | Fund              | Contract          | Fiscal Year                    |
|                    | ALL                   |                   |                   | ALL Sum Adjustments            |
| Journal.           | Dist.Type             | Class             | Sponsor           | Pay Run ID Output              |
|                    | ALL                   |                   |                   |                                |
| Check              | Dist.Class            | Account           | Costshare         | Pringe-Summary[Hor             |
|                    | ALL                   |                   |                   |                                |
| Check Date (m/d/y) | Dist.Code             |                   |                   |                                |
| to                 |                       |                   |                   |                                |
|                    |                       | Submit            | ar CSV            |                                |

The returned data will provide the details for each employee and the overall total.

|                                  | 1920-5 : PAY0090154 | UG82 | 182600 | C12 | 11/30/2019 | 8000200846 | 11/27/2019 | A00000034158 | MC000-180000-F1000-301-10009070- | 1,444.58   | 15.31% | 20.64     | 315.07    | 0.02 | 0.24  | 61.04     | 1.04   | 398.05     | 27.58% | 1,842.61   |
|----------------------------------|---------------------|------|--------|-----|------------|------------|------------|--------------|----------------------------------|------------|--------|-----------|-----------|------|-------|-----------|--------|------------|--------|------------|
|                                  | 1920-8 : PAY0090889 | UG82 | 182600 | C12 | 12/15/2019 | 8000217241 | 12/13/2019 | A0000034158  | MC000-180000-F1000-301-10009070- | 1,444.58   | 15.31% | 20.64     | 315.07    | 0.02 | 0.24  | 61.04     | 1.04   | 398.05     | 27.56% | 1,842.61   |
|                                  | 1920-8 : PAY0091560 | UG82 | 182600 | C12 | 12/31/2019 | 8000233482 | 12/23/2019 | A00000034158 | MC000-180000-F1000-301-10009070- | 1,444.55   | 15.31% | 20.64     | 315.07    | 0.02 | 0.24  | 61.05     | 1.03   | 398.05     | 27.58% | 1,842.60   |
|                                  | 1920-7 : PAY0092452 | UG82 | 182600 | C12 | 01/15/2020 | 8000249757 | 01/15/2020 | A0000034158  | MC000-180000-F1000-301-10009070- | 1,444.58   | 15.31% | 108.59    | 315.07    | 0.03 | 0.25  | 61.05     | 1.03   | 488.02     | 33.64% | 1,930.58   |
|                                  | 1920-7 : PAY0093458 | UG82 | 182600 | C12 | 01/31/2020 | 8000263688 | 01/31/2020 | A00000034158 | MC000-180000-F1000-301-10009070- | 1,444.58   | 15.31% | 108.62    | 315.07    | 0.02 | 0.24  | 61.05     | 1.03   | 488.03     | 33.65% | 1,930.59   |
|                                  | 1920-8 : PAY0094290 | UG82 | 182600 | C12 | 02/15/2020 | 8000276499 | 02/14/2020 | A0000034158  | MC000-180000-F1000-301-10009070- | 1,444.56   | 15.31% | 108.60    | 315.07    | 0.02 | 0.24  | 61.04     | 1.04   | 486.01     | 33.64% | 1,930.57   |
|                                  | 1920-8 : PAY0095402 | UG82 | 182600 | C12 | 02/29/2020 | 8000291710 | 02/28/2020 | A0000034158  | MC000-180000-F1000-301-10009070- | 1,444.58   | 15.31% | 108.60    | 315.07    | 0.02 | 0.24  | 61.04     | 1.04   | 486.01     | 33.64% | 1,930.57   |
|                                  | 1920-9 : PAY0096390 | UG82 | 182600 | C12 | 03/15/2020 | 8000307512 | 03/13/2020 | A00000034158 | MC000-180000-F1000-301-10009070- | 1,444.56   | 15.31% | 108.60    | 315.07    | 0.02 | 0.24  | 61.04     | 1.04   | 486.01     | 33.64% | 1,930.57   |
|                                  | 1920-2 : PAY0083482 | UG80 | 181200 | T12 | 08/15/2019 | 8000109463 | 08/15/2019 | A0000034158  | MC000-180000-F1000-301-10009070- | 3,804.37   | 46.67% | 291.03    | 829.73    |      |       |           |        | 1,120.76   | 29.46% | 4,925.13   |
|                                  | 1920-2 : PAY0084368 | UG80 | 181200 | T12 | 08/31/2019 | 8000120392 | 08/30/2019 | A0000034158  | MC000-180000-F1000-301-10009070- | 3,804.37   | 46.67% | 288.07    | 829.73    | 0.11 | 1.00  | 125.29    | 4.20   | 1,248.40   | 32.81% | 5,052.77   |
|                                  | 1920-3 : PAY0085095 | UG80 | 181200 | T12 | 09/15/2019 | 8000128376 | 09/13/2019 | A0000034158  | MC000-180000-F1000-301-10009070- | 3,804.37   | 48.87% | 288.07    | 829.73    | 0.11 | 1.01  | 125.29    | 4.20   | 1,248.41   | 32.82% | 5,052.78   |
|                                  | 1920-3 : PAY0088211 | UG80 | 181200 | T12 | 09/30/2019 | 8000148332 | 09/30/2019 | A0000034158  | MC000-180000-F1000-301-10009070- | 3,804.37   | 46.67% | 288.06    | 829.74    | 0.10 | 1.00  | 125.29    | 4.20   | 1,248.39   | 32.81% | 6,052.76   |
|                                  | 1920-4 : PAY0087294 | UG80 | 181200 | T12 | 10/15/2019 | 8000163989 | 10/15/2019 | A00000034158 | MC000-180000-F1000-301-10009070- | 3,804.37   | 46.67% | 269.15    | 829.73    | 0.11 | 1.00  | 125.29    | 4.19   | 1,229.47   | 32.32% | 5,033.84   |
|                                  | 1920-4 : PAY0088327 | UG80 | 181200 | T12 | 10/31/2019 | 8000179806 | 10/31/2019 | A00000034158 | MC000-180000-F1000-301-10009070- | 3,804.37   | 48.67% | 54.61     | 829.73    | 0.11 | 1.00  | 125.29    | 4.20   | 1,014.94   | 20.68% | 4,819.31   |
|                                  | 1920-5 : PAY0089704 | UG80 | 181200 | T12 | 11/15/2019 | 8000196029 | 11/15/2019 | A00000034158 | MC000-180000-F1000-301-10009070- | 3,804.37   | 46.67% | 54.60     | 829.73    | 0.10 | 1.01  | 125.28    | 4.20   | 1,014.92   | 26.68% | 4,819.29   |
|                                  | 1920-5 : PAY0090154 | UG80 | 181200 | T12 | 11/30/2019 | 8000212403 | 11/27/2019 | A00000034158 | MC000-180000-F1000-301-10009070- | 3,804.37   | 48.87% | 54.61     | 829.73    | 0.11 | 1.01  | 125.29    | 4.20   | 1,014.95   | 26.68% | 4,819.32   |
|                                  | 1920-8 : PAY0090869 | UG80 | 181200 | T12 | 12/15/2019 | 8000228686 | 12/13/2019 | A0000034158  | MC000-180000-F1000-301-10009070- | 3,804.37   | 46.67% | 54.60     | 829.74    | 0.10 | 1.00  | 125.29    | 4.20   | 1,014.93   | 26.68% | 4,819.30   |
|                                  | 1920-6 : PAY0091560 | UG80 | 181200 | T12 | 12/31/2019 | 8000244853 | 12/23/2019 | A00000034158 | MC000-180000-F1000-301-10009070- | 3,804.37   | 46.67% | 54.60     | 829.74    | 0.10 | 1.00  | 125.29    | 4.20   | 1,014.93   | 26.68% | 4,819.30   |
|                                  | 1920-7 : PAY0092452 | UG80 | 181200 | T12 | 01/15/2020 | 8000259015 | 01/15/2020 | A0000034158  | MC000-180000-F1000-301-10009070- | 3,804.37   | 23.33% | 288.09    | 829.73    | 0.10 | 1.01  | 125.28    | 4.20   | 1,248.41   | 32.82% | 5,052.78   |
|                                  | 1920-7 : PAY0093458 | UG80 | 181200 | T12 | 01/15/2020 | 8000272016 | 01/31/2020 | A0000034158  | MC000-180000-F1000-301-10009070- | 3,804.38   | 23.33% | 288.09    | 829.73    | 0.11 | 1.01  | 125.29    | 4.19   | 1,248.42   | 32.82% | 5,052.80   |
|                                  | 1920-8 : PAY0095402 | UG80 | 181200 | T12 | 02/15/2020 | 8000302811 | 02/28/2020 | A0000034158  | MC000-180000-F1000-301-10009070- | 3,804.37   | 48.67% | 288.09    | 829.74    | 0.10 | 1.00  | 125.29    | 4.20   | 1,248.42   | 32.82% | 5,052.79   |
|                                  | 1920-8 : PAY0094290 | UG80 | 181200 | T12 | 02/29/2020 | 8000287078 | 02/14/2020 | A0000034158  | MC000-180000-F1000-301-10009070- | 3,804.38   | 48.67% | 288.09    | 829.73    | 0.10 | 1.00  | 125.28    | 4.20   | 1,248.40   | 32.81% | 5,052.78   |
|                                  | 1920-9 : PAY0096390 | UG80 | 181200 | T12 | 03/31/2020 | 8000318816 | 03/13/2020 | A00000034158 | MC000-180000-F1000-301-10009070- | 3,804.37   | 46.67% | 288.06    | 829.74    | 0.10 | 1.00  | 125.29    | 4.20   | 1,248.41   | 32.82% | 5,052.78   |
| MC000-180000-F1000-301-10009070- |                     |      |        |     |            |            |            |              |                                  | 398,184.20 |        | 24,692.79 | 86,228.73 | 8.40 | 83.77 | 18,564.97 | 392.43 | 129,981.09 | 32.64% | 528,165.29 |
| TOTAL                            |                     |      |        |     |            |            |            |              |                                  | 398,184.20 |        | 24,692.79 | 88,228.73 | 8.40 | 93.77 | 18,564.97 | 392.43 | 129,981.09 | 32.64% | 528,165.29 |
|                                  |                     | _    |        |     |            |            |            |              |                                  |            |        |           |           | _    |       |           |        |            |        |            |

### 4. Sub-total and Detail

|                   | Pay Group             | Combo          | Project BU | From Pay Period | Num of Records     |
|-------------------|-----------------------|----------------|------------|-----------------|--------------------|
| ame               | Pay End Date (m/d/y)  | Operating Unit | Project    | Fo Pay Period   | Order By           |
|                   | to                    |                | 10009070   | ALL 🔽           | Chartfield,Name 🗸  |
| b                 | Earn End Date (m/d/y) | Department     | CFDA       | Fiscal Month    | □ Total            |
|                   | to                    |                |            | ALL 🗸           | C/ Sub-Total       |
| CM Dept.          | Dist. Status          | Fund           | Contract   | Fiscal Year     | Detail             |
|                   | ALL                   |                |            | ALL 🔽           | Sum Adjustments    |
| ournal.           | Dist.Type             | Class          | Sponsor    | Pay Run ID      |                    |
|                   | ALL                   |                |            |                 |                    |
| heck              | Dist.Class            | Account        | Costshare  |                 | Fringe-Summary[Hor |
|                   | ALL                   |                |            |                 |                    |
| heck Date (m/d/y) | Dist.Code             |                |            |                 |                    |
| to                |                       |                |            |                 |                    |

The returned data will provide the **details** and **subtotals** for each employee.

| Records Found: 3,037 | 5     |                            |      |             |       |               |            |            |              |                                  |           |          |        |          |      |     |        |        |            |           |           |
|----------------------|-------|----------------------------|------|-------------|-------|---------------|------------|------------|--------------|----------------------------------|-----------|----------|--------|----------|------|-----|--------|--------|------------|-----------|-----------|
| NAME                 | USCID | FISCAL PERIOD :<br>JOURNAL | JOB  | HCM<br>Dept | GROUP | PAY<br>PERIOD | CHECK      | CHK DATE   | COMBO        | CHARTFIELD                       | LBR<br>\$ | LBR<br>% | TAX    | RETIRE   | LIFE | LTD | HEALTH | DENTAL | FRNG<br>\$ | FRNG<br>% | тот<br>\$ |
|                      |       | 1920-1 : PAY0082306        | UG80 | 185000      | C12   | 07/15/2019    | 3000080772 | 07/15/2019 | A00000034158 | MC000-180000-F1000-301-1000907D- | 1,535.79  | 100.00%  | 117.49 | 334.98   |      |     |        |        | 452.45     | 29.46%    | 1,988.24  |
|                      |       | 1920-1 : PAY0082306        | UG80 | 185000      | C12   | 07/31/2019    | 8000091406 | 07/31/2019 | A0000034158  | MC000-180000-F1000-301-10009070- | 1,535.79  | 100.00%  | 117.49 | 334.98   |      |     |        |        | 452.45     | 29.46%    | 1,968.24  |
|                      |       | 1920-2 : PAY0083462        | UG80 | 185000      | C12   | 08/15/2019    | 8000101628 | 08/15/2019 | A00000034158 | MC000-180000-F1000-301-1000907D- | 1,535.79  | 100.00%  | 117.40 | 334.98   |      |     |        |        | 452.45     | 29.46%    | 1,988.24  |
|                      |       | 1920-2 : PAY0084368        | UG80 | 185000      | C12   | 08/31/2019    | 8000113308 | 08/30/2019 | A0000034158  | MC000-180000-F1000-301-10009070- | 1,535.79  | 100.00%  | 117.48 | 334.98   |      |     |        |        | 452.44     | 29.46%    | 1,988.23  |
|                      |       | 1920-3 : PAY0085095        | UG80 | 185000      | C12   | 09/15/2019    | 8000131271 | 09/13/2019 | A0000034158  | MC000-180000-F1000-301-10009070- | 1,635.79  | 100.00%  | 117.40 | 334.98   |      |     |        |        | 452.45     | 29.46%    | 1,968.24  |
|                      |       | 1920-3 : PAY0086211        | UG80 | 185000      | C12   | 09/30/2019    | 8000139175 | 09/30/2019 | A00000034158 | MC000-180000-F1000-301-10009070- | 1,535.79  | 100.00%  | 117.49 | 334.96   |      |     |        |        | 452.45     | 29.46%    | 1,988.24  |
|                      |       | 1920-4 : PAY0087294        | UG80 | 185000      | C12   | 10/15/2019    | 8000153208 | 10/15/2019 | A00000034158 | MC000-180000-F1000-301-10009070- | 1,535.79  | 100.00%  | 117.49 | 334.96   |      |     |        |        | 452.45     | 29.46%    | 1,988.24  |
|                      |       | 1920-4 : PAY0088327        | UG80 | 185000      | C12   | 10/31/2019    | 8000168894 | 10/31/2019 | A0000034158  | MC000-180000-F1000-301-10009070- | 2,135.79  | 100.00%  | 163.39 | 334.98   |      |     |        |        | 498.35     | 23.33%    | 2,634.14  |
|                      |       | 1920-5 : PAY0089704        | UG80 | 185000      | C12   | 11/15/2019    | 8000184700 | 11/15/2019 | A00000034158 | MC000-180000-F1000-301-10009070- | 1,535.79  | 100.00%  | 117.48 | 334.98   |      |     |        |        | 452.44     | 29.46%    | 1,968.23  |
|                      |       | 1920-5 : PAY0090154        | UG80 | 185000      | C12   | 11/30/2019    | 8000200915 | 11/27/2019 | A0000034158  | MC000-180000-F1000-301-10009070- | 1,635.79  | 100.00%  | 117.49 | 334.98   |      |     |        |        | 452.45     | 29.46%    | 1,988.24  |
|                      |       | 1920-8 : PAY0090889        | UG80 | 185000      | C12   | 12/15/2019    | 8000217310 | 12/13/2019 | A0000034158  | MC000-180000-F1000-301-10009070- | 1,535.79  | 100.00%  | 117.49 | 334.98   |      |     |        |        | 452.45     | 29.46%    | 1,988.24  |
|                      |       | 1920-8 : PAY0091560        | UG80 | 185000      | C12   | 12/31/2019    | 8000233549 | 12/23/2019 | A00000034158 | MC000-180000-F1000-301-10009070- | 1,635.79  | 100.00%  | 117.40 | 334.98   |      |     |        |        | 452.45     | 29.46%    | 1,988.24  |
|                      |       | 1920-7 : PAY0092452        | UG80 | 185000      | C12   | 01/15/2020    | 8000249825 | 01/15/2020 | A0000034158  | MC000-180000-F1000-301-10009070- | 1,535.79  | 100.00%  | 117.49 | 334.98   |      |     |        |        | 452.45     | 29.48%    | 1,988.24  |
|                      |       | 1920-7 : PAY0093458        | UG80 | 185000      | C12   | 01/31/2020    | 8000263753 | 01/31/2020 | A0000034158  | MC000-180000-F1000-301-10009070- | 1,535.79  | 100.00%  | 117.49 | 334.98   |      |     |        |        | 452.45     | 29.46%    | 1,988.24  |
|                      |       | 1920-8 : PAY0094290        | UG80 | 185000      | C12   | 02/15/2020    | 8000276565 | 02/14/2020 | A0000034158  | MC000-180000-F1000-301-10009070- | 1,535.79  | 100.00%  | 117.49 | 334.98   |      |     |        |        | 452.45     | 29.48%    | 1,968.24  |
|                      |       | 1920-8 : PAY0095402        | UG80 | 185000      | C12   | 02/29/2020    | 8000291776 | 02/28/2020 | A0000034158  | MC000-180000-F1000-301-10009070- | 1,535.79  | 100.00%  | 117.49 | 334.98   |      |     |        |        | 452.45     | 29.46%    | 1,988.24  |
|                      |       | 1920-9 : PAY0096390        | UG80 | 185000      | C12   | 03/15/2020    | 8000307578 | 03/13/2020 | A0000034158  | MC000-180000-F1000-301-10009070- | 1,535.79  | 100.00%  | 117.47 | 334.98   |      |     |        |        | 452.43     | 29.46%    | 1,968.22  |
|                      |       |                            |      |             |       |               |            |            |              |                                  | 28 709 42 |          | 204210 | 5 604 32 |      |     |        |        | 7 727 51   | 28 07%    | 34 445 04 |

### 5. Detail (Default)

| SOUTH CAROLI       | INA HUB - HCM DISTRI       | BUTION - HCM DISTRIB | UTION SEARCH |                 | Sign out                |
|--------------------|----------------------------|----------------------|--------------|-----------------|-------------------------|
| USCID              | Pay Group                  | Combo                | Project BU   | From Pay Period | Num of Records          |
| Name               | Pay End Date (m/d/y)<br>to | Operating Unit       | Project      | To Pay Period   | Order By                |
| Job                | Earn End Date (m/d/y)      | Department           | CFDA         | Fiscal Month    | Total                   |
| HCM Dept.          | Dist. Status               | Fund                 | Contract     | Fiscal Year     | ☐ Sub-Total<br>✔ Detail |
| Journal.           | ALL V<br>Dist.Type         | Class                | Sponsor      |                 | Sum.Adjustments Output  |
| Check              | ALL V<br>Dist.Class        | Account              | Costshare    |                 | Fringe-Summary[Hor      |
| Check Date (m/d/y) | ALL V<br>Dist.Code         |                      |              |                 |                         |
| to                 |                            |                      |              |                 |                         |
|                    |                            | Submit Clear         | CSV          |                 |                         |

The returned data will provide **details** for each employee.

| Records Found: 3,037 |       |                            |      |             |       |               |            |            |              |                                  |           |          |        |        |      |      |        |        |            |           |           |
|----------------------|-------|----------------------------|------|-------------|-------|---------------|------------|------------|--------------|----------------------------------|-----------|----------|--------|--------|------|------|--------|--------|------------|-----------|-----------|
| NAME                 | USCID | FISCAL PERIOD :<br>JOURNAL | JOB  | hcm<br>Dept | GROUP | PAY<br>PERIOD | CHECK      | CHK DATE   | COMBO        | CHARTFIELD                       | LBR<br>\$ | LBR<br>% | TAX    | RETIRE | LIFE | LTD  | HEALTH | DENTAL | FRNG<br>\$ | FRNG<br>% | TOT<br>\$ |
|                      |       | 1920-1 : PAY0082306        | UG80 | 185000      | C12   | 07/15/2019    | 8000080772 | 07/15/2019 | A00000034158 | MC000-180000-F1000-301-10009070- | 1,535.79  | 100.00%  | 117.49 | 334.96 |      |      |        |        | 452.45     | 29.46%    | 1,988.24  |
|                      |       | 1920-1 : PAY0082306        | UG80 | 185000      | C12   | 07/31/2019    | 8000091406 | 07/31/2019 | A00000034158 | MC000-180000-F1000-301-10009070- | 1,535.79  | 100.00%  | 117.49 | 334.98 |      |      |        |        | 452.45     | 29.46%    | 1,988.24  |
|                      |       | 1920-2 : PAY0083462        | UG80 | 185000      | C12   | 08/15/2019    | 8000101628 | 08/15/2019 | A00000034158 | MC000-180000-F1000-301-10009070- | 1,535.79  | 100.00%  | 117.49 | 334.98 |      |      |        |        | 452.45     | 29.46%    | 1,988.24  |
|                      |       | 1920-2 : PAY0084368        | UG80 | 185000      | C12   | 08/31/2019    | 8000113308 | 08/30/2019 | A00000034158 | MC000-180000-F1000-301-10009070- | 1,535.79  | 100.00%  | 117.48 | 334.98 |      |      |        |        | 452.44     | 29.46%    | 1,988.23  |
|                      |       | 1920-3 : PAY0085095        | UG80 | 185000      | C12   | 09/15/2019    | 8000131271 | 09/13/2019 | A00000034158 | MC000-180000-F1000-301-10009070- | 1,535.79  | 100.00%  | 117.49 | 334.98 |      |      |        |        | 452.45     | 29.46%    | 1,988.24  |
| •                    |       | 1920-3 : PAY0088211        | UG80 | 185000      | C12   | 09/30/2019    | 8000139175 | 09/30/2019 | A00000034158 | MC000-180000-F1000-301-10009070- | 1,535.79  | 100.00%  | 117.49 | 334.98 |      |      |        |        | 452.45     | 29.46%    | 1,988.24  |
|                      |       | 1920-4 : PAY0087294        | UG80 | 185000      | C12   | 10/15/2019    | 8000153208 | 10/15/2019 | A00000034158 | MC000-180000-F1000-301-10009070- | 1,535.79  | 100.00%  | 117.49 | 334.96 |      |      |        |        | 452.45     | 29.46%    | 1,988.24  |
|                      |       | 1920-4 : PAY0088327        | UG80 | 185000      | C12   | 10/31/2019    | 8000168894 | 10/31/2019 | A00000034158 | MC000-180000-F1000-301-10009070- | 2,135.79  | 100.00%  | 163.39 | 334.98 |      |      |        |        | 498.35     | 23.33%    | 2,634.14  |
|                      |       | 1920-5 : PAY0089704        | UG80 | 185000      | C12   | 11/15/2019    | 8000184700 | 11/15/2019 | A00000034158 | MC000-180000-F1000-301-10009070- | 1,535.79  | 100.00%  | 117.48 | 334.96 |      |      |        |        | 452.44     | 29.46%    | 1,988.23  |
|                      |       | 1920-5 : PAY0090154        | UG80 | 185000      | C12   | 11/30/2019    | 8000200915 | 11/27/2019 | A00000034158 | MC000-180000-F1000-301-1000907D- | 1,535.79  | 100.00%  | 117.49 | 334.98 |      |      |        |        | 452.45     | 29.46%    | 1,988.24  |
|                      |       | 1920-8 : PAY0090869        | UG80 | 185000      | C12   | 12/15/2019    | 8000217310 | 12/13/2019 | A00000034158 | MC000-180000-F1000-301-10009070- | 1,535.79  | 100.00%  | 117.49 | 334.96 |      |      |        |        | 452.45     | 29.46%    | 1,988.24  |
|                      |       | 1920-8 : PAY0091560        | UG80 | 185000      | C12   | 12/31/2019    | 8000233549 | 12/23/2019 | A00000034158 | MC000-180000-F1000-301-1000907D- | 1,535.79  | 100.00%  | 117.49 | 334.98 |      |      |        |        | 452.45     | 29.46%    | 1,988.24  |
|                      |       | 1920-7 : PAY0092452        | UG80 | 185000      | C12   | 01/15/2020    | 8000249825 | 01/15/2020 | A00000034158 | MC000-180000-F1000-301-1000907D- | 1,535.79  | 100.00%  | 117.49 | 334.96 |      |      |        |        | 452.45     | 29.46%    | 1,988.24  |
|                      |       | 1920-7 : PAY0093458        | UG80 | 185000      | C12   | 01/31/2020    | 8000263753 | 01/31/2020 | A00000034158 | MC000-180000-F1000-301-10009070- | 1,535.79  | 100.00%  | 117.49 | 334.98 |      |      |        |        | 452.45     | 29.46%    | 1,988.24  |
|                      |       | 1920-8 : PAY0094290        | UG80 | 185000      | C12   | 02/15/2020    | 8000276565 | 02/14/2020 | A00000034158 | MC000-180000-F1000-301-1000907D- | 1,535.79  | 100.00%  | 117.49 | 334.98 |      |      |        |        | 452.45     | 29.46%    | 1,988.24  |
|                      |       | 1920-8 : PAY0095402        | UG80 | 185000      | C12   | 02/29/2020    | 8000291776 | 02/28/2020 | A00000034158 | MC000-180000-F1000-301-10009070- | 1,535.79  | 100.00%  | 117.49 | 334.98 |      |      |        |        | 452.45     | 29.46%    | 1,988.24  |
|                      |       | 1920-9 : PAY0096390        | UG80 | 185000      | C12   | 03/15/2020    | 8000307578 | 03/13/2020 | A00000034158 | MC000-180000-F1000-301-10009070- | 1,535.79  | 100.00%  | 117.47 | 334.98 |      |      |        |        | 452.43     | 29.46%    | 1,988.22  |
|                      |       | 1920-1 : PAY0082306        | C875 | 182600      | C12   | 07/15/2019    | 8000080683 | 07/15/2019 | A00000034157 | MC000-180000-F1000-301-10009070- | 150.11    | 7.00%    | 10.89  | 32.74  |      | 0.11 | 21.63  | 0.46   | 65.83      | 43.85%    | 215.94    |
|                      |       | 1920-1 : PAY0082306        | C875 | 182600      | C12   | 07/31/2019    | 8000091317 | 07/31/2019 | A00000034157 | MC000-180000-F1000-301-10009070- | 150.11    | 7.00%    | 10.90  | 32.74  |      | 0.12 | 21.63  | 0.48   | 65.87      | 43.88%    | 215.98    |
|                      |       | 1920-2 : PAY0083462        | C875 | 182600      | C12   | 08/15/2019    | 8000101540 | 08/15/2019 | A00000034157 | MC000-180000-F1000-301-10009070- | 150.10    | 7.00%    | 10.89  | 32.73  |      | 0.11 | 21.63  | 0.47   | 65.83      | 43.86%    | 215.93    |
|                      |       | 1920-2 : PAY0084368        | C875 | 182600      | C12   | 08/31/2019    | 8000116201 | 08/30/2019 | A00000034157 | MC000-180000-F1000-301-10009070- | 150.11    | 6.02%    | 10.96  | 32.74  |      | 0.09 | 18.61  | 0.40   | 62.80      | 41.84%    | 212.91    |
|                      |       | 1920-3 : PAY0085095        | C875 | 182600      | C12   | 09/15/2019    | 8000134200 | 09/13/2019 | A00000034157 | MC000-180000-F1000-301-10009070- | 150.11    | 5.94%    | 10.98  | 32.74  |      | 0.10 | 18.34  | 0.40   | 62.56      | 41.68%    | 212.67    |
|                      |       | 1920-3 : PAY0086211        | C875 | 182600      | C12   | 09/30/2019    | 8000142017 | 09/30/2019 | A00000034157 | MC000-180000-F1000-301-1000907D- | 150.11    | 5.94%    | 10.98  | 32.74  |      | 0.09 | 18.35  | 0.40   | 62.56      | 41.68%    | 212.67    |

#### 6. Sum Adjustments Unchecked

| UNIVERSITY OF<br>SOUTH CAROLI | NA HUB - HCM DISTR    | IBUTION - HCM DISTRIE | BUTION SEARCH |                              | Sign out                 |
|-------------------------------|-----------------------|-----------------------|---------------|------------------------------|--------------------------|
| USCID                         | Pay Group             | Combo                 | Project BU    | From Pay Period              | Num of Records           |
| Name                          | Pay End Date (m/d/y)  | Operating Unit        | Project       | To Pay Period                | Order By                 |
| Job                           | Earn End Date (m/d/y) | Department            | CFDA          | 12/31/2019 V<br>Fiscal Month | Chartfield,Name          |
| HCM Dept.                     | Dist. Status          | Fund                  | Contract      | ALL V                        | Sub-Total                |
|                               | ALL                   |                       |               | 2019-2020                    | ✓ Detail Sum.Adjustments |
| Journal.                      | ALL                   | Class                 | Sponsor       | Pay Run ID                   | Output                   |
| Check                         | Dist.Class            | Account               | Costshare     |                              | Fringe-Summary[Hot       |
| Check Date (m/d/y)            | Dist.Code             |                       |               |                              |                          |
|                               |                       |                       |               |                              |                          |
|                               |                       | Submit Clear          | CSV           |                              |                          |

The returned data is showing details with sum adjustments **unchecked**. Here you can see all of the retro entries, simply showing the entries removed and zeroed out what originally posted to the combo code.

| Records | Found: 18 |       |                            |      |             |       |               |            |            |              |                         |           |          |           |        |     |        |        |            |       |           |
|---------|-----------|-------|----------------------------|------|-------------|-------|---------------|------------|------------|--------------|-------------------------|-----------|----------|-----------|--------|-----|--------|--------|------------|-------|-----------|
| NAI     | ME        | USCID | FISCAL PERIOD :<br>JOURNAL | JOB  | HCM<br>DEPT | GROUP | PAY<br>PERIOD | СНЕСК      | CHK DATE   | сомво        | CHARTFIELD              | LBR<br>\$ | LBR<br>% | TAX RETIR | e life | LTD | HEALTH | DENTAL | FRNG<br>\$ | FRNG  | тот<br>\$ |
| 11      |           |       | 1920-3 : PAY0085095        | SGIA | 126100      | T12   | 09/15/2019    | 7000002748 | 09/13/2019 | A00000019094 | CL071-126100-A0001-101- | 611.11    | 100.00%  |           |        |     |        |        |            | 0.00% | 611.      |
|         |           |       | 1920-8 : RPAY000012        | SGIA | 128100      | T12   | 09/15/2019    | RPAY000012 | 12/11/2019 | A00000019094 | CL071-128100-A0001-101- | (811.11)  | -100.00% |           |        |     |        |        |            | 0.00% | (611.1    |
|         |           |       | 1920-3 : PAY0086211        | SGIA | 126100      | T12   | 09/30/2019    | 7000003481 | 09/30/2019 | A00000019094 | CL071-126100-A0001-101- | 611.11    | 100.00%  |           |        |     |        |        |            | 0.00% | 611       |
|         |           |       | 1920-6 : RPAY000012        | SGIA | 128100      | T12   | 09/30/2019    | RPAY000012 | 12/11/2019 | A00000019094 | CL071-128100-A0001-101- | (611.11)  | -100.00% |           |        |     |        |        |            | 0.00% | (611.1    |
|         |           |       | 1920-4 : PAY0087294        | SGIA | 126100      | T12   | 10/15/2019    | 8000162960 | 10/15/2019 | A00000019094 | CL071-126100-A0001-101- | 611.11    | 100.00%  |           |        |     |        |        |            | 0.00% | 611.      |
|         |           |       | 1920-6 : RPAY000012        | SGIA | 126100      | T12   | 10/15/2019    | RPAY000012 | 12/11/2019 | A00000019094 | CL071-128100-A0001-101- | (811.11)  | -100.00% |           |        |     |        |        |            | 0.00% | (811.1    |
| 1       |           |       | 1920-4 : PAY0088327        | SGIA | 128100      | T12   | 10/31/2019    | 8000178754 | 10/31/2019 | A00000019094 | CL071-128100-A0001-101- | 611.11    | 100.00%  |           |        |     |        |        |            | 0.00% | 611.      |
|         |           |       | 1920-8 : RPAY000012        | SGIA | 128100      | T12   | 10/31/2019    | RPAY000012 | 12/11/2019 | A00000019094 | CL071-128100-A0001-101- | (611.11)  | -100.00% |           |        |     |        |        |            | 0.00% | (611.1    |
|         |           |       | 1920-5 : PAY0089704        | SGIA | 126100      | T12   | 11/15/2019    | 8000194968 | 11/15/2019 | A00000019094 | CL071-126100-A0001-101- | 611.11    | 100.00%  |           |        |     |        |        |            | 0.00% | 611.      |
| -       |           |       | 1920-6 : RPAY000012        | SGIA | 128100      | T12   | 11/15/2019    | RPAY000012 | 12/11/2019 | A00000019094 | CL071-128100-A0001-101- | (611.11)  | -100.00% |           |        |     |        |        |            | 0.00% | (611.1    |
|         |           |       | 1920-5 : PAY0090154        | SGIA | 126100      | T12   | 11/30/2019    | 8000211336 | 11/27/2019 | A00000019094 | CL071-126100-A0001-101- | 611.11    | 100.00%  |           |        |     |        |        |            | 0.00% | 611.      |
|         |           |       | 1920-8 : PAY0090869        | SGIA | 128100      | T12   | 12/15/2019    | 8000227633 | 12/13/2019 | A00000019094 | CL071-128100-A0001-101- | 611.11    | 100.00%  |           |        |     |        |        |            | 0.00% | 611.      |
|         |           |       | 1920-8 : PAY0091560        | SGIA | 126100      | T12   | 12/31/2019    | 8000243794 | 12/23/2019 | A00000019094 | CL071-126100-A0001-101- | 611.11    | 100.00%  |           |        |     |        |        |            | 0.00% | 611.      |
|         |           |       | 1920-6 : RPAY000012        | SGIA | 126100      | T12   | 11/15/2019    | RPAY000012 | 12/11/2019 | A00000019109 | CL071-128490-A0001-101- | 3,055.55  | 500.00%  |           |        |     |        |        |            | 0.00% | 3,055.    |
| TOTAL   |           |       |                            |      |             |       |               |            |            |              |                         | 4,888.88  |          |           |        |     |        |        |            | 0.00% | 4,888.    |

#### 7. Sum Adjustments Checked

| UNIVERSITY OF<br>SOUTH CARO | LINA HUB - HCM DISTR  | RIBUTION - HCM DIST | RIBUTION SEARCH |                              | Sign out           |
|-----------------------------|-----------------------|---------------------|-----------------|------------------------------|--------------------|
| USCID                       | Pay Group             | Combo               | Project BU      | From Pay Period              | Num of Records     |
| Name                        | Pay End Date (m/d/y)  | Operating Unit      | Project         | To Pay Period                | Order By           |
| Job                         | Earn End Date (m/d/y) | Department          | CFDA            | 12/31/2019 V<br>Fiscal Month | Chartfield,Name    |
|                             | to                    |                     |                 | ALL 🔽                        | Sub-Total          |
| HCM Dept.                   | ALL                   | Fund                | Contract        | Fiscal Year 2019-2020        | Detail             |
| Journal.                    | Dist.Type             | Class               | Sponsor         | Pay Run ID                   | Output             |
| Check                       | ALL V<br>Dist.Class   | Account             | Costshare       |                              | Fringe-Summary[Hol |
| Check Date (m/d/v)          | ALL V<br>Dist.Code    |                     |                 |                              |                    |
| to                          |                       | ]                   |                 |                              |                    |
|                             |                       | Submit Clear        | CSV             |                              |                    |

The returned data is showing how the reporting tool does the math for you. It will show you how much is left on that line of accounting. It makes it easy to see exactly what is left if dollars are being moved from one grant to another.

| Records Fou | nd: 18 |                            |      |             |       |            |            |            |              |                        |           |          |     |        |      |     |        |        |            |           |           |
|-------------|--------|----------------------------|------|-------------|-------|------------|------------|------------|--------------|------------------------|-----------|----------|-----|--------|------|-----|--------|--------|------------|-----------|-----------|
| NAME        | USCID  | FISCAL PERIOD :<br>JOURNAL | JOB  | HCM<br>DEPT | GROUP | PAY        | CHECK      | CHK DATE   | сомво        | CHARTFIELD             | LBR<br>\$ | LBR<br>% | TAX | RETIRE | LIFE | LTD | HEALTH | DENTAL | FRNG<br>\$ | FRNG<br>% | тот<br>\$ |
|             |        | 1920-6 : RPAY000012        | SGIA | 128100      | T12   | 09/15/2019 | 7000002748 | 12/11/2019 | A00000019094 | CL071-126100-A0001-101 |           | 0.00%    |     |        |      |     |        |        |            | 0.00%     |           |
|             |        | 1920-6 : RPAY000012        | SGIA | 126100      | T12   | 09/30/2019 | 7000003481 | 12/11/2019 | A00000019094 | CL071-126100-A0001-101 |           | 0.00%    |     |        |      |     |        |        |            | 0.00%     |           |
|             |        | 1920-6 : RPAY000012        | SGIA | 126100      | T12   | 10/15/2019 | 8000162960 | 12/11/2019 | A00000019094 | CL071-126100-A0001-101 |           | 0.00%    |     |        |      |     |        |        |            | 0.00%     |           |
|             |        | 1920-8 : RPAY000012        | SGIA | 128100      | T12   | 10/31/2019 | 8000178754 | 12/11/2019 | A00000019094 | CL071-126100-A0001-101 |           | 0.00%    |     |        |      |     |        |        |            | 0.00%     |           |
|             |        | 1920-6 : RPAY000012        | SGIA | 126100      | T12   | 11/15/2019 | 8000194968 | 12/11/2019 | A00000019094 | CL071-126100-A0001-101 |           | 0.00%    |     |        |      |     |        |        |            | 0.00%     |           |
|             |        | 1920-5 : PAY0090154        | SGIA | 126100      | T12   | 11/30/2019 | 8000211336 | 11/27/2019 | A00000019094 | CL071-128100-A0001-101 | 811.11    | 100.00%  |     |        |      |     |        |        |            | 0.00%     | 611.      |
|             |        | 1920-6 : PAY0090869        | SGIA | 126100      | T12   | 12/15/2019 | 8000227633 | 12/13/2019 | A00000019094 | CL071-126100-A0001-101 | 811.11    | 100.00%  |     |        |      |     |        |        |            | 0.00%     | 611.      |
|             |        | 1920-6 : PAY0091560        | SGIA | 126100      | T12   | 12/31/2019 | 8000243794 | 12/23/2019 | A00000019094 | CL071-126100-A0001-101 | 811.11    | 100.00%  |     |        |      |     |        |        |            | 0.00%     | 611.      |
|             |        | 1920-8 : RPAY000012        | SGIA | 126100      | T12   | 09/15/2019 | 7000002748 | 12/11/2019 | A00000019109 | CL071-128490-A0001-101 | 611.11    | 100.00%  |     |        |      |     |        |        |            | 0.00%     | 611.      |
|             |        | 1920-8 : RPAY000012        | SGIA | 126100      | T12   | 09/30/2019 | 7000003481 | 12/11/2019 | A00000019109 | CL071-126490-A0001-101 | 611.11    | 100.00%  |     |        |      |     |        |        |            | 0.00%     | 611.      |
|             |        | 1920-6 : RPAY000012        | SGIA | 126100      | T12   | 10/15/2019 | 8000162960 | 12/11/2019 | A00000019109 | CL071-126490-A0001-101 | 611.11    | 100.00%  |     |        |      |     |        |        |            | 0.00%     | 611.      |
|             |        | 1920-6 : RPAY000012        | SGIA | 126100      | T12   | 10/31/2019 | 8000178754 | 12/11/2019 | A00000019109 | CL071-126490-A0001-101 | 611.11    | 100.00%  |     |        |      |     |        |        |            | 0.00%     | 611.      |
|             |        | 1920-8 : RPAY000012        | SGIA | 126100      | T12   | 11/15/2019 | 8000194968 | 12/11/2019 | A00000019109 | CL071-126490-A0001-101 | 611.11    | 100.00%  |     |        |      |     |        |        |            | 0.00%     | 611.      |
| TOTAL       |        |                            |      |             |       |            |            |            |              |                        | 4,888.88  |          |     |        |      |     |        |        |            | 0.00%     | 4,888.    |

8. Output – Fringe Summary (Horizontal)

| UNIVERSITY OF SOUTH CAROL |                       | BUTION - HCM DISTRI | BUTION SEARCH    |                           | Sign out               |
|---------------------------|-----------------------|---------------------|------------------|---------------------------|------------------------|
| USCID                     | Pay Group             | Combo               | Project BU       | From Pay Period           | Num of Records         |
| Name                      | Pay End Date (m/d/y)  | Operating Unit      | Project          | To Pay Period             | Order By               |
| Job                       | Earn End Date (m/d/y) | Department          | 10009070<br>CFDA | ALL V<br>Fiscal Month     | Chartfield,Name  Total |
| HCM Dept.                 | Dist. Status          | Fund                | Contract         | ALL V<br>Fiscal Year      | ☐ Sub-Total ✓ Detail   |
| Journal.                  | ALL V<br>Dist.Type    | Class               | Sponsor          | 2019-2020 V<br>Pay Run ID | Usum.Adjustments       |
| Check                     | ALL V<br>Dist.Class   | Account             | Costshare        |                           | Fringe-Summary[Hol     |
| Check Date (m/d/y)        | ALL V<br>Dist.Code    |                     |                  |                           |                        |
| to                        |                       |                     |                  |                           |                        |
|                           |                       | Submit Clear        | CSV              |                           |                        |

The returned data is showing the details for all employees, including the labor and the fringe.

| Records Found: 3,001 |       |                            |      |             |       |               |            |            |              |                                  |           |          |        |        |      |     |        |        |             |           |           |
|----------------------|-------|----------------------------|------|-------------|-------|---------------|------------|------------|--------------|----------------------------------|-----------|----------|--------|--------|------|-----|--------|--------|-------------|-----------|-----------|
| NAME                 | USCID | FISCAL PERIOD :<br>JOURNAL | JOB  | HCM<br>DEPT | GROUP | PAY<br>PERIOD | CHIECK     | CHK DATE   | COMBO        | CHARTFIELD                       | LBR<br>\$ | LBR<br>% | TAX    | RETIRE | LIFE | LTD | HEALTH | DENTAL | FRING<br>\$ | FRNG<br>% | тот<br>\$ |
|                      |       | 1920-1 : PAY0082308        | UG80 | 185000      | C12   | 07/15/2019    | 8000080772 | 07/15/2019 | AD0000034158 | MC000-180000-F1000-301-10009070- | 1,535.79  | 100.00%  | 117.49 | 334.96 |      |     |        |        | 452.45      | 29.46%    | 1,988.24  |
|                      |       | 1920-1 : PAY0082308        | UG80 | 185000      | C12   | 07/31/2019    | 8000091406 | 07/31/2019 | AD0000034158 | MC000-180000-F1000-301-10009070- | 1,535.79  | 100.00%  | 117.49 | 334.98 |      |     |        |        | 452.45      | 29.46%    | 1,988.24  |
|                      |       | 1920-2 : PAY0083462        | UG80 | 185000      | C12   | 08/15/2019    | 8000101628 | 08/15/2019 | AD0000034158 | MC000-180000-F1000-301-10009070- | 1,535.79  | 100.00%  | 117.49 | 334.96 |      |     |        |        | 452.45      | 29.46%    | 1,988.24  |
|                      |       | 1920-2 : PAY0084368        | UG80 | 185000      | C12   | 08/31/2019    | 8000113308 | 08/30/2019 | AD0000034158 | MC000-180000-F1000-301-10009070- | 1,535.79  | 100.00%  | 117.48 | 334.98 |      |     |        |        | 452.44      | 29.46%    | 1,988.23  |
|                      |       | 1920-3 : PAY0085095        | UG80 | 185000      | C12   | 09/15/2019    | 8000131271 | 09/13/2019 | AD0000034158 | MC000-180000-F1000-301-10009070- | 1,535.79  | 100.00%  | 117.49 | 334.98 |      |     |        |        | 452.45      | 29.46%    | 1,988.24  |
|                      |       | 1920-3 : PAY0088211        | UG80 | 185000      | C12   | 09/30/2019    | 8000139175 | 09/30/2019 | AD0000034158 | MC000-180000-F1000-301-10009070- | 1,535.79  | 100.00%  | 117.49 | 334.98 |      |     |        |        | 452.45      | 29.46%    | 1,988.24  |
|                      |       | 1920-4 : PAY0087294        | UG80 | 185000      | C12   | 10/15/2019    | 8000153208 | 10/15/2019 | AD0000034158 | MC000-180000-F1000-301-10009070- | 1,535.79  | 100.00%  | 117.49 | 334.98 |      |     |        |        | 452.45      | 29.46%    | 1,988.24  |
|                      |       | 1920-4 : PAY0088327        | UG80 | 185000      | C12   | 10/31/2019    | 8000168894 | 10/31/2019 | AD0000034158 | MC000-180000-F1000-301-10009070- | 2,135.79  | 100.00%  | 163.39 | 334.98 |      |     |        |        | 498.35      | 23.33%    | 2,634.14  |
|                      |       | 1920-5 : PAY0089704        | UG80 | 185000      | C12   | 11/15/2019    | 8000184700 | 11/15/2019 | AD0000034158 | MC000-180000-F1000-301-10009070- | 1,535.79  | 100.00%  | 117.48 | 334.98 |      |     |        |        | 452.44      | 29.46%    | 1,988.23  |
|                      |       | 1920-5 : PAY0090154        | UG80 | 185000      | C12   | 11/30/2019    | 8000200915 | 11/27/2019 | AD0000034158 | MC000-180000-F1000-301-10009070- | 1,535.79  | 100.00%  | 117.49 | 334.98 |      |     |        |        | 452.45      | 29.46%    | 1,988.24  |
|                      |       | 1920-8 : PAY0090889        | UG80 | 185000      | C12   | 12/15/2019    | 8000217310 | 12/13/2019 | AD0000034158 | MC000-180000-F1000-301-10009070- | 1,535.79  | 100.00%  | 117.49 | 334.98 |      |     |        |        | 452.45      | 29.46%    | 1,988.24  |
|                      |       | 1920-8 : PAY0091560        | UG80 | 185000      | C12   | 12/31/2019    | 8000233549 | 12/23/2019 | AD0000034158 | MC000-180000-F1000-301-10009070- | 1,535.79  | 100.00%  | 117.49 | 334.96 |      |     |        |        | 452.45      | 29.46%    | 1,988.24  |
|                      |       | 1920-7 : PAY0092452        | UG80 | 185000      | C12   | 01/15/2020    | 8000249825 | 01/15/2020 | AD0000034158 | MC000-180000-F1000-301-10009070- | 1,535.79  | 100.00%  | 117.49 | 334.98 |      |     |        |        | 452.45      | 29.46%    | 1,988.24  |
|                      |       | 1920-7 : PAY0093458        | UG80 | 185000      | C12   | 01/31/2020    | 8000263753 | 01/31/2020 | AD0000034158 | MC000-180000-F1000-301-10009070- | 1,535.79  | 100.00%  | 117.49 | 334.96 |      |     |        |        | 452.45      | 29.46%    | 1,988.24  |
|                      |       | 1920-8 : PAY0094290        | UG80 | 185000      | C12   | 02/15/2020    | 8000276565 | 02/14/2020 | AD0000034158 | MC000-180000-F1000-301-10009070- | 1,535.79  | 100.00%  | 117.49 | 334.98 |      |     |        |        | 452.45      | 29.46%    | 1,988.24  |
|                      |       | 1920-8 : PAY0095402        | UG80 | 185000      | C12   | 02/29/2020    | 8000291776 | 02/28/2020 | A00000034158 | MC000-180000-F1000-301-10009070- | 1,535.79  | 100.00%  | 117.49 | 334.96 |      |     |        |        | 452.45      | 29.46%    | 1,988.24  |
|                      |       | 1920-9 : PAY0096390        | UG80 | 185000      | C12   | 03/15/2020    | 8000307578 | 03/13/2020 | AD0000034158 | MC000-180000-F1000-301-10009070- | 1,535.79  | 100.00%  | 117.47 | 334.96 |      |     |        |        | 452.43      | 29.46%    | 1,988.22  |

#### 9. Output – Fringe Detail (Vertical) Pay Group C12

| UNIVERSITY OF            |                       | TRIBUTION - HCM DIS | TRIBUTION SEARCH |                           | Sign out                |
|--------------------------|-----------------------|---------------------|------------------|---------------------------|-------------------------|
| Name                     | Pay End Date (m/d/y)  | Operating Unit      | Project          | ALL V<br>To Pay Period    | 10000<br>Order By       |
| Job                      | Earn End Date (m/d/y) | Department          | CFDA             | ALL V<br>Fiscal Month     | Chartfield,Name  Total  |
| HCM Dept.                | Dist. Status          | Fund                | Contract         | JANUARY V<br>Fiscal Year  | ☐ Sub-Total<br>✔ Detail |
| Journal.                 | Dist.Type             | Class               | Sponsor          | 2019-2020 V<br>Pay Run ID | Sum.Adjustments Output  |
| Check                    | Dist.Class            | Account             | Costshare        |                           | Fringe-Detail[Vertica 🗸 |
| Check Date (m/d/y)<br>to | DistCode              |                     |                  |                           |                         |
|                          |                       | Submit              | r CSV            |                           |                         |

The returned data drills down into the labor details. Here you can see the account code and the earnings codes. This example is an employee paid current (C12). Notice the pay period, earn end, and check dates all match up.

| Records Found: 18 |          |                        |            |                                  |                   |                         |                          |          |
|-------------------|----------|------------------------|------------|----------------------------------|-------------------|-------------------------|--------------------------|----------|
| NAME              | USCID    | JOB                    | HCM DEPT   | GROUP                            | PAY PERIOD        | COMBO                   | CHARTFIELD               |          |
|                   |          | ACCOUNT                | EARN END   | DIST. TYPE:                      | CODE              | CHECK : CHK DATE        | FISCAL PERIOD : JOURNAL  | AMOUNT   |
|                   |          | AD28                   | 620499     | C12                              | 01/15/2020        | A00000000886            | CI 010.620499.40001.602_ |          |
| 1                 |          | 51200                  | 01/04/2020 | FRN HOI -Holiday Pay             | o in tore of the  | 8000251087 - 01/15/2020 | 1920-7-PAY0092452        | 282      |
| 2                 |          | 51200                  | 01/15/2020 | ERN:REG-Regular Pay              |                   | 8000251087 : 01/15/2020 | 1820-7:PAY0092452        | 2777     |
| 3                 |          | 51900                  | 01/15/2020 | DED:BASLIF-Basic Life            |                   | 8000251087 : 01/15/2020 | 1920-7:PAY0092452        |          |
| 4                 |          | 51900                  | 01/15/2020 | DED:BASLTD-Basic Long Term Disa  | bility            | 8000251087 : 01/15/2020 | 1920-7:PAY0092452        | 1        |
| 5                 |          | 51900                  | 01/15/2020 | DED:DENTAL-Dental                |                   | 8000251087 : 01/15/2020 | 1920-7:PAY0092452        | 6        |
| 6                 |          | 51900                  | 01/15/2020 | DED:HEALTH-Health                |                   | 8000251087 : 01/15/2020 | 1920-7:PAY0092452        | 201      |
| 7                 |          | 51900                  | 01/15/2020 | DED:SCRS-SCRS                    |                   | 8000251087 : 01/15/2020 | 1920-7:PAY0092452        | 667      |
| 8                 |          | 51900                  | 01/15/2020 | TAX:E-OASDI/Disability - ER      |                   | 8000251087 : 01/15/2020 | 1920-7:PAY0092452        | 185      |
| 0                 |          | 51900                  | 01/15/2020 | TAX:Q-FICA Med Hospital Ins / ER |                   | 8000251087 : 01/15/2020 | 1920-7:PAY0092452        | 43       |
|                   |          | LABOR: 3,060.00 (100.0 | 0%)        | FRINGE:                          | 1,108.53 (38.16%) |                         |                          | 4,166    |
|                   |          |                        |            |                                  |                   |                         |                          |          |
|                   |          | AD28                   | 620499     | C12                              | 01/31/2020        | A0000000888             | CL010-620499-A0001-602-  |          |
| 10                |          | 51200                  | 01/15/2020 | ERN:ALV-Annual Leave Taken       |                   | 8000265003 : 01/31/2020 | 1920-7:PAY0093458        | 264      |
| 11                |          | 51200                  | 01/31/2020 | ERN:REG-Regular Pay              |                   | 8000265003 : 01/31/2020 | 1920-7:PAY0093458        | 2795     |
| 12                |          | 51900                  | 01/31/2020 | DED:BASLIF-Basic Life            |                   | 8000265003 : 01/31/2020 | 1920-7:PAY0093458        |          |
| 13                |          | 51900                  | 01/31/2020 | DED:BASLTD-Basic Long Term Disa  | bility            | 8000265003 : 01/31/2020 | 1920-7:PAY0093458        | 1        |
| 14                |          | 51900                  | 01/31/2020 | DED:DENTAL-Dental                |                   | 8000265003 : 01/31/2020 | 1920-7:PAY0093458        | e        |
| 15                |          | 51900                  | 01/31/2020 | DED:HEALTH-Health                |                   | 8000265003 : 01/31/2020 | 1920-7:PAY0093458        | 201      |
| 18                |          | 51900                  | 01/31/2020 | DED:SCRS-SCRS                    |                   | 8000265003 : 01/31/2020 | 1920-7:PAY0093458        | 667      |
| 17                |          | 51900                  | 01/31/2020 | TAX:E-OASDI/Disability - ER      |                   | 8000265003 : 01/31/2020 | 1920-7:PAY0093458        | 185      |
| 18                |          | 51900                  | 01/31/2020 | TAX:Q-FICA Med Hospital Ins / ER |                   | 8000265003 : 01/31/2020 | 1920-7:PAY0093458        | 43       |
|                   |          | LABOR: 3,060.00 (100.0 | 0%)        | FRINGE:                          | 1,108.53 (38.16%) |                         |                          | 4,166    |
| LABOR:            | 6.120.00 |                        |            | EDINCE:                          | 2 213 06 (3       | 6 16%)                  | TOTAL                    | 8 333 06 |

#### 10. Fringe Detail (Vertical) Pay Group P12

| UNIVERSITY OF<br>SOUTH CARC |                             | RIBUTION - HCM DIS | TRIBUTION SEARCH |                           | Sign out          |
|-----------------------------|-----------------------------|--------------------|------------------|---------------------------|-------------------|
| USCID                       | Pay Group                   | Combo              | Project BU       | From Pay Period           | Num of Records    |
| Name                        | Pay End Date (m/d/y)        | Operating Unit     | Project          | ALL V                     | 10000<br>Order By |
|                             | to                          |                    |                  | ALL 🔽                     | Chartfield,Name   |
| Job                         | Earn End Date (m/d/y)<br>to | Department         | CFDA             | JANUARY                   | Total             |
| HCM Dept.                   | Dist.Status                 | Fund               | Contract         | Fiscal Year               | Detail            |
| Journal.                    | ALL V<br>Dist.Type          | Class              | Sponsor          | 2019-2020 V<br>Pay Run ID | Sum.Adjustments   |
|                             | ALL                         |                    |                  |                           |                   |
| Check                       | Dist.Class                  | Account            | Costshare        |                           |                   |
| Check Date (m/d/y)          | Dist.Code                   |                    |                  |                           |                   |
| to                          |                             |                    |                  |                           |                   |
|                             |                             | Submit Clear       | CSV              |                           |                   |

This example drills down into the labor for an employee paid on a lag (P12). Here you can see the account code and the earnings codes. But because they are paid on a lag the pay period, earn end, and check dates may be different. Dates may also vary for an hourly employee.

| Records Found: 4 |          |                           |            |                               |                    |            |                         |                         |          |
|------------------|----------|---------------------------|------------|-------------------------------|--------------------|------------|-------------------------|-------------------------|----------|
| NAME             | USCID    | JOB                       | HCM DEPT   | GROUP                         | PAY PERIOD         |            | СОМВО                   | CHARTFIELD              |          |
|                  |          | ACCOUNT                   | EARN END   | DIST. TYPE                    | CODE               |            | CHECK : CHK DATE        | FISCAL PERIOD : JOURNAL | AMOUNT   |
|                  | -        | AD25                      | 620499     | P12                           | 01/15/2020         |            | A0000000686             | CL010-620499-A0001-602  |          |
| 1                |          | 51200                     | 01/15/2020 | ERN:REG-Regular Pay           |                    |            | 8000270235 : 01/31/2020 | 1920-7:PAY0093458       | 1666.    |
| 2                |          | 51900                     | 01/15/2020 | DED:SCRSP-SCRS Pending        |                    |            | 8000270235 : 01/31/2020 | 1920-7:PAY0093458       | 36       |
| 3                |          | 51900                     | 01/15/2020 | TAX:E-OASDI/Disability - ER   |                    |            | 8000270235 : 01/31/2020 | 1920-7:PAY0093458       | 103      |
| 4                |          | 51900                     | 01/15/2020 | TAX:Q-FICA Med Hospital Ins / | ER                 |            | 8000270235 : 01/31/2020 | 1920-7:PAY0093458       | 24       |
|                  |          | LABOR: 1,666.67 (100.00%) |            | FRINGE                        | E: 491.00 (29.46%) |            |                         |                         | 2,157    |
| LABOR:           | 1,666.67 |                           |            | FRINGE:                       | 491.0              | ) (29.46%) |                         | TOTAL:                  | 2,157.67 |
|                  |          |                           |            |                               |                    |            |                         |                         |          |

### 11. Output – Fringe Total Only

| USCID              | Pay Group             | Combo          | Project BU | From Pay Period | Num of Records    |
|--------------------|-----------------------|----------------|------------|-----------------|-------------------|
|                    |                       |                |            | ALL 🗸           | 10000             |
| Name               | Pay End Date (m/d/y)  | Operating Unit | Project    | To Pay Period   | Order By          |
|                    | to                    |                |            | ALL 🗸           | Chartfield,Name   |
| Job                | Earn End Date (m/d/y) | Department     | CFDA       | Fiscal Month    |                   |
|                    | to                    | 120400         |            | JANUARY 🗸       |                   |
| HCM Dept.          | Dist. Status          | Fund           | Contract   | Fiscal Year     |                   |
|                    | ALL                   | A0001          |            | 2019-2020 🗸     | ✓ Detail          |
| Journal.           | Dist.Type             | Class          | Sponsor    | Pay Run ID      | Sum.Adjustments   |
|                    | ALL                   |                |            |                 | Output            |
| Check              | Dist.Class            | Account        | Costshare  |                 | Fringe-Total Only |
|                    | ALL                   |                |            |                 |                   |
| Check Date (m/d/y) | Dist.Code             |                |            |                 |                   |
| to                 |                       |                |            |                 |                   |
|                    |                       |                |            |                 |                   |

The returned data is showing the **fringe totals** only by employee.

|      | 1920-7 : PAY0092452 | UG70 | 120400 | HRL | 01/15/2020 | 8000252845 | 01/15/2020 | A0000006598  | CL067-120400-A0001-101  | 357.10    | 15.38%  | 105.20    | 29.46%  | 462.30   |
|------|---------------------|------|--------|-----|------------|------------|------------|--------------|-------------------------|-----------|---------|-----------|---------|----------|
|      | 1920-7 : PAY0092452 | UG70 | 120400 | C12 | 01/15/2020 | 8000252541 | 01/15/2020 | A0000006598  | CL067-120400-A0001-101  | 258.07    | 8.98%   | 94.52     | 36.63%  | 352.59   |
|      | 1920-7 : PAY0093458 | UG70 | 120400 | C12 | 01/31/2020 | 8000266440 | 01/31/2020 | A0000006598  | CL067-120400-A0001-101  | 354.84    | 11.95%  | 129.16    | 36.40%  | 484.00   |
|      | 1920-7 : PAY0092452 | UG70 | 120400 | T12 | 01/15/2020 | 8000258027 | 01/15/2020 | A00000027167 | CL067-120400-A0001-101  | 320.29    | 100.00% | 94.38     | 29.46%  | 414.65   |
|      | 1920-7 : PAY0092452 | UG70 | 120400 | C12 | 01/15/2020 | 8000252596 | 01/15/2020 | A0000006598  | CL067-120400-A0001-101  | 134.83    | 5.76%   | 40.05     | 29.70%  | 174.88   |
|      | 1920-7 : PAY0093458 | UG70 | 120400 | C12 | 01/31/2020 | 8000266493 | 01/31/2020 | A0000006598  | CL067-120400-A0001-101  | 185.39    | 7.75%   | 55.07     | 29.70%  | 240.46   |
|      | 1920-7 : PAY0092452 | UG70 | 120400 | HRL | 01/15/2020 | 8000252846 | 01/15/2020 | A0000006598  | CL067-120400-A0001-101  | 356.06    | 11.89%  | 104.89    | 29.46%  | 460.95   |
|      | 1920-7 : PAY0092452 | UG70 | 120400 | HRL | 01/15/2020 | 8000252847 | 01/15/2020 | A0000006598  | CL067-120400-A0001-101  | 364.98    | 15.38%  | 107.52    | 29.46%  | 472.50   |
|      | 1920-7 : PAY0092452 | UG70 | 120400 | HRL | 01/15/2020 | 8000252848 | 01/15/2020 | A0000006598  | CL067-120400-A0001-101  | 360.72    | 14.12%  | 106.27    | 29.46%  | 466.99   |
|      | 1920-7 : PAY0092452 | UG70 | 120400 | P12 | 01/15/2020 | 8000257707 | 01/15/2020 | A0000006598  | CL067-120400-A0001-101  | 160.15    | 4.97%   | 84.83     | 52.97%  | 244.98   |
|      | 1920-7 : PAY0092452 | UG70 | 120400 | T12 | 01/15/2020 | 8000258028 | 01/15/2020 | A00000027167 | CL067-120400-A0001-101  | 320.29    | 36.57%  | 94.38     | 29.46%  | 414.65   |
|      | 1920-7 : PAY0092452 | AA50 | 120400 | C12 | 01/15/2020 | 8000248410 | 01/15/2020 | A0000002484  | CL067-120400-A0001-101- | 1,262.25  | 100.00% | 580.23    | 45.97%  | 1,842.48 |
|      | 1920-7 : PAY0093458 | AA50 | 120400 | C12 | 01/31/2020 | 8000262366 | 01/31/2020 | A0000002484  | CL087-120400-A0001-101  | 1,262.25  | 100.00% | 580.23    | 45.97%  | 1,842.48 |
|      | 1920-7 : PAY0092452 | UG70 | 120400 | T12 | 01/15/2020 | 8000258029 | 01/15/2020 | A00000027167 | CL067-120400-A0001-101  | 320.29    | 91.43%  | 94.35     | 29.46%  | 414.64   |
|      | 1920-7 : PAY0092452 | AH40 | 120400 | C12 | 01/15/2020 | 8000248411 | 01/15/2020 | A0000002484  | CL067-120400-A0001-101  | 2,414.21  | 100.00% | 1,020.02  | 42.25%  | 3,434.23 |
|      | 1920-7 : PAY0093458 | AH40 | 120400 | C12 | 01/31/2020 | 8000262367 | 01/31/2020 | A0000002484  | CL067-120400-A0001-101  | 2,414.21  | 100.00% | 1,020.03  | 42.25%  | 3,434.24 |
|      | 1920-7 : PAY0092452 | UG70 | 120400 | HRL | 01/15/2020 | 8000252850 | 01/15/2020 | A0000006598  | CL067-120400-A0001-101- | 353.88    | 17.51%  | 104.24    | 29.46%  | 458.10   |
|      | 1920-7 : PAY0092452 | UG70 | 120400 | T12 | 01/15/2020 | 7000006231 | 01/15/2020 | A00000027167 | CL067-120400-A0001-101- | 75.07     | 3.10%   | 228.39    | 304.24% | 303.46   |
|      | 1920-7 : PAY0093458 | UG70 | 120400 | T12 | 01/15/2020 | 8000272936 | 01/31/2020 | A00000027167 | CL067-120400-A0001-101  | 131.87    | 5.44%   | 38.74     | 29.38%  | 170.61   |
|      | 1920-7 : PAY0092452 | UG70 | 120400 | C12 | 01/15/2020 | 8000252539 | 01/15/2020 | A0000006598  | CL067-120400-A0001-101  | 140.66    | 2.40%   | 46.50     | 33.06%  | 187.16   |
|      | 1920-7 : PAY0093458 | UG70 | 120400 | C12 | 01/31/2020 | 8000266438 | 01/31/2020 | A0000006598  | CL067-120400-A0001-101  | 193.41    | 3.28%   | 63.82     | 33.00%  | 257      |
|      | 1920-7 : PAY0091883 | AH40 | 120400 | C12 | 12/15/2019 | 7000006101 | 12/27/2019 | A0000002484  | CL067-120400-A0001-101- | 132.21    | 100.00% | 132.21    | 100.00% | 264      |
|      | 1920-7 : PAY0092452 | UG70 | 120400 | C09 | 01/15/2020 | 8000247861 | 01/15/2020 | A0000006598  | CL087-120400-A0001-101  | 131.87    | 2.81%   | 56.92     | 43.16%  | 188      |
|      | 1920-7 : PAY0093458 | UG70 | 120400 | C09 | 01/31/2020 | 8000261822 | 01/31/2020 | A0000006598  | CL067-120400-A0001-101  | 181.32    | 3.82%   | 78.02     | 43.03%  | 259.     |
| DTAL |                     |      |        |     |            |            |            |              |                         | 99,778.44 |         | 37,633.12 | 37.72%  | 137,409  |
|      |                     |      |        |     |            |            |            |              |                         |           |         |           |         |          |

### 12. Output – Labor Only

| SOUTH CAROLI       | NA HUB - HCM DISTRI   | BUTION - HCM DISTRIB | UTION SEARCH |                 | Sign out        |
|--------------------|-----------------------|----------------------|--------------|-----------------|-----------------|
| USCID              | Pay Group             | Combo                | Project BU   | From Pay Period | Num of Records  |
|                    |                       |                      |              | ALL 🔽           | 10000           |
| Name               | Pay End Date (m/d/y)  | Operating Unit       | Project      | To Pay Period   | Order By        |
|                    | to                    |                      |              | ALL 🔽           | Chartfield,Name |
| Job                | Earn End Date (m/d/y) | Department           | CFDA         | Fiscal Month    | Total           |
|                    | to                    | 120400               |              | JANUARY 🔽       | Sub-Total       |
| HCM Dept.          | Dist. Status          | Fund                 | Contract     | Fiscal Year     |                 |
|                    | ALL 🔽                 | A0001                |              | 2019-2020 🗸     | Sum Adjustments |
| Journal.           | Dist.Type             | Class                | Sponsor      | Pay Run ID      |                 |
|                    | ALL 🗸                 |                      |              |                 |                 |
| Check              | Dist.Class            | Account              | Costshare    |                 | Labor Only      |
|                    | ALL                   |                      |              |                 |                 |
| Check Date (m/d/y) | Dist.Code             |                      |              |                 |                 |
| to                 |                       |                      |              |                 |                 |
|                    |                       |                      |              | •               |                 |
|                    |                       | Submit               | CSV          |                 |                 |
|                    |                       | Cicur                |              |                 |                 |

The returned data is showing the **labor totals** only by employee.

|       | 1920-7 : PAY0092452 | UG70 | 120400 | HRL | 01/15/2020 | 8000252845 | 01/15/2020 | A0000006598 | CL067-120400-A0001-101- | 357.10    | 15.38%  |
|-------|---------------------|------|--------|-----|------------|------------|------------|-------------|-------------------------|-----------|---------|
|       | 1920-7 : PAY0092452 | UG70 | 120400 | C12 | 01/15/2020 | 8000252541 | 01/15/2020 | A0000006598 | CL087-120400-A0001-101- | 258.07    | 8.98%   |
|       | 1920-7 : PAY0093458 | UG70 | 120400 | C12 | 01/31/2020 | 8000266440 | 01/31/2020 | A0000006598 | CL087-120400-A0001-101  | 354.84    | 11.95%  |
|       | 1920-7 : PAY0092452 | UG70 | 120400 | T12 | 01/15/2020 | 8000258027 | 01/15/2020 | A0000027167 | CL087-120400-A0001-101  | 320.29    | 100.00% |
|       | 1920-7 : PAY0092452 | UG70 | 120400 | C12 | 01/15/2020 | 8000252596 | 01/15/2020 | A0000006598 | CL087-120400-A0001-101  | 134.83    | 5.76%   |
|       | 1920-7 : PAY0093458 | UG70 | 120400 | C12 | 01/31/2020 | 8000266493 | 01/31/2020 | A0000006598 | CL087-120400-A0001-101  | 185.39    | 7.75%   |
|       | 1920-7 : PAY0092452 | UG70 | 120400 | HRL | 01/15/2020 | 8000252846 | 01/15/2020 | A0000006598 | CL087-120400-A0001-101  | 356.06    | 11.89%  |
|       | 1920-7 : PAY0092452 | UG70 | 120400 | HRL | 01/15/2020 | 8000252847 | 01/15/2020 | A0000006598 | CL087-120400-A0001-101- | 364.98    | 15.38%  |
|       | 1920-7 : PAY0092452 | UG70 | 120400 | HRL | 01/15/2020 | 8000252848 | 01/15/2020 | A0000006598 | CL087-120400-A0001-101  | 360.72    | 14.12%  |
|       | 1920-7 : PAY0092452 | UG70 | 120400 | P12 | 01/15/2020 | 8000257707 | 01/15/2020 | A0000006598 | CL087-120400-A0001-101  | 160.15    | 4.97%   |
|       | 1920-7 : PAY0092452 | UG70 | 120400 | T12 | 01/15/2020 | 8000258028 | 01/15/2020 | A0000027167 | CL087-120400-A0001-101- | 320.29    | 36.57%  |
|       | 1920-7 : PAY0092452 | AA50 | 120400 | C12 | 01/15/2020 | 8000248410 | 01/15/2020 | A0000002484 | CL087-120400-A0001-101  | 1,262.25  | 100.00% |
|       | 1920-7 : PAY0093458 | AA50 | 120400 | C12 | 01/31/2020 | 8000262366 | 01/31/2020 | A0000002484 | CL087-120400-A0001-101- | 1,262.25  | 100.00% |
|       | 1920-7 : PAY0092452 | UG70 | 120400 | T12 | 01/15/2020 | 8000258029 | 01/15/2020 | A0000027167 | CL087-120400-A0001-101- | 320.29    | 91.43%  |
|       | 1920-7 : PAY0092452 | AH40 | 120400 | C12 | 01/15/2020 | 8000248411 | 01/15/2020 | A0000002484 | CL087-120400-A0001-101  | 2,414.21  | 100.00% |
|       | 1920-7 : PAY0093458 | AH40 | 120400 | C12 | 01/31/2020 | 8000262367 | 01/31/2020 | A0000002484 | CL087-120400-A0001-101  | 2,414.21  | 100.00% |
|       | 1920-7 : PAY0092452 | UG70 | 120400 | HRL | 01/15/2020 | 8000252850 | 01/15/2020 | A0000006598 | CL087-120400-A0001-101  | 353.86    | 17.51%  |
|       | 1920-7 : PAY0092452 | UG70 | 120400 | T12 | 01/15/2020 | 7000008231 | 01/15/2020 | A0000027167 | CL087-120400-A0001-101  | 75.07     | 3.10%   |
|       | 1920-7 : PAY0093458 | UG70 | 120400 | T12 | 01/15/2020 | 8000272938 | 01/31/2020 | A0000027167 | CL087-120400-A0001-101  | 131.87    | 5.44%   |
|       | 1920-7 : PAY0092452 | UG70 | 120400 | C12 | 01/15/2020 | 8000252539 | 01/15/2020 | A0000006598 | CL087-120400-A0001-101  | 140.66    | 2.40%   |
|       | 1920-7 : PAY0093458 | UG70 | 120400 | C12 | 01/31/2020 | 8000266438 | 01/31/2020 | A0000006598 | CL087-120400-A0001-101  | 193.41    | 3.20    |
|       | 1920-7 : PAY0091883 | AH40 | 120400 | C12 | 12/15/2019 | 7000006101 | 12/27/2019 | A0000002484 | CL087-120400-A0001-101  | 132.21    | 100.0   |
|       | 1920-7 : PAY0092452 | UG70 | 120400 | C09 | 01/15/2020 | 8000247881 | 01/15/2020 | A0000006598 | CL087-120400-A0001-101- | 131.87    | 2.8     |
|       | 1920-7 : PAY0093458 | UG70 | 120400 | C09 | 01/31/2020 | 8000261822 | 01/31/2020 | A0000006598 | CL087-120400-A0001-101- | 181.32    | 3.8     |
| TOTAL |                     |      |        |     |            |            |            |             |                         | 99,776.44 |         |

### X. Retro Funding Account Changes

**Step 1:** Use this form for Retro Funding Changes. Form can be found on the homepage of the <u>Controller's Office</u> website.

|               | UTH CA    | ROLINA   |          | P        | YROLL RETRO         | FUNDING CH/         | ANGE       |                    |          |  |  |  |  |
|---------------|-----------|----------|----------|----------|---------------------|---------------------|------------|--------------------|----------|--|--|--|--|
|               |           |          |          | TO B     | E COMPLETED E       | BY THE DEPA         | RTMENT     |                    |          |  |  |  |  |
| USC ID:       |           |          |          | NAME: (L | ast, First, Middle) |                     |            |                    |          |  |  |  |  |
| EMPL RECO     | DRD:      |          |          | HOME D   | EPT#:               |                     |            |                    |          |  |  |  |  |
| DEPARTME      | NT NAME:  | 0        |          |          |                     |                     |            |                    |          |  |  |  |  |
| JUSTIFICAT    | ION/NOTE  | :S:      |          |          |                     |                     |            |                    |          |  |  |  |  |
|               |           |          |          |          |                     |                     |            |                    |          |  |  |  |  |
|               |           |          |          |          |                     |                     |            |                    |          |  |  |  |  |
|               |           |          |          |          |                     |                     |            |                    |          |  |  |  |  |
| PAYCHEC       | K DATE:   |          |          |          |                     |                     |            |                    |          |  |  |  |  |
|               |           |          |          |          | CURRENT D           | STRIBUTION          |            |                    |          |  |  |  |  |
| OPER UNIT     | DEPT      | FUND     | ACCOUNT  | CLASS    | BUSINESS UNIT       | PROJECT #           | COST SHARE | COMBO CODE         | AMOUNT   |  |  |  |  |
|               |           |          | <u> </u> |          |                     |                     |            |                    |          |  |  |  |  |
|               |           |          |          |          |                     |                     |            |                    |          |  |  |  |  |
|               |           |          |          |          |                     |                     |            |                    |          |  |  |  |  |
|               |           |          |          |          |                     |                     | TOTAL R    | ETRO FUNDING CHANG | E 0.00   |  |  |  |  |
|               |           |          |          |          | NEW DIST            | RIBUTION            |            |                    |          |  |  |  |  |
| OPER UNIT     | DEPT      | FUND     | ACCOUNT  | CLASS    | BUSINESS UNIT       | PROJECT #           | COST SHARE | COMBO CODE         | AMOUNT   |  |  |  |  |
|               |           |          |          |          |                     |                     |            |                    |          |  |  |  |  |
|               |           |          |          |          |                     |                     |            |                    | +        |  |  |  |  |
|               |           | <u> </u> | <u> </u> | <u> </u> |                     |                     |            |                    |          |  |  |  |  |
|               |           |          |          |          |                     |                     | TOTAL R    | ETRO FUNDING CHANG | E 0.00   |  |  |  |  |
|               |           |          |          |          |                     |                     |            |                    |          |  |  |  |  |
| PAYCHEC       | K DATE:   |          |          |          |                     |                     |            |                    |          |  |  |  |  |
|               |           |          |          |          | CURRENT D           | STRIBUTION          |            |                    |          |  |  |  |  |
| OPER UNIT     | DEPT      | FUND     | ACCOUNT  | CLASS    | BUSINESS UNIT       | PROJECT #           | COST SHARE | COMBO CODE         | AMOUNT   |  |  |  |  |
|               |           |          |          |          |                     |                     |            |                    |          |  |  |  |  |
|               |           |          |          |          |                     |                     |            |                    |          |  |  |  |  |
|               |           |          | <u> </u> |          |                     |                     |            |                    |          |  |  |  |  |
|               |           |          |          |          |                     |                     | TOTAL R    | ETRO FUNDING CHANG | E 0.00   |  |  |  |  |
|               |           |          |          |          | NEW DICT            | DIRUTION            |            |                    | 0.00     |  |  |  |  |
| OPER LINIT    | DEPT      | EUND     |          |          | NEW DIST            | PROJECT #           | COST SHARE | COMBO CODE         |          |  |  |  |  |
| OFERIORI      | DEFT      | 10110    | ACCOUNT  | 00400    | DODINE OD DINI      | THOLET#             | COOT GIANE | COMBOODE           | ANICONT  |  |  |  |  |
|               |           |          |          |          |                     |                     |            |                    |          |  |  |  |  |
|               |           |          |          |          |                     |                     |            |                    |          |  |  |  |  |
|               |           |          |          |          |                     |                     |            | TRO EUNDING CHANG  | E 0.00   |  |  |  |  |
|               |           |          |          |          |                     |                     | TOTAL R    | ETHO FONDING CHANG | E 0.00   |  |  |  |  |
| PAYCHEC       | K DATE:   |          |          |          |                     |                     |            |                    |          |  |  |  |  |
|               |           |          |          |          | CURRENT D           | CTDIDUTION          |            |                    |          |  |  |  |  |
| OPER UNIT     | DEPT      | FUND     | ACCOUNT  | CLASS    | BUSINESS UNIT       | PROJECT #           | COST SHARE | COMBO CODE         | AMOUNT   |  |  |  |  |
| 0. 2.1 01.11  |           |          |          | 02.00    |                     |                     | 000101111  | 001100 0002        |          |  |  |  |  |
|               |           |          |          |          |                     |                     |            |                    |          |  |  |  |  |
|               |           |          |          |          |                     |                     |            |                    |          |  |  |  |  |
|               |           |          | L        |          |                     |                     | TOTAL D    |                    | E 0.00   |  |  |  |  |
|               |           |          |          |          |                     |                     | TOTAL R    | LING FUNDING CHANG | 0.00     |  |  |  |  |
| 0050 ( 000    | DEDT      | FUNE     | 100015   | 01405    | NEW DIST            | RIBUTION            | 0007 01155 | 001/00 0055        | 1110111- |  |  |  |  |
| OPER UNIT     | DEPT      | FUND     | ACCOUNT  | CLASS    | BUSINESS UNIT       | PROJECT #           | COST SHARE | COMBO CODE         | AMOUNT   |  |  |  |  |
|               |           |          |          |          |                     |                     |            |                    | +        |  |  |  |  |
|               |           |          |          |          |                     |                     |            |                    |          |  |  |  |  |
|               |           |          |          |          |                     |                     |            |                    |          |  |  |  |  |
|               |           |          |          |          |                     |                     | TOTAL R    | ETRO FUNDING CHANG | E 0.00   |  |  |  |  |
|               |           |          |          |          | SIGNA               | TURES               |            |                    |          |  |  |  |  |
| Initiated by: |           |          |          | Date:    |                     | Approved by:        |            |                    | Date:    |  |  |  |  |
| a line of ogr |           |          |          |          |                     | protoc by:          |            |                    | 5410.    |  |  |  |  |
| Printed Nam   | e:        |          |          |          |                     | Printed Name        | :          |                    |          |  |  |  |  |
| Grants & Fur  | nds Manag | ement:   |          |          |                     | Date:               |            |                    |          |  |  |  |  |
|               | -0        |          |          |          | CONTROLLER'S        | 'S OFFFICE USE ONLY |            |                    |          |  |  |  |  |
| Printed Nam   | e.        |          |          |          |                     | Date Entered        |            |                    |          |  |  |  |  |
|               | ··        |          |          |          |                     | Bale Linered.       |            |                    |          |  |  |  |  |

**Step 2:** Use the detailed instructions to complete the form and be sure to provide supporting documentation. No manual forms or hard copies will be accepted. Email forms to <u>RetroJE@mailbox.sc.edu</u>.

Some important things to know:

- The Controller's Office will create the Retro Journal Entry, post the JE and upload all retros to HCM Distribution.
- Expect 2-3 days before you can view the change in HCM Distribution. They will be easy to identify when available.
- Please remember to complete retro account changes within 90 days of the pay date.
- Workers comp and unemployment will post after the 1st and 15th of the month.

For the Retro Funding Changes greater than 90 days must have a cost transfer memo attached (if they affect sponsored awards). The Cost transfer memo must answer the following questions:

- 1. Why was this expense originally charged to the account from which it is now being transferred (in other words, explain the error or circumstance for originally charging the incorrect account)?
- 2. Why should this expense be transferred to the proposed sponsored research project account (in other words, provide an explanation as to how this expense benefits the project it is being moved to)?
- 3. Why is this cost transfer being requested more than 90 days after the original transaction?
- 4. How will you prevent this type of error or situation from happening in the future?

# XI. Creating Reports - Export Options

#### Option #1 - CSV

This option will download all the data into an excel file. The file will include all the background data not shown on the screen – so cleanup or manipulation of the file will be needed to make it useful. The data can easily be converted into a table or placed in a pivot table.

|    | Α      | в           | с           | D         | E       | F            | G        | н        | 1      | 1          | к         | L         | м        | N        | 0      | Р       | Q          | R        | s         | т          | U      | v       | w        | х       | Y        | z        | AA       | AB        | AC        | AD      |
|----|--------|-------------|-------------|-----------|---------|--------------|----------|----------|--------|------------|-----------|-----------|----------|----------|--------|---------|------------|----------|-----------|------------|--------|---------|----------|---------|----------|----------|----------|-----------|-----------|---------|
| 1  | RUN ID | PAY BEGIN F | PAY PERIC P | AYCHECK L | JSCID   | NAME         | CHECK DT | UPDATE D | COMPAN | Y PAYGROUP | PAY END D | OFF CYCLI | PAGE NUM | LINE NUM | SEPCHK | DIST TH | PE DIST CO | DE COMBO | BUDGET C  | EARNS EN A | CCOUNT | HCM DEP | POSITION | JOBCODE | EMPL RCD | LINE AMO | REVERSED | HP RETDIS | IP RETDIS | HP ROIS |
| 2  | 1907   | 2E+07       | 2E+07       | 8E+09 D   | 0807292 | 7 Pitt,Brad  | 2E+07    | 2E+07    | USC    | C12        | 20190415  | 4         | 68       | 3        | 0      | DED     | BASLIF     | A0000000 | 51900 11: | 2E+07      | 51900  | 111100  | 113528   | UG74    | 0        | 0.06     | N        | 0         | 0         |         |
| 3  | 1907   | 2E+07       | 2E+07       | 8E+09 C   | 0807292 | 7 Pitt,Brad  | 2E+07    | 2E+07    | USC    | C12        | 20190415  | 4         | 68       | 3        | 0      | DED     | BASLTD     | A0000000 | 51900 11: | 2E+07      | 51900  | 111100  | 113528   | UG74    | 0        | 0.64     | N        | 0         | 0         |         |
| 4  | 1907   | 2E+07       | 2E+07       | 8E+09 C   | 0807292 | Pitt,Brad    | 2E+07    | 2E+07    | USC    | C12        | 20190415  | 4         | 68       | 3        | 0      | DED     | DENTAL     | A0000000 | 51900 11: | 2E+07      | 51900  | 111100  | 113528   | UG74    | 0        | 2.7      | N        | 0         | 0         |         |
| 5  | 1907   | 2E+07       | 2E+07       | 8E+09 E   | 0807292 | Pitt,Brad    | 2E+07    | 2E+07    | USC    | C12        | 20190415  | 4         | 68       | 3        | 0      | DED     | HEALTH     | A0000000 | 51900 11: | 2E+07      | 51900  | 111100  | 113528   | UG74    | 0        | 124.54   | N        | 0         | 0         |         |
| 6  | 1907   | 2E+07       | 2E+07       | 8E+09 C   | 0807292 | 7 Pitt,Brad  | 2E+07    | 2E+07    | USC    | C12        | 20190415  | 4         | 68       | 3        | 0      | DED     | SORPT      | A0000000 | 51900 11: | 2E+07      | 51900  | 111100  | 113528   | UG74    | 0        | 261.58   | N        | 0         | 0         |         |
| 7  | 1907   | 2E+07       | 2E+07       | 8E+09 C   | 0807292 | Pitt,Brad    | 2E+07    | 2E+07    | USC    | C12        | 20190415  | 4         | 68       | 3        | 0      | DED     | TIAAER     | A0000000 | 51900 11: | 2E+07      | 51900  | 111100  | 113528   | UG74    | 0        | 83.77    | N        | 0         | 0         |         |
| 8  | 1907   | 2E+07       | 2E+07       | 8E+09 C   | D807292 | 27 Pitt,Brad | 2E+07    | 2E+07    | USC    | C12        | 20190415  | 4         | 68       | 3        | 0      | TAX     | E          | A0000000 | 51900 11: | 2E+07      | 51900  | 111100  | 113528   | UG74    | 0        | 101.84   | N        | 0         | 0         |         |
| 9  | 1907   | 2E+07       | 2E+07       | 8E+09 C   | 0807292 | 27 Pitt,Brad | 2E+07    | 2E+07    | USC    | C12        | 20190415  | 4         | 68       | 3        | 0      | TAX     | Q          | A0000000 | 51900 11: | 2E+07      | 51900  | 111100  | 113528   | UG74    | 0        | 23.82    | N        | 0         | 0         |         |
| 10 | 1907   | 2E+07       | 2E+07       | 8E+09 N   | M28978  | 6 Cooper,Bri | 2E+07    | 2E+07    | USC    | IC1        | 20190415  | 4         | 1        | 3        | 0      | ERN     | REG        | A0000000 | 51300 11: | 2E+07      | 51300  | 111000  | 772651   | UK63    | 0        | 2083.33  | N        | 0         | 0         |         |
| 11 | 1907   | 2E+07       | 2E+07       | 8E+09 N   | M28978  | 6 Cooper,Br  | 2E+07    | 2E+07    | USC    | IC1        | 20190415  | 4         | 1        | 3        | 0      | DED     | BASLIF     | A0000000 | 51900 11: | 2E+07      | 51900  | 111000  | 772651   | UK63    | 0        | 0.16     | N        | 0         | 0         | -       |
| 12 | 1907   | 2E+07       | 2E+07       | 8E+09 N   | M28978  | 6 Cooper,Bri | 2E+07    | 2E+07    | USC    | IC1        | 20190415  | 4         | 1        | 3        | 0      | DED     | BASLTD     | A0000000 | 51900 11: | 2E+07      | 51900  | 111000  | 772651   | UK63    | 0        | 1.61     | N        | 0         | 0         |         |
| 13 | 1907   | 2E+07       | 2E+07       | 8E+09 N   | M28978  | 6 Cooper,Bra | 2E+07    | 2E+07    | USC    | IC1        | 20190415  | 4         | 1        | 3        | 0      | DED     | DENTAL     | A0000000 | 51900 11: | 2E+07      | 51900  | 111000  | 772651   | UK63    | 0        | 6.74     | N        | 0         | 0         |         |
| 14 | 1907   | 2E+07       | 2E+07       | 8E+09 N   | M28978  | 6 Cooper,Br  | 2E+07    | 2E+07    | USC    | IC1        | 20190415  | 4         | 1        | 3        | 0      | DED     | HEALTH     | A0000000 | 51900 11: | 2E+07      | 51900  | 111000  | 772651   | UK63    | 0        | 499.36   | N        | 0         | 0         |         |
| 15 | 1907   | 2E+07       | 2E+07       | 8E+09 N   | M28978  | 6 Cooper,Br  | 2E+07    | 2E+07    | USC    | IC1        | 20190415  | 4         | 1        | 3        | 0      | TAX     | E          | A0000000 | 51900 11: | 2E+07      | 51900  | 111000  | 772651   | UK63    | 0        | 119      | N        | 0         | 0         |         |
| 16 | 1907   | 2E+07       | 2E+07       | 8E+09 N   | M28978  | 6 Cooper,Bri | 2E+07    | 2E+07    | USC    | IC1        | 20190415  | 4         | 1        | 3        | 0      | TAX     | Q          | A0000000 | 51900 11: | 2E+07      | 51900  | 111000  | 772651   | UK63    | 0        | 27.83    | N        | 0         | 0         |         |
| 17 | 1908   | 25+07       | 26+07       | 8E+09 3   | 4/032/1 | 6 Trainer,Me | 26+07    | 26+07    | USC    | 101        | 20190430  |           | 25       | 1        | 0      | ERN     | REG        | A0000001 | 51400 11. | 26+07      | 51400  | 111100  | 443530   | SGRA    | 0        | 937.56   | N        | 0         | 0         |         |
| 18 | 1908   | 26+07       | 26+07       | 8E+09 L   | 0807292 | C/ Pitt,Brad | 26+07    | 26+07    | USC    | C12        | 20190430  | N         | 68       | 3        | 0      | EKN     | REG        | A0000000 | 51300 11. | 26+07      | 51300  | 111100  | 113528   | 0674    | 0        | 16/5./4  | N N      | 0         | 0         | _       |
| 19 | 1908   | 20107       | 26+07       | 8E+09 L   | 0807292 | C/ Pitt,Brad | 20+07    | 20+07    | USC    | C12        | 20190430  | N         | 08       | 3        | 0      | DED     | DACUTO     | A0000000 | 51900 11. | 20+07      | 51900  | 111100  | 113528   | 0674    | 0        | 0.06     | N AI     | 0         | 0         | -       |
| 20 | 1008   | 25+07       | 20+07       | 85.00 0   | 0807292 | Dist Bred    | 25+07    | 20+07    | USC    | C12        | 20190430  | 4         | 00       | 3        |        | DED     | DENTAL     | A0000000 | 51900 11. | 25-07      | 51900  | 111100  | 113528   | 0074    | 0        | 0.64     | N AI     | 0         | 0         | -       |
| 22 | 1008   | 25:07       | 26+07       | 95:00 0   | 0807292 | Dise Read    | 25:07    | 25:07    | USC    | C12        | 20190430  |           | 60       | 3        | 0      | DED     | LIEAL TH   | 40000000 | 51900 11. | 25:07      | 51900  | 111100  | 113328   | 0074    | 0        | 124 54   | N        | 0         | 0         |         |
| 22 | 1009   | 25+07       | 25+07       | 95-00 0   | 0007292 | Ditt Brad    | 25-07    | 25-07    | USC    | C12        | 20190430  |           | 00       | 3        | 0      | DED     | CORDT      | 40000000 | 51900 11: | 25-07      | 51900  | 111100  | 112520   | 11674   | 0        | 261 59   | N N      | 0         | 0         |         |
| 24 | 1908   | 25+07       | 25+07       | 85+09 0   | 0807292 | Pitt Brad    | 25+07    | 25+07    | USC    | C12        | 20190430  |           | 68       | 3        | 0      | DED     | TIAAFR     | 40000000 | 51900 111 | 25+07      | 51900  | 111100  | 113528   | 11674   | 0        | 83.78    | N        | 0         | 0         |         |
| 25 | 1908   | 2E+07       | 2E+07       | 8E+09 C   | 0807292 | 7 Pitt Brad  | 2E+07    | 2E+07    | USC    | C12        | 20190430  |           | 68       | 3        | 0      | TAX     | F          | A0000000 | 51900 11  | 2E+07      | 51900  | 111100  | 113528   | UG74    | 0        | 101.84   | N        | 0         | 0         |         |
| 26 | 1908   | 2E+07       | 2E+07       | 8E+09 C   | 0807292 | 7 Pitt Brad  | 2E+07    | 2E+07    | USC    | C12        | 20190430  | 4         | 68       | 3        | 0      | TAX     | 0          | A0000000 | 51900 111 | 2E+07      | 51900  | 111100  | 113528   | UG74    | 0        | 23.81    | N        | 0         | 0         |         |
| 27 | 1908   | 2E+07       | 2E+07       | 8E+09 M   | M28978  | 6 Cooper.Br  | 2E+07    | 2E+07    | USC    | 101        | 20190430  | 4         | 1        | 3        | 0      | ERN     | REG        | A0000000 | 51300 11: | 2E+07      | 51300  | 111000  | 772651   | UK63    | 0        | 2083.33  | N        | 0         | 0         |         |
| 28 | 1908   | 2E+07       | 2E+07       | 8E+09 M   | M28978  | 6 Cooper.Br  | 2E+07    | 2E+07    | USC    | IC1        | 20190430  | 4         | 1        | 3        | 0      | DED     | BASLIF     | A0000000 | 51900 11: | 2E+07      | 51900  | 111000  | 772651   | UK63    | 0        | 0.16     | N        | 0         | 0         |         |
| 29 | 1908   | 2E+07       | 2E+07       | 8E+09 M   | M28978  | 6 Cooper.Br  | 2E+07    | 2E+07    | USC    | IC1        | 20190430  | 4         | 1        | 3        | 0      | DED     | BASLTD     | A0000000 | 51900 11: | 2E+07      | 51900  | 111000  | 772651   | UK63    | 0        | 1.61     | N        | 0         | 0         |         |
| 30 | 1908   | 2E+07       | 2E+07       | 8E+09 M   | M28978  | 6 Cooper.Br  | 2E+07    | 2E+07    | USC    | IC1        | 20190430  | 4         | 1        | 3        | 0      | DED     | DENTAL     | A0000000 | 51900 11: | 2E+07      | 51900  | 111000  | 772651   | UK63    | 0        | 6.74     | N        | 0         | 0         |         |
| 31 | 1908   | 2E+07       | 2E+07       | 8E+09 M   | M28978  | 6 Cooper,Bri | 2E+07    | 2E+07    | USC    | IC1        | 20190430  | 4         | 1        | 3        | 0      | DED     | HEALTH     | A0000000 | 51900 11: | 2E+07      | 51900  | 111000  | 772651   | UK63    | 0        | 499.36   | N        | 0         | 0         |         |
| 32 | 1908   | 2E+07       | 2E+07       | 8E+09 M   | M28978  | 6 Cooper,Bri | 2E+07    | 2E+07    | USC    | IC1        | 20190430  | 4         | 1        | 3        | 0      | TAX     | E          | A0000000 | 51900 11: | 2E+07      | 51900  | 111000  | 772651   | UK63    | 0        | 119      | N        | 0         | 0         |         |
| 33 | 1908   | 2E+07       | 2E+07       | 8E+09 N   | M28978  | 6 Cooper,Bri | 2E+07    | 2E+07    | USC    | IC1        | 20190430  | 4         | 1        | 3        | 0      | TAX     | Q          | A0000000 | 51900 11: | 2E+07      | 51900  | 111000  | 772651   | UK63    | 0        | 27.83    | N        | 0         | 0         |         |
| 34 | 1909   | 2E+07       | 2E+07       | 8E+09 J   | 470327  | 6 Trainer,Me | 2E+07    | 2E+07    | USC    | TC1        | 20190515  | 4         | 25       | 1        | 0      | ERN     | REG        | A0000001 | 51400 11: | 2E+07      | 51400  | 111100  |          | SGRA    | 0        | 937.56   | N        | 0         | 0         |         |
| 35 | 1909   | 2E+07       | 2E+07       | 8E+09 C   | 0807292 | 7 Pitt,Brad  | 2E+07    | 2E+07    | USC    | C12        | 20190515  | 4         | 68       | 3        | 0      | ERN     | REG        | A0000000 | 51300 11: | 2E+07      | 51300  | 111100  | 113528   | UG74    | 0        | 1675.74  | N        | 0         | 0         |         |
| 36 | 1909   | 2E+07       | 2E+07       | 8E+09 C   | 0807292 | 7 Pitt,Brad  | 2E+07    | 2E+07    | USC    | C12        | 20190515  | 4         | 68       | 3        | 0      | DED     | BASLIF     | A0000000 | 51900 11: | 2E+07      | 51900  | 111100  | 113528   | UG74    | 0        | 0.07     | N        | 0         | 0         |         |
| 37 | 1909   | 2E+07       | 2E+07       | 8E+09 C   | 0807292 | 7 Pitt,Brad  | 2E+07    | 2E+07    | USC    | C12        | 20190515  | 4         | 68       | 3        | 0      | DED     | BASLTD     | A0000000 | 51900 11: | 2E+07      | 51900  | 111100  | 113528   | UG74    | 0        | 0.63     | N        | 0         | 0         |         |
| 38 | 1909   | 2E+07       | 2E+07       | 8E+09 C   | 0807292 | 27 Pitt,Brad | 2E+07    | 2E+07    | USC    | C12        | 20190515  | 4         | 68       | 3        | 0      | DED     | DENTAL     | A0000000 | 51900 11: | 2E+07      | 51900  | 111100  | 113528   | UG74    | 0        | 2.71     | N        | 0         | 0         |         |
| 39 | 1909   | 2E+07       | 2E+07       | 8E+09 D   | 0807292 | 7 Pitt,Brad  | 2E+07    | 2E+07    | USC    | C12        | 20190515  | 4         | 68       | 3        | 0      | DED     | HEALTH     | A0000000 | 51900 11: | 2E+07      | 51900  | 111100  | 113528   | UG74    | 0        | 124.53   | N        | 0         | 0         |         |
| 40 | 1909   | 2E+07       | 2E+07       | 8E+09 D   | 0807292 | 27 Pitt,Brad | 2E+07    | 2E+07    | USC    | C12        | 20190515  | 4         | 68       | 3        | 0      | DED     | SORPT      | A0000000 | 51900 11: | 2E+07      | 51900  | 111100  | 113528   | UG74    | 0        | 261.58   | N        | 0         | 0         |         |
| 41 | 1909   | 2E+07       | 2E+07       | 8E+09 D   | 0807292 | 7 Pitt,Brad  | 2E+07    | 2E+07    | USC    | C12        | 20190515  | 4         | 68       | 3        | 0      | DED     | TIAAER     | A0000000 | 51900 11: | 2E+07      | 51900  | 111100  | 113528   | UG74    | 0        | 83.78    | N        | 0         | 0         |         |
| 42 | 1909   | 2E+07       | 2E+07       | 8E+09 E   | 0807292 | 27 Pitt,Brad | 2E+07    | 2E+07    | USC    | C12        | 20190515  | 4         | 68       | 3        | 0      | TAX     | E          | A0000000 | 51900 11: | 2E+07      | 51900  | 111100  | 113528   | UG74    | 0        | 101.83   | N        | 0         | 0         |         |
| 43 | 1909   | 2E+07       | 2E+07       | 8E+09 D   | 0807292 | 27 Pitt,Brad | 2E+07    | 2E+07    | USC    | C12        | 20190515  | 4         | 68       | 3        | 0      | TAX     | Q          | A0000000 | 51900 11: | 2E+07      | 51900  | 111100  | 113528   | UG74    | 0        | 23.81    | N        | 0         | 0         |         |
| 44 | 1909   | 2E+07       | 2E+07       | 8E+09 N   | M28978  | 6 Cooper,Br  | 2E+07    | 2E+07    | USC    | IC1        | 20190515  | 4         | 1        | 3        | 0      | ERN     | REG        | A0000000 | 51300 11: | 2E+07      | 51300  | 111000  | 772651   | UK63    | 0        | 2083.33  | N        | 0         | 0         |         |
| 45 | 1909   | 2E+07       | 2E+07       | 8E+09 N   | M28978  | 6 Cooper Br  | 2E+07    | 2E+07    | USC    | 101        | 20190515  | 4         | 1        | 3        | 0      | DED     | BASLIF     | A0000000 | 51900 11: | 2E+07      | 51900  | 111000  | 772651   | UK63    | 0        | 0.16     | N        | 0         | 0         |         |

| Sum of LINE_AMOUNT Colum | n Labels 💌 |          |          |             |
|--------------------------|------------|----------|----------|-------------|
| Row Labels 🔍 ERN         |            | DED      | TAX      | Grand Total |
| © 20190415               | 2,083.33   | 981.16   | 272.49   | 3,336.98    |
| Pitt,Brad                |            | 473.29   | 125.66   | 598.95      |
| Cooper, Bradley          | 2,083.33   | 507.87   | 146.83   | 2,738.03    |
| © 20190430               | 4,696.63   | 981.18   | 272.48   | 5,950.29    |
| Pitt,Brad                | 1,675.74   | 473.31   | 125.65   | 2,274.70    |
| Cooper,Bradley           | 2,083.33   | 507.87   | 146.83   | 2,738.03    |
| Trainer, Meagan          | 937.56     |          |          | 937.56      |
| © 20190515               | 4,696.63   | 981.17   | 272.47   | 5,950.27    |
| Pitt,Brad                | 1,675.74   | 473.30   | 125.64   | 2,274.68    |
| Cooper,Bradley           | 2,083.33   | 507.87   | 146.83   | 2,738.03    |
| Trainer, Meagan          | 937.56     |          |          | 937.56      |
| © 20190531               | 3,759.06   | 981.18   | 272.49   | 5,012.73    |
| Pitt,Brad                | 1,675.73   | 473.31   | 125.65   | 2,274.69    |
| Cooper,Bradley           | 2,083.33   | 507.87   | 146.84   | 2,738.04    |
| © 20190614               | 4,696.57   | 981.19   | 272.49   | 5,950.25    |
| Pitt,Brad                | 1,675.74   | 473.32   | 125.66   | 2,274.72    |
| Cooper,Bradley           | 2,083.33   | 507.87   | 146.83   | 2,738.03    |
| Trainer, Meagan          | 937.50     |          |          | 937.50      |
| © 20190628               | 4,696.57   | 981.19   | 272.49   | 5,950.25    |
| Pitt,Brad                | 1,675.74   | 473.32   | 125.66   | 2,274.72    |
| Cooper,Bradley           | 2,083.33   | 507.87   | 146.83   | 2,738.03    |
| Trainer, Meagan          | 937.50     |          |          | 937.50      |
| © 20190715               | 4,730.07   | 1,039.37 | 274.67   | 6,044.11    |
| Pitt,Brad                | 1,709.24   | 531.50   | 127.84   | 2,368.58    |
| Cooper,Bradley           | 2,083.33   | 507.87   | 146.83   | 2,738.03    |
| Trainer, Meagan          | 937.50     |          |          | 937.50      |
| © 20190731               | 4,730.06   | 987.17   | 275.64   | 5,992.87    |
| Pitt,Brad                | 1,709.23   | 479.30   | 128.81   | 2,317.34    |
| Cooper,Bradley           | 2,083.33   | 507.87   | 146.83   | 2,738.03    |
| Trainer, Meagan          | 937.50     |          |          | 937.50      |
| © 20190815               | 937.50     |          | -        | 937.50      |
| Pitt,Brad                | -          | -        | -        | -           |
| Cooper,Bradley           | -          | -        | -        | -           |
| Trainer, Meagan          | 937.50     |          |          | 937.50      |
| © 20190830               | 2,083.33   | 507.87   | 146.83   | 2,738.03    |
| Pitt,Brad                | -          | -        | -        | -           |
| Cooper,Bradley           | 2,083.33   | 507.87   | 146.83   | 2,738.03    |
| Trainer, Meagan          | -          |          |          | -           |
| Grand Total              | 37,109.75  | 8,421.48 | 2,332.05 | 47,863.28   |

#### **Option #2 - Highlight Data on HCM Screen and Paste into Excel**

This option will paste the data (in the same formatting) into excel. You will only need to remove the hyperlinks and resize the columns – and can manipulate/summarize the data from that point.

| Γ   | A                                            | В              | С                    | D    | E      | F     | G       | Н          | I        | J            | K                                | L         | М       | N        | 0        | P    | Q     | R        | S      | Т         | U      | v         |
|-----|----------------------------------------------|----------------|----------------------|------|--------|-------|---------|------------|----------|--------------|----------------------------------|-----------|---------|----------|----------|------|-------|----------|--------|-----------|--------|-----------|
|     | NAME                                         | USCID          | FISCAL PERIOD :      | JOB  | HCM    | GROUP | PAY     | CHECK      | CHK DATE | COMBO        | CHARTFIELD                       | LBR       | LBR     | TAX      | RETIRE   | LIFE | LTD   | HEALTH I | DENTAL | FRNG      | FRNG   | TOT       |
| 2   |                                              |                | JOURNAI              | -    | DEPT   |       | PERIOD  |            |          |              |                                  | s         | %       |          |          |      |       |          |        | \$        | %      | S         |
| 3   | Trainer, Meagan                              | J47032762      | 1819-10 : PAY0074589 | SGRA | 111100 | TC1   | 4/15/19 | 8000013351 | 4/15/19  | A00000017399 | CL032-111600-F1000-201-10008400- | 937.56    | 100.00% |          |          |      |       |          |        |           | 0.00%  | 937.56    |
| 4   | Trainer, Meagan                              | J47032762      | 1819-10 : PAY0075601 | SGRA | 111100 | TC1   | 4/30/19 | 8000029082 | 4/30/19  | A00000017399 | CL032-111600-F1000-201-10008400- | 937.56    | 100.00% |          |          |      |       |          |        |           | 0.00%  | 937.56    |
| 5   | Trainer, Meagan                              | J47032762      | 1819-11 : PAY0076639 | SGRA | 111100 | TC1   | 5/15/19 | 8000044665 | 5/15/19  | A00000017399 | CL032-111600-F1000-201-10008400- | 937.56    | 100.00% |          |          |      |       |          |        |           | 0.00%  | 937.56    |
| 6   | Trainer, Meagan                              | J47032762      | 1819-12 : PAY0079002 | SGRA | 111100 | 112   | 6/15/19 | 8000065801 | 6/14/19  | A00000017399 | CL032-111600-F1000-201-10008400- | 937.5     | 100.00% |          |          |      |       |          |        |           | 0.00%  | 937.5     |
| 7   | Trainer, Meagan                              | J47032762      | 1819-12 : PAY0080252 | SGRA | 111100 | 112   | 6/30/19 | 8000076062 | 6/28/19  | A00000017399 | CL032-111600-F1000-201-10008400- | 937.5     | 100.00% |          |          |      |       |          |        |           | 0.00%  | 937.5     |
| 8   | Trainer, Meagan                              | J47032762      | 1920-1 : PAY0081351  | SGRA | 111100 | 112   | 7/15/19 | 8000086510 | 7/15/19  | A00000017399 | CL032-111600-F1000-201-10008400- | 937.5     | 100.00% |          |          |      |       |          |        |           | 0.00%  | 937.5     |
| 9   | Trainer,Meagan                               | J47032762      | 1920-1 : PAY0082306  | SGRA | 111100 | 112   | 7/31/19 | 8000097005 | 7/31/19  | A00000017399 | CL032-111600-F1000-201-10008400- | 937.5     | 100.00% |          |          |      |       |          |        |           | 0.00%  | 937.5     |
| 10  | Trainer, Meagan                              | J47032762      | 1920-2 : PAY0083462  | SGRA | 111100 | 112   | 8/15/19 | 8000107316 | 8/15/19  | A00000017399 | CL032-111600-F1000-201-10008400- | 937.5     | 100.00% |          |          |      |       |          |        |           | 0.00%  | 937.5     |
| 10  | Trainer, Meagan                              | J47032762      | 1920-5 : PAY0089704  | SGRA | 111100 | 112   | 8/31/19 | 8000118749 | 8/30/19  | A00000017399 | CL032-111600-F1000-201-10008400- |           | 0.00%   |          |          |      |       |          |        |           | 0.00%  |           |
| 12  | 2 Pitt,Brad                                  | D80729274      | 1819-10 : PAY0074589 | UG74 | 111100 | C12   | 4/15/19 | 800002700  | 4/15/19  | A0000003057  | CL032-111600-F1000-201-10008400- | 1675.73   | 40.30%  | 125.66   | 345.35   | 0.06 | 0.64  | 124.54   | 2.7    | 598.95    | 35.74% | 2274.68   |
| 12  | 3 Pitt,Brad                                  | D80729274      | 1819-10 : PAY0075601 | UG74 | 111100 | C12   | 4/30/19 | 8000018476 | 4/30/19  | A0000005057  | CL032-111600-F1000-201-10008400- | 1675.74   | 40.30%  | 125.65   | 345.36   | 0.06 | 0.64  | 124.54   | 2.71   | 598.96    | 35.74% | 2274.7    |
| 14  | 1 Pitt,Brad                                  | D80729274      | 1819-11 : PAY0076639 | UG74 | 111100 | C12   | 5/15/19 | 8000034185 | 5/15/19  | A0000005057  | CL032-111600-F1000-201-10008400- | 1675.74   | 40.30%  | 125.64   | 345.36   | 0.07 | 0.63  | 124.53   | 2.71   | 598.94    | 35.74% | 2274.68   |
| 13  | 5 Pitt,Brad                                  | D80729274      | 1819-11 : PAY0077792 | UG74 | 111100 | C12   | 5/31/19 | 8000047967 | 5/31/19  | A0000005057  | CL032-111600-F1000-201-10008400- | 1675.73   | 40.30%  | 125.65   | 345.35   | 0.05 | 0.65  | 124.54   | 2.72   | 598.96    | 35.74% | 2274.69   |
| 10  | 5 Pitt,Brad                                  | D80729274      | 1819-12 : PAY0079002 | UG74 | 111100 | C12   | 6/15/19 | 8000058427 | 6/14/19  | A0000005057  | CL032-111600-F1000-201-10008400- | 1675.74   | 40.30%  | 125.66   | 345.36   | 0.06 | 0.64  | 124.54   | 2.72   | 598.98    | 35.74% | 2274.72   |
| 15  | 7 Pitt,Brad                                  | D80729274      | 1819-12 : PAY0080252 | UG74 | 111100 | C12   | 6/30/19 | 8000068501 | 6/28/19  | A0000005057  | CL032-111600-F1000-201-10008400- | 1675.74   | 40.30%  | 125.66   | 345.36   | 0.06 | 0.64  | 124.54   | 2.72   | 598.98    | 35.74% | 2274.72   |
| 18  | 8 Pitt,Brad                                  | D80729274      | 1920-1 : PAY0081351  | UG74 | 111100 | C12   | 7/15/19 | 8000078920 | 7/15/19  | A0000005057  | CL032-111600-F1000-201-10008400- | 1709.24   | 50.00%  | 127.84   | 372.78   | 0.07 | 0.79  | 154.5    | 3.36   | 659.34    | 38.58% | 2368.58   |
| 15  | Pitt,Brad                                    | D80729274      | 1920-1 : PAY0082306  | UG74 | 111100 | C12   | 7/31/19 | 8000089565 | 7/31/19  | A0000005057  | CL032-111600-F1000-201-10008400- | 1709.23   | 33.55%  | 128.81   | 372.79   | 0.05 | 0.53  | 103.68   | 2.25   | 608.11    | 35.58% | 2317.34   |
| 20  | Pitt,Brad                                    | D80729274      | 1920-3 : PAY0085095  | UG74 | 111100 | C12   | 8/15/19 | 8000099804 | 8/15/19  | A0000005057  | CL032-111600-F1000-201-10008400- |           | 0.00%   |          |          |      | _     |          |        |           | 0.00%  |           |
| 21  | Pitt,Brad                                    | D80729274      | 1920-3 : PAY0085095  | UG74 | 111100 | C12   | 8/31/19 | 8000111573 | 8/30/19  | A0000005057  | CL032-111600-F1000-201-10008400- |           | 0.00%   |          |          |      |       |          |        |           | 0.00%  |           |
| 22  | 2 Cooper,Bradley                             | M28978618      | 1819-10 : PAY0074589 | UK63 | 111000 | IC1   | 4/15/19 | 8000012456 | 4/15/19  | A0000005057  | CL032-111600-F1000-201-10008400- | 2083.33   | 100.00% | 146.83   |          | 0.16 | 1.61  | 499.36   | 6.74   | 654.7     | 31.43% | 2738.03   |
| 22  | Cooper,Bradley                               | M28978618      | 1819-10 : PAY0075601 | UK63 | 111000 | IC1   | 4/30/19 | 8000028136 | 4/30/19  | A0000005057  | CL032-111600-F1000-201-10008400- | 2083.33   | 100.00% | 146.83   |          | 0.16 | 1.61  | 499.36   | 6.74   | 654.7     | 31.43% | 2738.03   |
| 24  | Cooper,Bradley                               | M28978618      | 1819-11 : PAY0076639 | UK63 | 111000 | IC1   | 5/15/19 | 8000043675 | 5/15/19  | A0000005057  | CL032-111600-F1000-201-10008400- | 2083.33   | 100.00% | 146.83   |          | 0.16 | 1.61  | 499.36   | 6.74   | 654.7     | 31.43% | 2738.03   |
| 22  | Cooper,Bradley                               | M28978618      | 1819-11 : PAY0077792 | UK63 | 111000 | ICI   | 5/31/19 | 8000056845 | 5/31/19  | A0000003037  | CL032-111600-F1000-201-10008400- | 2083.33   | 100.00% | 146.84   |          | 0.16 | 1.61  | 499.36   | 6.74   | 654.71    | 31.43% | 2738.04   |
| 20  | S Cooper,Bradley                             | M28978618      | 1819-12 : PAY0079002 | UK63 | 111000 | 1C1   | 6/15/19 | 8000066040 | 6/14/19  | A0000005057  | CL032-111600-F1000-201-10008400- | 2083.33   | 100.00% | 146.83   |          | 0.16 | 1.61  | 499.36   | 6.74   | 654.7     | 31.43% | 2738.03   |
| 23  | Cooper,Bradley                               | M28978618      | 1819-12 : PAY0080252 | UK63 | 111000 | IC1   | 6/30/19 | 8000076331 | 6/28/19  | A0000005057  | CL032-111600-F1000-201-10008400- | 2083.33   | 100.00% | 146.83   |          | 0.16 | 1.61  | 499.36   | 6.74   | 654.7     | 31.43% | 2738.03   |
| 22  | S Cooper,Bradley                             | M28978618      | 1920-1 : PAY0081351  | UK63 | 111000 | IC1   | 7/15/19 | 8000086796 | 7/15/19  | A0000005057  | CL032-111600-F1000-201-10008400- | 2083.33   | 100.00% | 146.83   |          | 0.16 | 1.61  | 499.36   | 6.74   | 654.7     | 31.43% | 2738.03   |
| 25  | Cooper,Bradley                               | M28978618      | 1920-1 : PAY0082306  | UK63 | 111000 | ICI   | 7/31/19 | 8000097281 | 7/31/19  | A0000003037  | CL032-111600-F1000-201-10008400- | 2083.33   | 100.00% | 146.83   |          | 0.16 | 1.61  | 499.36   | 6.74   | 654.7     | 31,43% | 2738.03   |
| 30  | Cooper,Bradley                               | M28978618      | 1920-3 : PAY0083095  | UK63 | 111000 | ICI   | 8/15/19 | 8000107596 | 8/15/19  | A0000003037  | CL032-111600-F1000-201-10008400- |           | 0.00%   |          |          |      |       | 100.04   | 1.84   |           | 0.00%  |           |
| 31  | Cooper,Bradley                               | M28978618      | 1920-2 : PAY0084368  | UK63 | 111000 | ICI   | 8/31/19 | 8000119051 | 8/30/19  | A0000005057  | CL032-111600-F1000-201-10008400- | 2083.33   | 100.00% | 146.83   |          | 0.16 | 1.61  | 499.36   | 6.74   | 654.7     | 31,43% | 2738.03   |
| 32  | TOTAL                                        |                |                      |      |        | _     | _       |            |          |              |                                  | 39,723.04 | _       | 2,332.05 | 2,817.71 | 1.92 | 19.65 | 5,499.05 | 82.55  | 10,753.53 | 27.07% | 50,476.57 |
| 132 |                                              |                |                      | -    |        |       |         |            |          |              |                                  |           |         |          |          |      |       |          |        |           |        |           |
| 134 | Copy and Paste from HCM directly             |                |                      | -    |        |       |         |            |          |              |                                  |           |         |          |          | -    | -     |          |        |           |        |           |
| 130 | Select all data, right click and select 'rem | nove nyperlink | 3                    | -    |        |       |         |            |          |              |                                  |           |         |          |          | -    | -     |          |        |           |        |           |
| 130 | Con a diat as needed.                        | Ass suffice de | to from IICA ( col   | -    |        |       |         |            |          |              |                                  |           |         |          |          |      | -     |          |        |           |        |           |
|     |                                              |                |                      |      |        |       |         |            |          |              |                                  |           |         |          |          |      |       |          |        |           |        |           |
|     |                                              |                |                      |      |        |       |         |            |          |              |                                  |           |         |          |          | -    | -     |          |        |           |        |           |